## Manual do Usuário E51

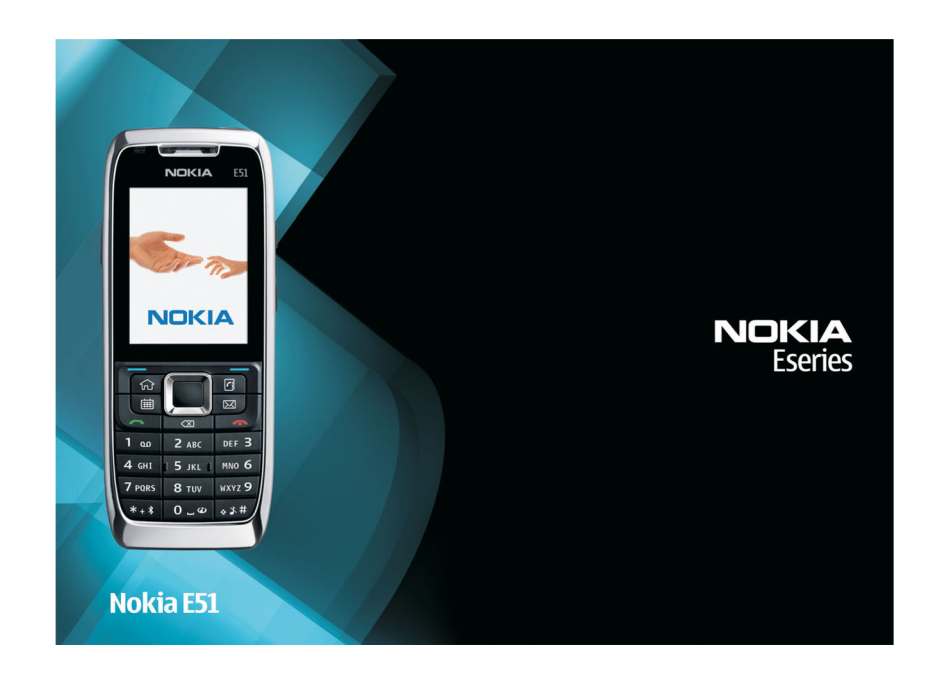

DECLARAÇÃO DE CONFORMIDADE A NOKIA CORPORATION declara, neste instrumento, RM-244 que o produto está em conformidade com as exigências básicas e outras disposições relevantes da Diretiva 1999/5/ CE0434 (D EC: Para obter uma cópia da Declaração de Conformidade, acesse o site, em inglês, http://www.nokia.com/phones/declaration\_of\_conformity/.

© 2007 Nokia. Todos os direitos reservados.

É proibida a reprodução, transferência, distribuição ou armazenamento, no todo ou em parte, do conteúdo deste documento, de qualquer forma, sem a prévia autorização da Nokia Corporation

Nokia, Nokia Connecting People, Nokia Care, Eseries, E51 e Visual Radio são marcas registradas ou não da Nokia Corporation. Nokia tune é uma marca sonora da Nokia Corporation. Outros nomes de produto e empresa, mencionados neste manual, podem ser marcas comerciais ou marcas registradas de seus respectivos proprietários

This product is licensed under the MPEG-4 Visual Patent Portfolio License (i) for personal and noncommercial use in connection with information which has been encoded in compliance with the MPEG-4 Visual Standard by a consumer engaged in a personal and noncommercial activity and (ii) for use in connection with MPEG-4 video provided by a licensed video provider. No license is granted or shall be implied for any other use. Additional information, including that related to promotional, internal, and commercial uses, may be obtained from MPEG LA, LLC. See http://www.mpegla.com.

Este produto é licenciado sob uma Licença da Carteira de Patentes Visuais MPEG-4 (i) para uso pessoal e não comercial relacionado a informações codificadas de acordo com o Padrão Visual MPEG-4, para um consumidor envolvido em atividades pessoais e não comerciais e (ii) para uso relacionado a vídeos MPEG-4, contanto que estes sejam fornecidos por um provedor de vídeo licenciado. Nenhuma licença será oferecida ou inferida com relação a qualquer outro uso. Informações adicionais, incluindo as relacionadas a usos promocionais, comerciais e internos, poderão ser obtidas da MPEG LA, LLC. Consulte o site, em inglês, http://www.mpegla.com.

symbian Este produto inclui software licenciado pela Symbian Software Ltd © 1998-2007. Symbian e Symbian OS são marcas comerciais da Symbian Ltd.

Patente dos EUA nº 5818437 e outras patentes pendentes. Direitos autorais © do software de entrada de texto previsto T9 1997-2007. Tegic Communications, Inc. Todos os direitos reservados.

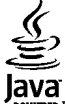

Java e marcas com base em Java são marcas comerciais ou marcas registradas da Sun Microsystems, Inc.

Partes do software Nokia Maps são © 1996-2002 The FreeType Project. Todos os direitos reservados.

A Nokia adota uma política de desenvolvimento contínuo. A Nokia reserva-se o direito de fazer alterações e melhorias em qualquer dos produtos descritos neste documento sem aviso prévio.

NO LIMITE PERMITIDO PELA LEI APLICÁVEL, NEM A NOKIA NEM QUALQUER DE SEUS LICENCIANTES SERÃO, EM HIPÓTESE ALGUMA, RESPONSÁVEIS POR QUAISQUER PERDAS DE DADOS OU GANHOS, INCLUINDO DANOS EXTRAORDINÁRIOS, INCIDENTAIS, CONSEQÜENTES OU INDIRETOS, SEJA QUAL FOR A CAUSA.

O CONTRÚDO DESTE DOCUMENTO É FORNECIDO "NO ESTADO EM QUE SE ENCONTRA" SALVO NOS CASOS EM QUE A LEI EM VIGOR O EXILA NENHUMA GARANTIA DE QUAL QUER ESPÉCIE EXPRESSA QUI IMPLÍCITA INCLUINDO PORÉM NÃO LIMITADA, ÀS GARANTIAS IMPLÍCITAS DE COMERCIALIZAÇÃO E APTIDÃO PARA UMA FINALIDADE ESPECÍFICA, SERÁ OFERECIDA EM RELAÇÃO À PRECISÃO, CONFIABILIDADE OU AO CONTEÚDO DESTE DOCUMENTO. A NOKIA RESERVA-SE O DIREITO DE REVISAR ESTE DOCUMENTO OU DE EXCLUÍ-LO A QUALQUER TEMPO, SEM AVISO PRÉVIO.

A disponibilidade de determinados produtos e seus aplicativos pode variar conforme a região. Verifique, com o revendedor Nokia, os detalhes e a disponibilidade de opções de idioma.

A disponibilidade de alguns recursos pode variar conforme a região. Entre em contato com a operadora para obter mais informações.

Este produto é executado no sistema operacional da Série 60 – 3ª edição. Antes de comprar ou instalar um aplicativo, verifique com o desenvolvedor ou fornecedor se este é compatível com esta versão específica

#### Controles de exportação

Este dispositivo contém artigos, tecnologia ou software sujeitos às leis e regulamentos de exportação dos Estados Unidos da América e outros países. Proibe-se gualguer uso contrário às referidas leis. Anatel

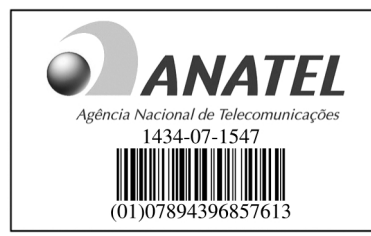

Este produto está homologado pela Anatel de acordo com os procedimentos regulamentados pela Resolução número 242/2000 e atende aos reguisitos técnicos aplicados, incluindo os limites de exposição da taxa de Absorção Específica referente a campos elétricos, magnéticos e eletromagnéticos de radiofregüência, de acordo com a Resolução número 303/2002.

www.anatel.gov.br

"Este equipamento opera em caráter secundário, isto é, não tem direito à proteção contra interferência prejudicial, mesmo de estações do mesmo tipo, e não pode causar interferência a sistemas operando em caráter primãrio."

Número do modelo: E51-1 9204822/Edição 1

## Sumário

| _                                                 | _         |
|---------------------------------------------------|-----------|
| Para sua segurança                                | .6        |
| Seu aparelho celular                              | 6         |
| Serviços de rede                                  |           |
| ACESSOTIOS, Dalerias e carregadores               | .0        |
| Introducão                                        | .7        |
| Inserir o cartão SIM e a hateria                  | 7         |
| Carregar a bateria                                | 7         |
| Teclas e componentes                              | 7         |
| Conectar o fone de ouvido                         | 7         |
| Fixar a tira de pulso                             | 8         |
| Ligar o celular                                   | 8         |
| Bloquear as teclas                                | 8         |
| Indicadores de centato o cuporto da Nokia         | <br>о     |
|                                                   | .0        |
| Seu Nokia E51                                     | .9        |
| Bem-vindo                                         | .9        |
| Assistente de configurações                       | 9         |
| Modos de espera                                   | 9         |
| Espera ativa                                      | 9         |
| Modo de espera                                    | 9         |
| Menu                                              | 9         |
| Ações comuns em varios aplicativos                | 9<br>10   |
| Transferir conteúdo entre dispositivos            | 10        |
| Ver registro de transferência                     | 10        |
| Sincronizar, recuperar e enviar dados             | 10        |
| Personalização                                    | 10        |
| Perfis                                            | 10        |
| Selecionar toques musicais                        | 10        |
| Perfis personalizados                             | 10        |
| Allerar as connigurações de teid                  | 10        |
| Alterar temas de áudio                            | 11        |
| Toques musicais 3D                                | 11        |
| Controle de volume                                | 11        |
| Teclas de acesso rápido                           | 11        |
| Tecla Home                                        | 11        |
| lecia Contatos                                    | 11        |
| Tecla E-mail                                      | 11<br>11  |
| Multitarefas                                      | 11        |
| Memória                                           | 11        |
| Liberar memória                                   | 11        |
| Cartão de memória                                 | 11        |
| MicroSD                                           | 11        |
| Inserir o cartão de memoria                       | 11        |
| Retirar o cartão de memória                       | 12        |
| Escrever texto.                                   | 12        |
| Entrada de texto tradicional                      | 12        |
| Entrada de texto previsto                         | 12        |
| Alterar o idioma de escrita                       | 12        |
| Antenas                                           | 12        |
| Mais informações                                  | 12        |
| Comunicações empresariais                         | 3         |
| Telefone                                          | 13        |
| Chamadas de voz                                   | 13        |
| Atender uma chamada                               | 13        |
| Fazer uma chamada                                 | 13        |
| Fazer uma conferência telefônica                  | 13        |
| Chamadas de fax                                   | 13        |
| Criar um nerfil de chamada de Internet            | 13        |
| Conectar ao servico de chamada de Internet        | 13        |
| Fazer chamadas de Internet                        | 14        |
| Configurações do serviço de chamada de Internet   | 14        |
| Discagem rápida                                   | 14        |
| Desvio de chamada                                 | 14        |
| Restrigar chamadas da Internet                    | 14        |
| Fnviar tons DTMF                                  | 14        |
| Correio de voz                                    | 14        |
| Auxílio por voz                                   | 14        |
| Comandos de voz                                   | 15        |
| Fazer uma chamada                                 | 15        |
| Iniciar UM aplicativo                             | 15<br>1 F |
| AILETAT PETITS<br>Configurações de comando de voz | 15        |
| Registro                                          | 15        |
| Registros de chamadas e de dados                  | 15        |
| Monitorar todas as comunicações                   | 15        |
| Chamar e enviar mensagens do Registro             | 15        |
| Contigurações de registro                         | 15<br>15  |
| CONCUED                                           |           |

| Copiar contatos entre SIM e memória do dispositivo                                                                                | 15                                     |
|----------------------------------------------------------------------------------------------------|----------------------------------------|
| Gerenciar contatos                                                                                                    | 16                                     |
| Gerenciar grupos de contato                                                                                                    | 16                                     |
| Adicionar toques musicais para contatos                                                                                           | 16                                     |
| Elividi Carloes de visita                                                                                                    | 10                                     |
| Diretório SIM                                                                                                    | 16                                     |
| Calendário                                                                                                    | 16                                     |
| Criar entradas de calendário                                                                                                    | 16                                     |
| Criar uma entrada de reunião                                                                                                    | 17                                     |
| Entradas de atividades                                                                                                    | 17                                     |
| Trabalhar em diferentes visualizações                                                                                             | 17                                     |
| Visualização mensal                                                                                                    | 17                                     |
| Visualização semanal                                                                                                    | 17                                     |
| Visualização diária                                                                                                    | 17                                     |
| VISUalização de atividades                                                                                                    | 17                                     |
| Weh                                                                                                    | 17                                     |
| Seguranca da conexão                                                                                                    | 17                                     |
| Navegar na Web                                                                                                    | 17                                     |
| Marcadores                                                                                                    | 17                                     |
| Limpar o cache                                                                                                    | 18                                     |
| Freeds e blogs<br>Encerrar lima conexão                                                                                           | 10<br>18                               |
| Configurações da Web                                                                                                    | 18                                     |
|                                                                                                    |                                        |
| Mensagens                                                                                                    | L9                                     |
| rasias rielisayelis<br>Organizar mensagens                                                                                        | 19<br>10                               |
| Leitor de mensagens                                                                                                    | 19                                     |
| Speech                                                                                                    | 19                                     |
| Editar as propriedades de voz                                                                                                    | 19                                     |
| Mensagens de e-mail                                                                                                    | 19                                     |
| Conectar-se a uma caixa postal remota                                                                                             | 20                                     |
| Ler e responder e-mail                                                                                                    | 20                                     |
| Escrever e enviar e-mail                                                                                                    | 20                                     |
| Excluir mensagens                                                                                                    | 20                                     |
| Subpasias no seu e-man remoio<br>Mensagens de texto                                                                               | 20<br>20                               |
| Escrever e enviar mensagens de texto                                                                                              | 20                                     |
| Opções de envio das mensagens de texto                                                                                            | 20                                     |
| Mensagens de texto no cartão SIM                                                                                                  | 20                                     |
| Ver mensagens graficas                                                                                                    | 20<br>21                               |
| Mensagens multimídia                                                                                                    | 21                                     |
| Criar e enviar mensagens multimídia                                                                                               | 21                                     |
| Receber e responder mensagens multimídia                                                                                          | 21                                     |
| Unar apresentações                                                                                                    | 21<br>21                               |
| Ver e salvar anexos de multimídia                                                                                                 | 21                                     |
| Encaminhar uma mensagem multimídia                                                                                                | 21                                     |
| Enviar um clipe de som                                                                                                    | 21                                     |
| Opções de envio para mensagens multimídia                                                                                         | 22                                     |
| Mensagens de servico                                                                                                    | 22                                     |
| Enviar comandos de serviço                                                                                                    | 22                                     |
| Difusão por célula                                                                                                    | 22                                     |
| Configurações de mensagens                                                                                                    | 22                                     |
| Configurações de mensagens multimídia                                                                                             | 22<br>77                               |
| Configurações de conta de e-mail                                                                                                  | 22                                     |
| Configurações de conexão                                                                                                    | 23                                     |
| Configurações de usuario                                                                                                    | 23                                     |
| Configurações de recuperação automática                                                                                           | 23                                     |
| Configurações de mensagens de servico                                                                                             | 23                                     |
| Configurações de difusão por célula                                                                                               | 23                                     |
| Outras configurações                                                                                                    | 23                                     |
| Nokia Office Tools                                                                                                    | 24                                     |
| Notas ativas                                                                                                    | 24                                     |
| Criar e editar notas                                                                                                    | 24                                     |
| Configurações para Notas ativas                                                                                                   | 24                                     |
| Pesquisar por informações                                                                                                    | 24<br>74                               |
| Resultados da busca                                                                                                    | 24                                     |
| Calculadora                                                                                                    | 24                                     |
| Gerenciador de arquivos                                                                                                    | 24                                     |
| VUICKOIIICE<br>Trabalbar.com arquivos                                                                                             | 11                                     |
| וומסמוומו נטווו מרקעועס                                                                                                    | 24                                     |
| Nokia Team suite                                                                                                    | 24<br>24<br>24                         |
| Nokia Team suite<br>Trabalhar com grupos                                                                                          | 24<br>24<br>24<br>25                   |
| Nokia Team suite<br>Trabalhar com grupos<br>Editar grupos                                                                         | 24<br>24<br>24<br>25<br>25             |
| Nokia Team suite<br>Trabalhar com grupos<br>Editar grupos<br>Configurações do Nokia Team Suite<br>Configurações da barra de ações | 24<br>24<br>25<br>25<br>25<br>25<br>25 |

| Conversor                                                                                                    | 25                                           |
|----------------------------------------------------------------------------------------------------|----------------------------------------------|
| Medidas de conversão<br>Definir moeda base e taxa de câmbio                                                                                                    | 25<br>25                                     |
| Gerenciador de zip                                                                                                    | .25                                          |
| Leitor de PDF                                                                                                    | 25                                           |
| Impressao                                                                                                    | 25                                           |
| Opções de impressão                                                                                                    | 25                                           |
| Configurações da impressora<br>Pológio                                                                                                    | .25.<br>26                                   |
| Despertador                                                                                                    | 26                                           |
| Relógio mundial                                                                                                    | 26                                           |
| Configurações do relógio                                                                                                    | 26<br>26                                     |
| Escrever e enviar notas                                                                                                    | .20                                          |
| Tompo livro                                                                                                    | 77                                           |
| Câmera                                                                                                    | . <b>21</b><br>27                            |
| Capturar uma imagem                                                                                                    | 27                                           |
| Gravar um videoclipe                                                                                                    | .27                                          |
| Galeria                                                                                                    | 21<br>27                                     |
| Trabalhar com arquivos e pastas de mídia                                                                                                    | 27                                           |
| Ver imagens                                                                                                    | 27                                           |
| Gerenciar arquivos de imagem<br>RealPlaver                                                                                                    | 21<br>27                                     |
| Reproduzir videoclipes e carregar links                                                                                                    | 27                                           |
| Enviar arquivos de áudio e videoclipes                                                                                                    | 28                                           |
| ver informações sobre um clipe de midia<br>Configurações do RealPlaver                                                                                                    | 28<br>28                                     |
| Music player                                                                                                    | 28                                           |
| Ouvir música                                                                                                    | 28                                           |
| LISTAS DE TAIXAS                                                                                                    | 28<br>28                                     |
| Configurações de freqüência predefinidas                                                                                                    | 28                                           |
| Gravador                                                                                                    | 28                                           |
| Gravar um clipe de som<br>Peproduzir uma gravação                                                                                                    | .28.<br>28                                   |
| Configurações do Gravador                                                                                                    | 28                                           |
| Mensagens instantâneas                                                                                                    | 28                                           |
| Definir configurações de MI                                                                                                    | .29                                          |
| Grupos de MI                                                                                                    | 29                                           |
| Bloquear usuários                                                                                                    | 29                                           |
| Configurações do aplicativo de MI<br>Flach plaver                                                                                                    | .29                                          |
| Gerenciar arquivos flash                                                                                                    | 29                                           |
| Visual Radio                                                                                                    | 29                                           |
| UUVIL O LADIO<br>Ver conteúdo visual                                                                                                    | 29<br>מצ                                     |
| Estações salvas                                                                                                    | 30                                           |
| Configurações do Visual Radio                                                                                                    | 30                                           |
| Configurações de posicionamento.                                                                                                    | 30<br>30                                     |
| Nokia Mapas                                                                                                    | 30                                           |
| Fazer download de mapas                                                                                                    | 30                                           |
| Informações de Satelite<br>Navegar nos manas                                                                                                    | 15<br>31                                     |
| Buscar localizações                                                                                                    | 31                                           |
| Planejar uma rota                                                                                                    | 31                                           |
| navegaçao<br>Guias                                                                                                    | 31<br>31                                     |
| Dados GPS                                                                                                    | 31                                           |
| Usar dados GPS                                                                                                    | 32<br>ככ                                     |
| Criar um ponto referência                                                                                                    | .32                                          |
| Editar pontos de referência                                                                                                    | .32                                          |
| Categorias de ponto de referência<br>Pocobor pontos de referência                                                                                                    | .32.<br>22                                   |
|                                                                                                    | .52                                          |
| Conectividade                                                                                                    | .33                                          |
| Fazer download rapido<br>Nokia PC Suite                                                                                                    | לכ<br>בב                                     |
| Cabo de dados                                                                                                    |                                              |
| Infravermelho                                                                                                    | .33                                          |
| Sobre Bluetooth                                                                                                    | לל<br>בר                                     |
| Enviar e receber dados com Bluetooth                                                                                                    | 33                                           |
| Parear dispositivos                                                                                                    | 2/                                           |
| DICAS DE SEGURANÇA<br>Perfil de acesso SIM                                                                                                    |                                              |
| LAN sem fio                                                                                                    | 54<br>34<br>34                               |
| Conexões WLAN                                                                                                    | 34<br>34<br>34<br>34                         |
| Var dispanibilidada M/LAN                                                                                                    | 34<br>34<br>34<br>34<br>34                   |
| Ver disponibilidade WLAN<br>Assistente de WLAN                                                                                                    | 34<br>34<br>34<br>34<br>34<br>34<br>34       |
| Ver disponibilidade WLAN<br>Assistente de WLAN<br>Pontos de acesso à Internet                                                                                                    | 34<br>34<br>34<br>34<br>34<br>34<br>34<br>35 |
| Ver disponibilidade WLAN<br>Assistente de WLAN<br>Pontos de acesso à Internet<br>Configurar um ponto de acesso à Internet para dados de pacote<br>(GPRS)                                                                                         | 34<br>34<br>34<br>34<br>34<br>34<br>35       |
| Ver disponibilidade WLAN<br>Assistente de WLAN<br>Pontos de acesso à Internet<br>Configurar um ponto de acesso à Internet para dados de pacote<br>(GPRS)<br>Configurações avançadas do ponto de acesso à Internet para dados de                  | 34<br>34<br>34<br>34<br>34<br>34<br>35       |
| Ver disponibilidade WLAN<br>Assistente de WLAN<br>Pontos de acesso à Internet<br>Configurar um ponto de acesso à Internet para dados de pacote<br>(GPRS)<br>Configurações avançadas do ponto de acesso à Internet para dados de<br>pacote (GPRS) | 34<br>34<br>34<br>34<br>34<br>34<br>35<br>35 |

| Conngurações avançadas do ponto de acesso para WLAN                                                                                                    | 35                                                                                                    |
|----------------------------------------------------------------------------------------------------|----------------------------------------------------------------------------------------------------|
| Gerenciador de conexão                                                                                                    | 35                                                                                                    |
| Ver e encerrar conexões ativas                                                                                                    | 36                                                                                                    |
| Procurar WLAN                                                                                                    | 36                                                                                                    |
| Gerenciamento de dados e segurança                                                                                                    | .37                                                                                                    |
| Bloquear o dispositivo                                                                                                    | 37                                                                                                    |
| Discagem fixa                                                                                                    | 37                                                                                                    |
| Gerenciador de certificados                                                                                                    | 37                                                                                                    |
| Ver detalhes do certificado<br>Configurações confiáveis de certificado                                                                                                    | 37                                                                                                    |
| Módulos de segurança                                                                                                    |                                                                                                    |
| Ver e editar módulos de segurança                                                                                                    | 38                                                                                                    |
| Fazer backup de dados<br>Configuração remota                                                                                                    |                                                                                                    |
| Gerenciador de aplicativos                                                                                                    | 38                                                                                                    |
| Instalar aplicativos                                                                                                    | 38                                                                                                    |
| Configurações de segurança Java                                                                                                    |                                                                                                    |
| Chaves de ativação                                                                                                    | 39                                                                                                    |
| Utilizar chaves de ativação<br>Sincronização de dados                                                                                                    | 39<br>39                                                                                                    |
| Criar um perfil de sincronização                                                                                                    |                                                                                                    |
| Selecionar aplicativos para sincronizar                                                                                                    | 39                                                                                                    |
| Conngurações da conexao de sincronização<br>Atualizações de software                                                                                                    | 39                                                                                                    |
|                                                                                                    |                                                                                                    |
| Configurações                                                                                                    | .40                                                                                                    |
| Configurações de personalização                                                                                                    | 40                                                                                                    |
| Configurações de tela                                                                                                    | 40                                                                                                    |
| Configurações do modo de espera<br>Configurações de toque                                                                                                    | 40<br>40                                                                                                    |
| Configurações de idioma                                                                                                    | 40                                                                                                    |
| Luz de notificação                                                                                                    | 40                                                                                                    |
| Configurações de acessórios                                                                                                    | 40                                                                                                    |
| Configurações de acessórios comuns                                                                                                    | 40                                                                                                    |
| Configurações de segurança                                                                                                    | 40                                                                                                    |
| Restaurar configurações originais                                                                                                    | 40                                                                                                    |
| Configurações do telefone                                                                                                    | 41                                                                                                    |
| Configurações de chamada                                                                                                    | 41                                                                                                    |
|                                                                                                    | 41                                                                                                    |
| Configurações de conexão                                                                                                    | 41<br>41                                                                                                    |
| Configurações de rede<br>Configurações de conexão<br>Pontos de acesso                                                                                                    | 41<br>41<br>41                                                                                                    |
| Configurações de rete:<br>Pontos de acesso<br>Configurações de dados de pacote (GPRS)<br>Configurações de WLAN                                                                                                    | 41<br>41<br>41<br>41<br>41                                                                                                    |
| Configurações de rete:                                                                                                    | 41<br>41<br>41<br>41<br>41<br>41                                                                                                    |
| Configurações de rede<br>Configurações de conexão<br>Pontos de acesso<br>Configurações de dados de pacote (GPRS)<br>Configurações de WLAN<br>Configurações de segurança WLAN<br>Configurações de segurança WLAN<br>Configurações de segurança WEP.                                                                                                    | 41<br>41<br>41<br>41<br>41<br>41<br>42<br>42                                                                                                    |
| Configurações de rede<br>Pontos de acesso<br>Configurações de dados de pacote (GPRS)<br>Configurações de WLAN<br>Configurações avançadas de WLAN<br>Configurações de segurança WLAN<br>Configurações de segurança WEP<br>Configurações de segurança WEP                                                                                                    | 41<br>41<br>41<br>41<br>41<br>41<br>42<br>42<br>42                                                                                                    |
| Configurações de rede<br>Pontos de acesso<br>Configurações de dados de pacote (GPRS)<br>Configurações de WLAN<br>Configurações de wLAN<br>Configurações de segurança WLAN<br>Configurações de segurança WLAN<br>Configurações de segurança WEP<br>Configurações de chave WEP<br>Configurações de de couraça 802.1x<br>Configurações de segurança WDA                                                                                                    | 41<br>41<br>41<br>41<br>41<br>41<br>42<br>42<br>42<br>42<br>42                                                                                                    |
| Configurações de conexão<br>Pontos de acesso<br>Configurações de dados de pacote (GPRS)<br>Configurações de WLAN<br>Configurações de vançadas de WLAN<br>Configurações de segurança WLAN<br>Configurações de segurança WEP<br>Configurações de segurança WEP<br>Configurações de segurança 802.1x<br>Configurações de segurança WPA<br>Pluq-ins WLAN.                                                                                                    | 41<br>41<br>41<br>41<br>41<br>42<br>42<br>42<br>42<br>42<br>42                                                                                                    |
| Configurações de conexão<br>Pontos de acesso<br>Configurações de dados de pacote (GPRS)<br>Configurações de WLAN<br>Configurações de vegurança WLAN<br>Configurações de segurança WLAN<br>Configurações de segurança WEP<br>Configurações de segurança 802.1x<br>Configurações de segurança 802.1x<br>Configurações de segurança WPA<br>Plug-ins WLAN<br>Plug-ins EAP                                                                                                    | 41<br>41<br>41<br>41<br>41<br>42<br>42<br>42<br>42<br>42<br>42<br>42<br>42<br>42                                                                                                    |
| Configurações de rede                                                                                                    | 41<br>41<br>41<br>41<br>41<br>42<br>42<br>42<br>42<br>42<br>42<br>42<br>42<br>42<br>42                                                                                                    |
| Configurações de conexão<br>Pontos de acesso<br>Configurações de dados de pacote (GPRS)<br>Configurações de WLAN<br>Configurações de wLAN<br>Configurações de segurança WLAN<br>Configurações de segurança WLAN<br>Configurações de segurança WEP<br>Configurações de segurança 802.1x<br>Configurações de segurança 802.1x<br>Configurações de segurança WPA<br>Plug-ins WLAN<br>Plug-ins EAP<br>Plug-ins EAP<br>Plug-ins EAP<br>Configurações de SIP<br>Editar perfis SIP                                                                                                    | 41<br>41<br>41<br>41<br>42<br>42<br>42<br>42<br>42<br>42<br>42<br>42<br>42<br>42<br>42<br>42<br>42<br>42                                                                                                    |
| Configurações de conexão<br>Pontos de acesso<br>Configurações de dados de pacote (GPRS)<br>Configurações de WLAN<br>Configurações avançadas de WLAN<br>Configurações de segurança WLAN<br>Configurações de segurança WEP<br>Configurações de segurança WEP<br>Configurações de segurança 802.1x<br>Configurações de segurança 802.1x<br>Configurações de segurança WPA<br>Plug-ins WLAN<br>Plug-ins EAP<br>Plug-ins EAP<br>Plug-ins EAP<br>Configurações de SIP<br>Editar perfis SIP<br>Editar servidores proxy SIP                                                                                                    | 41<br>41<br>41<br>41<br>41<br>42<br>42<br>42<br>42<br>42<br>42<br>42<br>42<br>42<br>42<br>42<br>42                                                                                                    |
| Configurações de conexão<br>Pontos de acesso<br>Configurações de dados de pacote (GPRS)<br>Configurações de WLAN<br>Configurações de segurança WLAN<br>Configurações de segurança WLAN<br>Configurações de segurança WEP<br>Configurações de segurança 802.1x<br>Configurações de segurança 802.1x<br>Configurações de segurança 802.1x<br>Configurações de segurança 802.1x<br>Configurações de segurança 802.1x<br>Configurações de segurança 802.1x<br>Configurações de segurança 802.1x<br>Configurações de segurança 802.1x<br>Configurações de Segurança WPA.<br>Plug-ins WLAN<br>Plug-ins EAP<br>Plug-ins EAP<br>Plug-ins EAP<br>Editar perfis SIP<br>Editar servidores proxy SIP<br>Editar servidores de registro<br>Configurações de chamada de Internet                                                                                                    | 41<br>41<br>41<br>41<br>41<br>42<br>42. |
| Configurações de conexão<br>Pontos de acesso<br>Configurações de dados de pacote (GPRS)<br>Configurações de WLAN<br>Configurações de segurança WLAN<br>Configurações de segurança WLAN<br>Configurações de segurança WEP<br>Configurações de segurança 802.1x<br>Configurações de segurança 802.1x<br>Configurações de segurança 802.1x<br>Configurações de segurança WPA<br>Plug-ins WLAN<br>Plug-ins EAP<br>Plug-ins EAP<br>Plug-ins EAP<br>Editar perfis SIP<br>Editar servidores proxy SIP<br>Editar servidores de registro<br>Configurações de chamada de Internet<br>Definições de configuração                                                                                                    | 41<br>41<br>41<br>41<br>42<br>42                                                                                                    |
| Configurações de conexão                                                                                                    | 41<br>41<br>41<br>41<br>41<br>42<br>42<br>42<br>42<br>42<br>42<br>42<br>42<br>42<br>42<br>42<br>42<br>42<br>42<br>42<br>43<br>43                                                                                                    |
| Configurações de conexão                                                                                                    | 41<br>41<br>41<br>41<br>42<br>42<br>42<br>42<br>42<br>42<br>42<br>42<br>42<br>42<br>42<br>42<br>42<br>42<br>42<br>42<br>42<br>43                                                                                                    |
| Configurações de conexão                                                                                                    |                                                                                                    |
| Configurações de conexão<br>Pontos de acesso<br>Configurações de dados de pacote (GPRS)<br>Configurações de WLAN<br>Configurações de segurança WLAN<br>Configurações de segurança WLAN<br>Configurações de segurança WEP<br>Configurações de segurança 802.1x<br>Configurações de segurança 802.1x<br>Configurações de segurança 802.1x<br>Configurações de segurança WPA.<br>Plug-ins WLAN<br>Plug-ins EAP<br>Plug-ins EAP<br>Plug-ins EAP<br>Editar perfis SIP<br>Editar servidores proxy SIP<br>Editar servidores de registro<br>Configurações de chamada de Internet<br>Definições de configuração<br>Dados de pacote restritos<br>Configurações do aplicativo<br>Atalhos                                                                                                    | 41<br>41<br>41<br>41<br>42<br>42<br>43<br>44<br>44<br>444<br>444<br>444<br>444444444444444444444444                                                                                                    |
| Configurações de conexão<br>Pontos de acesso<br>Configurações de dados de pacote (GPRS)<br>Configurações de WLAN<br>Configurações de segurança WLAN<br>Configurações de segurança WLAN<br>Configurações de segurança WEP<br>Configurações de segurança 802.1x<br>Configurações de segurança 802.1x<br>Configurações de segurança 802.1x<br>Configurações de segurança WPA<br>Plug-ins WLAN<br>Plug-ins EAP<br>Plug-ins EAP<br>Plug-ins EAP<br>Editar perfis SIP<br>Editar servidores proxy SIP<br>Editar servidores de registro<br>Configurações de chamada de Internet<br>Definições de configuração<br>Dados de pacote restritos.<br>Configurações do aplicativo<br>Atalhos<br>Atalhos comuns                                                                                                    |                                                                                                    |
| Configurações de conexão<br>Pontos de acesso<br>Configurações de dados de pacote (GPRS)<br>Configurações de WLAN<br>Configurações de segurança WLAN<br>Configurações de segurança WLAN<br>Configurações de segurança WEP<br>Configurações de segurança 802.1x<br>Configurações de segurança 802.1x<br>Configurações de segurança WPA<br>Plug-ins WLAN<br>Plug-ins EAP<br>Plug-ins EAP<br>Plug-ins EAP<br>Editar perfis SIP<br>Editar servidores proxy SIP<br>Editar servidores proxy SIP<br>Editar servidores de registro<br>Configurações de chamada de Internet<br>Definições de configuração<br>Dados de pacote restritos.<br>Configurações do aplicativo<br>Atalhos<br>Atalhos comuns<br>Solução de problemas                                                                                                    |                                                                                                    |
| Configurações de conexão<br>Pontos de acesso<br>Configurações de dados de pacote (GPRS)<br>Configurações de WLAN<br>Configurações de segurança WLAN<br>Configurações de segurança WLAN<br>Configurações de segurança WEP<br>Configurações de segurança 802.1x<br>Configurações de segurança 802.1x<br>Configurações de segurança WPA<br>Plug-ins WLAN<br>Plug-ins EAP<br>Plug-ins EAP<br>Plug-ins EAP<br>Editar servidores proxy SIP<br>Editar servidores proxy SIP<br>Editar servidores de registro<br>Configurações de chamada de Internet<br>Definições de configuração<br>Dados de pacote restritos<br>Configurações do aplicativo<br>Atalhos<br>Atalhos comuns<br>Solução de problemas<br>Informações sobre a bateria                                                                                                    |                                                                                                    |
| Configurações de conexão                                                                                                    | 41<br>41<br>41<br>41<br>42<br>42<br>42<br>42<br>42<br>42<br>42<br>42<br>42<br>42<br>42<br>42<br>42<br>42<br>42<br>42<br>42<br>43<br>43<br>44<br>44<br>44<br>44<br>44<br>44<br>45<br>46                                                                                                    |
| Configurações de conexão                                                                                                    |                                                                                                    |
| Configurações de conexão<br>Pontos de acesso<br>Configurações de dados de pacote (GPRS)<br>Configurações de WLAN<br>Configurações de segurança WLAN<br>Configurações de segurança WLAN<br>Configurações de segurança WEP<br>Configurações de segurança 802.1x<br>Configurações de segurança 802.1x<br>Configurações de segurança WPA<br>Plug-ins WLAN<br>Plug-ins WLAN<br>Plug-ins EAP<br>Configurações de SIP<br>Editar perfis SIP<br>Editar servidores proxy SIP<br>Editar servidores proxy SIP<br>Editar servidores de registro<br>Configurações de chamada de Internet<br>Definições de configuração<br>Dados de pacote restritos<br>Configurações do aplicativo<br>Atalhos<br>Atalhos comuns<br>Glossário<br>Solução de problemas<br>Diretrizes de autenticação de baterias Nokia<br>Autenticação do holograma<br>O que fazer se a bateria não for autêntica?       |                                                                                                    |
| Configurações de conexão<br>Pontos de acesso<br>Configurações de dados de pacote (GPRS)<br>Configurações de WLAN<br>Configurações de segurança WLAN<br>Configurações de segurança WLAN<br>Configurações de segurança WEP<br>Configurações de segurança 802.1x<br>Configurações de segurança 802.1x<br>Configurações de segurança 802.1x<br>Configurações de segurança WPA<br>Plug-ins KAN<br>Plug-ins EAP<br>Plug-ins EAP<br>Editar perfis SIP<br>Editar perfis SIP<br>Editar servidores de registro<br>Configurações de chamada de Internet<br>Definições de configuração<br>Dados de pacote restritos.<br>Configurações do aplicativo<br>Atalhos<br>Atalhos<br>Informações sobre a bateria<br>Carregar e descarregar<br>Diretrizes de autenticação de baterias Nokia<br>Autenticação do holograma<br>0 que fazer se a bateria não for autêntica?                       | .41<br>41<br>41<br>41<br>41<br>42<br>42<br>42<br>42<br>42<br>42<br>42<br>42<br>42<br>42<br>42<br>42<br>42<br>42<br>42<br>42<br>43<br>44<br>44<br>44<br>44<br>44<br>44                                                                                                    |
| Configurações de reue                                                                                                    |                                                                                                    |
| Configurações de conexão         Pontos de acesso         Configurações de dados de pacote (GPRS)                                                                                                    |                                                                                                    |
| Configurações de conexão                                                                                                    | .41<br>41<br>41<br>41<br>42<br>42<br>44<br>44<br>44<br>47<br>47<br>47<br>47<br>47                                                                                                    |
| Configurações de conexão                                                                                                    | .41<br>41<br>41<br>41<br>41<br>42<br>42<br>44<br>44<br>47<br>47<br>47<br>47<br>47<br>47<br>47<br>47<br>47<br>47<br>47<br>47<br>47                                                                                                    |
| Configurações de conexão.<br>Pontos de acesso.<br>Configurações de dados de pacote (GPRS).<br>Configurações de WLAN.<br>Configurações de segurança WLAN.<br>Configurações de segurança WLAN.<br>Configurações de segurança WEP.<br>Configurações de segurança WPA.<br>Plug-ins WLAN.<br>Plug-ins WLAN.<br>Plug-ins EAP.<br>Plug-ins EAP.<br>Editar perfis SIP.<br>Editar perfis SIP.<br>Editar servidores proxy SIP.<br>Editar servidores de registro.<br>Configurações de configuração.<br>Dados de pacote restritos.<br>Configurações do aplicativo.<br><b>Atalhos</b> .<br><b>Atalhos</b> .<br><b>Informações sobre a bateria</b> .<br><b>Cinformações sobre a bateria</b> .<br>Diretrizes de autenticação de baterias Nokia.<br>Autenticação do holograma.<br>O que fazer se a bateria não for autêntica?.<br><b>Cuidado e manutenção</b> .<br>Dispositivos médicos. | .41<br>41<br>41<br>41<br>41<br>42<br>42<br>42<br>42<br>42<br>42<br>42<br>42<br>42<br>42<br>42<br>42<br>42<br>42<br>42<br>42<br>42<br>42<br>42<br>42<br>42<br>42<br>43<br>44<br>44<br>44<br>44<br>44<br>44<br>44<br>42<br>42<br>44<br>44<br>44<br>44<br>44<br>44<br>44<br>44<br>44<br>44<br>44<br>44<br>44<br>44<br>44<br>44<br>44<br>44<br>44<br>44<br>44<br>44<br>44<br>47<br>47<br>47<br>47<br>47<br>47<br>47<br>47<br>47<br>47<br>47<br>47<br>47<br>47                                                                                                    |
| Configurações de redec                                                                                                    | .41<br>41<br>41<br>41<br>42<br>42<br>43<br>43<br>44<br>44<br>47<br>47<br>47<br>47<br>47<br>47<br>47<br>47<br>47<br>47<br>47<br>47<br>47<br>47<br>47<br>47<br>47<br>47<br>47<br>47<br>47<br>47<br>47<br>47<br>47<br>47<br>47<br>47<br>47<br>47<br>47<br>47<br>47<br>47<br>47<br>47<br>47<br>47<br>47<br>47<br>47<br>49<br>49<br>49<br>49<br>49<br>49                                                                                                    |

| Ambientes com risco de explosão<br>Chamadas de emergência<br>Dados sobre a certificação (SAR) | 49<br>49<br>49 |
|-----------------------------------------------------------------------------------------------|----------------|
| GARANTIA LIMITADA DO FABRICANTE                                                               | 51             |
| PERÍODO DE GARANTIA                                                                           | 51             |
| COMO CONSEGUIR SERVICO DE GARANTIA                                                            | 51             |
| O QUE NÃO ESTÁ COBERTO?                                                                       | 51             |
| OUTROS AVISOS IMPORTANTES                                                                     | 51             |
| LIMITAÇÃO DE RESPONSABILIDADE DA NOKIA                                                        | 51             |
| Central de Atendimento Nokia:                                                                 | 52             |
|                                                                                               | 53             |
| Índice                                                                                        | 54             |

## Para sua segurança

Leia estas diretrizes básicas. A falta de atenção a essas regras poderá oferecer perigo ou ser ilegal. Leia o Manual do Usuário por completo para obter mais informações.

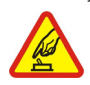

#### PRECAUÇÃO AO LIGAR O APARELHO

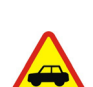

Não lique o aparelho quando o uso de dispositivos sem fio for proibido ou quando houver possibilidade de oferecer perigo ou causar interferência.

**SEGURANCA AO VOLANTE EM PRIMEIRO LUGAR** 

Respeite as leis locais aplicáveis. Sempre mantenha as mãos desocupadas para operar o veículo enquanto estiver dirigindo. A segurança ao volante deve ser sempre sua primeira preocupação enquanto estiver dirigindo.

Dispositivos sem fio podem estar sujeitos a interferências que podem afetar sua operação.

**INTERFERÊNCIA** 

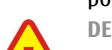

**DESLIGUE O APARELHO EM HOSPITAIS** 

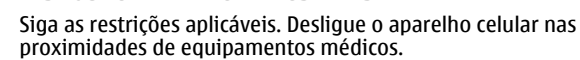

**DESLIGUE O APARELHO EM AERONAVES** 

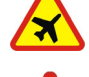

Siga as restrições aplicáveis. Dispositivos sem fio podem causar interferência a bordo de aeronaves.

**DESLIGUE AO REABASTECER** 

Não use o aparelho celular em áreas de reabastecimento (postos de gasolina), nem nas proximidades de combustíveis ou produtos auímicos

DESLIGUE O APARELHO NAS PROXIMIDADES DE DETONAÇÕES

Siga as restrições aplicáveis. Não use o aparelho se uma detonação estiver em curso.

**USE O BOM SENSO** 

Use o dispositivo apenas nas posições indicadas no Manual do Usuário. Evite contato desnecessário com a área da antena. SFRVICO AUTORIZADO

Somente técnicos autorizados deverão instalar ou consertar equipamentos celulares.

**ACESSÓRIOS E BATERIAS** 

Utilize apenas acessórios e baterias originais Nokia. Não conecte produtos incompatíveis.

**EVITE CONTATO COM ÁGUA** 

Este aparelho celular não é à prova d'água. Mantenha-o seco.

#### CÓPIAS DE SEGURANCA

Lembre-se de fazer cópias de segurança (backup) ou manter um registro por escrito de todos os dados importantes armazenados no dispositivo.

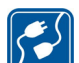

6

**CONEXÃO COM OUTROS DISPOSITIVOS** 

Antes de conectar gualquer dispositivo, leia o Manual do Usuário para obter instruções detalhadas sobre segurança. Não conecte produtos incompatíveis.

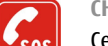

CHAMADAS DE EMERGÊNCIA

Certifique-se de que a função telefone esteja ativada e em serviço. Pressione a tecla Encerrar quantas vezes for necessário para limpar os dados do visor e voltar ao modo de espera. Digite o número de emergência e pressione a tecla Enviar. Indique sua localização. Não encerre a chamada até receber permissão.

## Seu aparelho celular

O dispositivo sem fio descrito neste manual foi aprovado para uso nas redes GSM de 850, 900, 1800 e 1900 MHz e UMTS de 850 e 2100 MHz. Para obter mais informações, entre em contato com a operadora.

Ao usar os recursos deste aparelho, obedeça a todas as leis e respeite os costumes locais, bem como a privacidade e os direitos legítimos de terceiros, incluindo os de direitos autorais.

As proteções a direitos autorais podem impedir que algumas imagens, toques musicais e outro conteúdo sejam copiados, modificados, transferidos ou encaminhados.

Este aparelho suporta conexões de Internet e outros métodos de conectividade. Assim como um computador, o aparelho está sujeito a vírus, mensagens e aplicativos mal-intencionados, bem como outros conteúdos prejudiciais. Para sua segurança, somente abra mensagens, aceite solicitações de conexão, faça download e aceite instalações de fontes confiáveis. Para aumentar a segurança de seu dispositivo, instale, use e atualize regularmente o software antivirus, firewall e outros softwares relacionados ao seu dispositivo e a qualquer computador conectado.

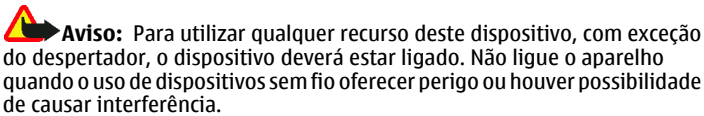

Durante uma operação prolongada, como uma sessão de compartilhamento de vídeo ou conexão de dados de alta velocidade, o dispositivo pode ficar quente. Na maioria dos casos, essa condição é normal. Se você suspeitar que o dispositivo não está funcionando corretamente, leve-o até a assistência técnica mais próxima.

Os aplicativos para escritório suportam recursos comuns do Microsoft Word, PowerPoint e Excel (Microsoft Office 2000, XP e 2003). Nem todos os formatos de arguivos poderão ser visualizados ou modificados.

## Serviços de rede

Para utilizar o aparelho, é necessário ter acesso ao serviço de uma operadora. Muitos dos recursos do aparelho dependem dos recursos especiais da rede para funcionar. Esses recursos não estão disponíveis em todas as redes; para que os serviços de rede possam ser utilizados, algumas redes exigem adaptações específicas junto à operadora. A operadora pode fornecer instruções e explicar quais alterações se aplicam. Algumas redes podem apresentar limitações que afetam o modo de utilizar os serviços de rede. Algumas redes podem não suportar todos os caracteres e serviços dependentes de um idioma específico, por exemplo.

É possível que a operadora tenha solicitado que alguns recursos fossem desabilitados ou que não fossem ativados no dispositivo. Nesse caso, esses recursos não aparecerão no menu do dispositivo. O dispositivo também pode apresentar configurações especiais, por exemplo, mudanças em nomes de menu, ordem de menu e ícones. Para obter mais informações, entre em contato com a operadora.

Este aparelho suporta os protocolos WAP 2.0 (HTTP e SSL), que são executados nos protocolos TCP/IP. Alguns recursos deste aparelho, tais como MMS, navegação e e-mail, requerem suporte da rede para essas tecnologias.

## Acessórios, baterias e carregadores

Sempre desligue o dispositivo e desconecte o carregador antes de remover a bateria.

Verifique o número do modelo de gualquer carregador antes de utilizá-lo com este dispositivo. Recarregue este dispositivo especificamente com o carregador AC-5.

A bateria destinada para uso com este dispositivo é a BP-6MT.

Aviso: Utilize apenas baterias, carregadores e acessórios aprovados pela Nokia para uso com este modelo específico. O uso de outros tipos de baterias, carregadores e acessórios pode invalidar qualquer aprovação ou garantia, além de oferecer perigo.

Para obter informações sobre a disponibilidade de acessórios aprovados, consulte um revendedor. Para desligar o cabo de alimentação de qualquer acessório, segure e puxe o plugue, não o cabo.

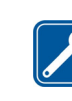

## Introdução

Número do modelo: Nokia E51-1. Doravante denominado Nokia E51.

## Inserir o cartão SIM e a bateria

Para obter detalhes sobre disponibilidade e informações sobre a utilização de serviços SIM, consulte o revendedor do seu cartão SIM. Este pode ser sua operadora ou outro fornecedor.

- 1. Com a parte de trás do dispositivo voltada para você, pressione o botão de liberação (1) e deslize a tampa traseira (2).
- 2. Se a bateria estiver inserida, erga-a na direção da seta para removê-la.
- 3. Insira o cartão SIM. Certifique--se de que a área de contato no cartão esteja voltada para os conectores no dispositivo e de que o canto recortado esteja voltado

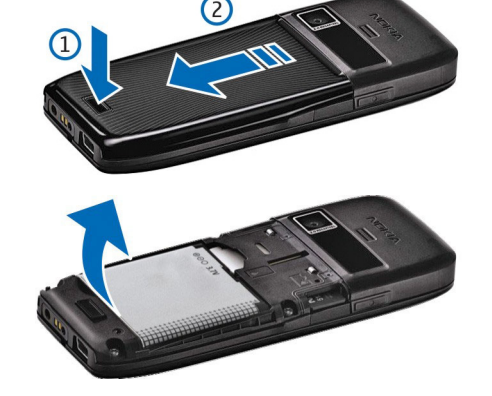

- para a parte superior do dispositivo.
- 4 Insira a bateria. Alinhe os contatos da bateria com os conectores

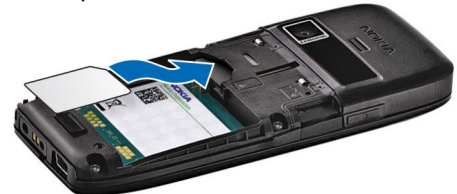

correspondentes no compartimento da bateria e insira-a na direção da seta.

5. Deslize a tampa traseira de volta no lugar.

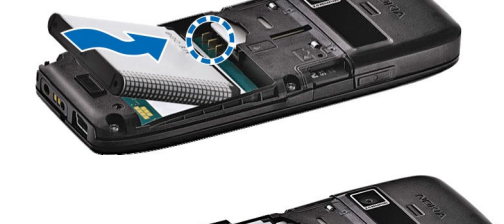

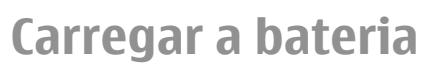

- 1. Conecte um carregador compatível a uma tomada comum.
- 2. Conecte o cabo de energia no dispositivo. Se

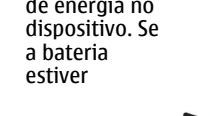

completamente descarregada, talvez demore alguns minutos para que o indicador de carga mostre o nível de carga da bateria.

3. Quando a bateria estiver totalmente carregada, desconecte o carregador do dispositivo e, em seguida, da tomada.

A bateria foi pré-carregada na fábrica, mas os níveis de carga podem variar. Para atingir o tempo total de operação, carregue a bateria até que ela esteja completamente carregada, de acordo com o indicador de nível de bateria.

Sugestão: Se você tiver carregadores Nokia antigos compatíveis \* poderá usá-los com o Nokia E51 conectando o adaptador do carregador CA-44 ao carregador antigo. O adaptador está disponível como acessório separado.

## Teclas e componentes

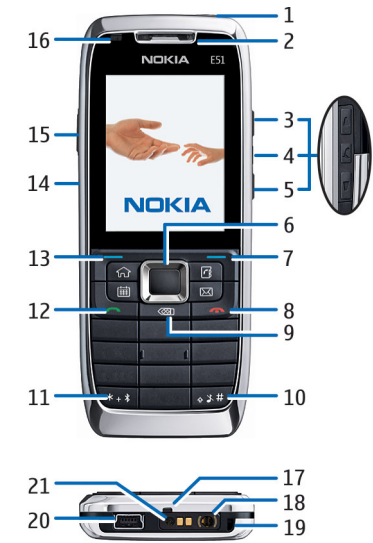

- 1 Botão Liga/Desliga
- 2 Alto-falante
- 3 Tecla para aumentar o volume

4 — Tecla Silenciar. Pressione a tecla para silenciar o microfone durante uma chamada.

5 — Tecla para diminuir o volume

6 — Tecla de navegação ™ Navi. Pressione a tecla de navegação para selecionar, ir para a esquerda, para a direita, para cima e para baixo na tela.

– Tecla de seleção. Pressione qualquer tecla de seleção para executar a função exibida na tela, acima da tecla.

8 — Tecla Encerrar. Pressione a tecla Encerrar para recusar uma chamada, encerrar chamadas ativas e chamadas em espera e, ao pressionar a tecla por mais tempo, encerrar conexões de dados.

9 — Tecla Backspace. Pressione a tecla para excluir itens.

10 — Tecla Shift. Ao escrever um texto, pressione e mantenha pressionada a tecla e selecione o texto com a tecla de navegação. Pressione essa tecla por alguns segundos para alternar entre os perfis Silencioso e Geral. A disponibilidade desta opção depende da operadora de rede. Entre em contato com a operadora de rede para obter informações sobre a disponibilidade desta opção.

11 — Pressione a tecla por alguns segundos para ativar a conectividade Bluetooth. Ao escrever um texto, pressione a tecla e selecione Mais símbolos para acessar caracteres especiais.

- 12 Tecla Chamar/Enviar
- 13 Tecla de seleção
- 14 Porta de infravermelho
- 15 Tecla de voz.
- 16 Luz de aviso e sensor de luz
- 17 Microfone
- 18 Conector do fone de ouvido
- 19 Orifício da tira de pulso
- 20 Porta Mini-USB
- 21 Conector do carregador

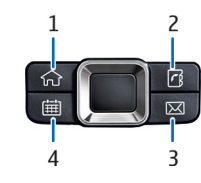

- 1 Tecla Home
- 2 Tecla Contatos
- 3 Tecla E-mail
- 4 Tecla Calendário

## Conectar o fone de ouvido

Aviso: Quando você usa um fone de ouvido, sua capacidade de ouvir sons externos pode ser afetada. Não use o fone de ouvido estéreo quando isso 7 puder colocar em risco a sua segurança.

Conecte o fone de ouvido compatível ao conector do seu dispositivo.

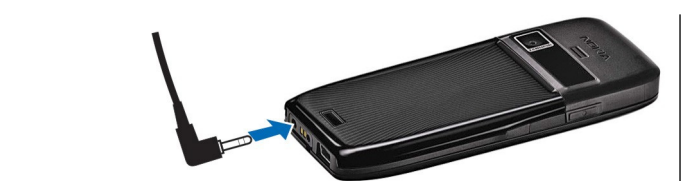

## Fixar a tira de pulso

Coloque a tira de pulso, conforme exibido, e aperte-a.

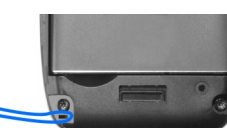

## Ligar o celular

- 1. Pressione e mantenha pressionado o botão Liga/Desliga.
- 2. Se o dispositivo solicitar um código PIN ou um código de bloqueio, digite o código e selecione OK
- 3. Quando solicitado, digite o país no qual você está, bem como a hora e a data atuais. Para localizar o seu país, digite as primeiras letras do nome do país. É importante selecionar o país correto, pois as entradas de calendário programadas poderão mudar se você alterar o país posteriormente e o novo país estiver localizado em um fuso horário diferente.

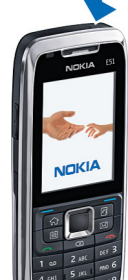

4. O aplicativo Bem-vindo é aberto. Selecione dentre as diversas opções ou selecione Sair para fechar o aplicativo.

Para definir as diversas configurações do dispositivo, use o aplicativo Assistente de configurações e os assistentes disponíveis no modo de espera. Ao ligar o dispositivo, talvez ele reconheca a operadora do cartão SIM e defina

entrar em contato com a operadora para obter as configurações corretas. É possível ligar o dispositivo sem um cartão SIM inserido. Nesse caso, o dispositivo inicializará no modo off-line e não será possível usar as funções que dependem da rede.

Para desligar o dispositivo, pressione e mantenha pressionado o botão Liga/ Desliga.

## **Bloquear as teclas**

Mesmo com o dispositivo ou o teclado bloqueado, poderá ser possível fazer chamadas para o número de emergência oficial programado no dispositivo. O teclado do dispositivo é bloqueado automaticamente para evitar que as teclas sejam pressionadas acidentalmente. Para alterar o período após o qual o teclado será bloqueado, selecione Menu > Ferramentas > Configs. > Geral > Segurança > Telefone e cartão SIM > Per. trav. autom. teclado.

Para bloquear as teclas manualmente, no modo de espera, pressione a tecla de seleção esquerda e a tecla \*.

Para desbloqueá-las, pressione a tecla de seleção esquerda e a tecla \*.

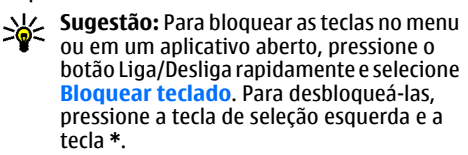

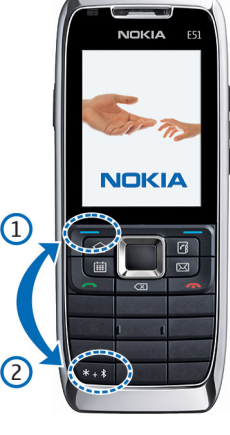

## Indicadores de tela

🝸 0 dispositivo está sendo usado em uma rede GSM (serviço de rede). A barra ao lado do ícone indica a intensidade do sinal da rede em sua localização atual. Quanto maior for a barra, mais forte será o sinal.

**3G** 0 dispositivo está sendo usado em uma rede UMTS (serviço de rede).

🚺 O nível de carga da bateria. Quanto maior for a barra, maior será a carga da bateria.

Você tem uma ou mais mensagens não lidas na pasta Caixa de entrada em Mensagens.

- Você tem uma ou mais chamadas não atendidas.
- -O As teclas do dispositivo estão bloqueadas.
- 🔀 Um alarme está ativo.

💥 O perfil Silencioso está selecionado e o dispositivo não toca ao receber uma chamada ou uma mensagem.

O Bluetooth está ativo.

(**\***) Dados estão sendo transmitidos por meio da conectividade Bluetooth. Quando o indicador está piscando, o dispositivo está tentando se conectar a outro dispositivo.

**IIII** Uma conexão por infravermelho está ativa. Quando o indicador está piscando, o dispositivo está tentando se conectar ao outro dispositivo ou a conexão foi perdida.

🧸 Uma conexão de dados de pacote GPRS está disponível (serviço de rede).

- Uma conexão de dados de pacote GPRS está ativa.
- 📱 Uma conexão de dados de pacote GPRS está em espera.
- 👼 Uma conexão de dados de pacote EGPRS está disponível (serviço de rede).
- 톱 Uma conexão EGPRS está ativa.
- 摹 Uma conexão de dados de pacote EGPRS está em espera.
- 39 Uma conexão de dados de pacote UMTS está disponível (serviço de rede).
- 왤 Uma conexão de dados de pacote UMTS está ativa.
- <sup>36</sup> Uma conexão de dados de pacote UMTS está em espera.

35 O HSDPA (High-speed downlink packet access) é suportado e está disponível (serviço de rede). O ícone pode variar entre as regiões.

<sup>35</sup> Uma conexão HSDPA está ativa. O ícone pode variar entre as regiões.

<sup>35</sup>/<sub>2</sub> Uma conexão HSDPA está em espera. O ícone pode variar entre as regiões. B Você definiu o dispositivo para rastrear LANs sem fio, e uma LAN sem fio

está disponível.

🗜 Uma conexão LAN sem fio está ativa em uma rede que não possui criptografia.

**G** Uma conexão LAN sem fio está ativa em uma rede que possui criptografia.

🗖 O dispositivo está conectado a um PC com um cabo de dados USB.

**2** A segunda linha telefônica está sendo utilizada (serviço de rede).

🖌 Todas as chamadas são encaminhadas para outro número. Se houver duas linhas telefônicas, um número indicará a linha ativa.

G Um fone de ouvido está conectado ao dispositivo.

💫 A conexão com um fone de ouvido com conectividade Bluetooth foi perdida

- Um kit veicular com viva-voz está conectado ao dispositivo.
- **J** Uma extensão indutiva está conectada ao dispositivo.
- G Um TTY está conectado ao dispositivo.
- O dispositivo está sincronizando.

## Informações de contato e suporte da Nokia

Para obter informações adicionais mais detalhadas, consulte o Nokia Care Services e o Certificado de Garantia.

Verifique em www.nokia.com.br/meucelular ou o site local da Nokia para obter os manuais mais recentes, além de informações adicionais, downloads e serviços relacionados ao seu produto Nokia.

Caso você precise entrar em contato com o serviço ao consumidor, verifique a lista das centrais de atendimento Nokia Care em www.nokia.com.br/ faleconosco.

Para serviços de manutenção, consulte a assistência técnica Nokia mais próxima em www.nokia.com.br/assistenciatecnica.

O Você recebeu um novo e-mail na caixa de correio remota.

8

🛨 Há mensagens a serem enviadas na pasta Caixa de saída em Mensagens.

automaticamente algumas configurações. Você também pode

## Seu Nokia E51

As imagens neste manual podem ser diferentes daquelas exibidas na tela do seu dispositivo.

## **Bem-vindo**

Quando você ligar seu aparelho pela primeira vez, o aplicativo Bem-vindo será aberto. Selecione uma das seguintes opções:

- Tutorial fornece informações sobre o dispositivo e mostra como usá-lo.
- Intercâmbio permite transferir conteúdo, tais como contatos e entradas de calendário, de um dispositivo Nokia compatível. <u>Consulte "Transferir</u> <u>conteúdo entre dispositivos", p. 10.</u>
- Assist. configs. auxilia você a definir diversas configurações. <u>Consulte</u> <u>"Assistente de configurações", p. 9.</u>
- Operadora contém um link para o portal da sua operadora.

Para abrir o aplicativo Bem-vindo mais tarde, selecione Menu > Ajuda > Bem-vindo.

Os itens disponíveis podem variar entre as regiões.

## Assistente de configurações 🛞

#### Selecione Menu > Ferramentas > Assist. confs..

O Assistente de configurações define o seu dispositivo com configurações baseadas nas informações da operadora. Para usar esses serviços, talvez seja preciso entrar em contato com a operadora para ativar uma conexão de dados ou outros serviços.

A disponibilidade de diferentes itens de configuração no Assistente de configurações depende dos recursos do dispositivo, do cartão SIM, da operadora e da disponibilidade dos dados no banco de dados do Assistente de configurações.

Se o Assistente de configurações não estiver disponível em sua operadora, ele poderá não aparecer no menu do dispositivo.

Para iniciar o assistente, selecione **Iniciar**. Ao usar o assistente pela primeira vez, siga as instruções através da definição das configurações. Se não houver um cartão SIM inserido, será necessário selecionar o país de origem da operadora. Se o país ou a operadora sugerida pelo assistente não estiver correto, selecione a opção correta da lista. Se a definição das configurações for interrompida, as configurações não serão definidas.

Para acessar a tela principal do Assitente de configurações após a finalização da definição das configurações, selecione **OK**.

Na tela principal, selecione **Opções** e uma das seguintes opções:

- Operadora Defina as configurações específicas da operadora, tais como configurações de MMS, Internet, WAP e streaming.
- Configs. e-mail Defina as configurações de e-mail.

Se houver problemas ao usar o Assistente de configurações, visite o site de configurações de telefones da Nokia.

## Modos de espera

O seu dispositivo tem dois modos de espera diferentes: modo de espera ativa e modo de espera.

### Espera ativa

Quando o dispositivo está ligado e pronto para o uso, mas você não digita nenhum caractere ou não faz outras seleções, o aparelho entra no modo de espera ativa. No modo de espera ativa, é possível ver diferentes indicadores, tais como indicadores da operadora ou indicadores de alarmes, e aplicativos que você deseja acessar rapidamente.

Para selecionar os aplicativos que deseja acessar na espera ativa, selecione Menu > Ferramentas > Configs. > Geral > Personalização > Modo de espera > Aplics. espera ativa.

Para alterar as funções das teclas de seleção na espera ativa, selecione Menu > Ferramentas > Configs. > Geral > Personalização > Modo de espera > Atalhos.

Para usar o modo de espera básico, selecione Menu > Ferramentas > Configs. > Geral > Personalização > Modo de espera > Espera ativa > Desativado.

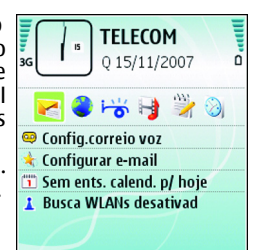

Câmera

### Modo de espera

No modo de espera básico, você pode ver a sua operadora, a hora e os diversos indicadores, tais como indicadores de alarmes.

Para ver os números discados mais recentemente, pressione a tecla Chamar. Vá até um número ou nome e pressione a tecla Chamar novamente para chamar o número.

Para chamar sua caixa de correio de voz (serviço de rede), pressione e mantenha pressionada a tecla **1**.

Para ver as informações do calendário, vá para a direita.

Para escrever e enviar mensagens de texto, vá para a esquerda.

Para alterar esses atalhos, selecione Menu > Ferramentas > Configs. > Geral > Personalização > Modo de espera > Atalhos.

## Menu

#### Selecione Menu.

O menu é um ponto de partida no qual é possível abrir todos os aplicativos no dispositivo ou em um cartão de memória.

O menu contém aplicativos e pastas, que são grupos de aplicativos semelhantes. Todos os aplicativos instalados por você no dispositivo são salvos, por padrão, na pasta Instalação.

Para abrir um aplicativo, vá até ele e pressione a tecla de navegação.

Para ver os aplicativos em lista, selecione

Opções > Alterar visualização > Visualiz. em lista. Para retornar à visualização em grade, selecione Opções > Alterar visualização > Visualiz. em grade.

Para animar os ícones e as pastas do aplicativo, selecione **Opções** > Animação de ícone > Ativar.

Para ver o consumo de memória de diferentes aplicativos e dados armazenados no dispositivo ou no cartão de memória, e para verificar a quantidade de memória disponível, selecione Opções > Detalhes da mem.

Para criar uma nova pasta, selecione **Opções** > **Nova pasta**.

Para renomear uma nova pasta, selecione **Opções** > **Renomear**.

Para reorganizar a pasta, vá até o aplicativo que deseja mover e selecione **Opções** > **Mover**. Uma marca de seleção é colocada ao lado do aplicativo. Vá até um novo local e selecione **OK**.

Para mover um aplicativo para uma pasta diferente, vá até o aplicativo que deseja mover e selecione Opções > Mover p/ pasta, a nova pasta e OK.

Para fazer download de aplicativos da Web, selecione Opções > Download aplicativos.

## Ações comuns em vários aplicativos

As ações a seguir podem ser realizadas em vários aplicativos:

Para alterar o perfil, desligar ou bloquear o dispositivo, pressione brevemente o botão Liga/Desliga.

Se um aplicativo consistir de várias guias (veja figura), abra uma guia movendo a tecla de navegação para a direita ou para a esquerda.

Para salvar as configurações que você definiu em um aplicativo, selecione Voltar.

Para salvar um arquivo, selecione **Opções** > **Salvar**. Existem diferentes opções para salvar, dependendo do aplicativo usado.

Para enviar um arquivo, selecione **Opções** > **Enviar**. Você pode enviar um arquivo em uma mensagem de e-mail ou multimídia, ou usando a conectividade Bluetooth ou infravermelho.

Para copiar, pressione e mantenha pressionada a tecla Shift e selecione o texto com a tecla de navegação. Pressione e mantenha pressionada a tecla Shift e selecione **Copiar**. Para colar, vá até o

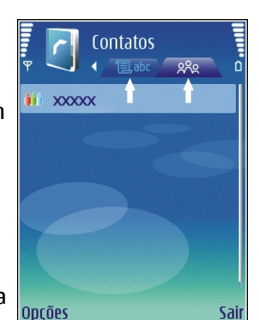

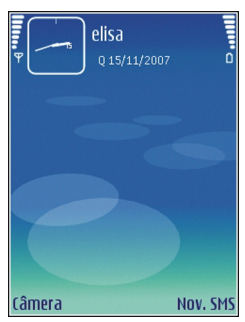

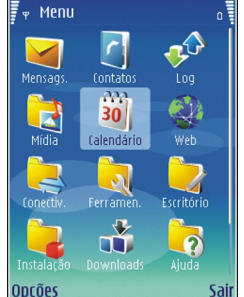

local em que deseja colar o texto, pressione e mantenha pressionada a tecla Shift e selecione Colar. Esse método pode não funcionar em aplicativos que já tenham seus próprios comandos de copiar e colar.

Para selecionar itens diferentes, tais como mensagens, arquivos ou contatos, vá até o item desejado. Selecione Opções > Marcar/Desmarcar > Marcar para selecionar um item ou Opções > Marcar/Desmarcar > Marcar todos para selecionar todos os itens.

Sugestão: Para selecionar quase todos os itens, primeiro selecione Opções > Marcar/Desmarcar > Marcar todos, em seguida, selecione os itens que você não quer e Opções > Marcar/ Desmarcar > Desmarcar.

Para selecionar um objeto (por exemplo, um anexo em um documento), vá até ele de modo que apareçam marcadores quadrados em cada lado do objeto.

## Transferência 🏟

#### Selecione Menu > Ferramentas > Intercâmbio.

É possível transferir conteúdo, como contatos, de um dispositivo Nokia compatível para o seu novo Eseries usando a conectividade Bluetooth ou por infravermelho. O tipo de conteúdo que pode ser transferido depende do modelo do dispositivo. Se o outro dispositivo suportar sincronização, você também poderá sincronizar dados entre os dois dispositivos ou enviar dados do seu dispositivo para o outro.

Ao transferir dados do seu dispositivo antigo, talvez seja necessário inserir um cartão SIM. Com o novo dispositivo Eseries não é necessário inserir um cartão SIM ao transferir dados.

O conteúdo é copiado da memória do outro dispositivo para o local correspondente do seu dispositivo. O tempo de cópia depende do volume de dados a ser transferido. Também é possível cancelar e continuar mais tarde.

As etapas necessárias à transferência de dados podem variar de acordo com o dispositivo e se a transferência de dados foi interrompida antes. Os itens que podem ser transferidos variam de acordo com o outro dispositivo.

## Transferir conteúdo entre dispositivos

Para conectar os dois dispositivos, siga as instruções na tela. Para alguns modelos de dispositivo, o aplicativo Transferência é enviado ao outro dispositivo como uma mensagem. Para instalar o aplicativo Transferência no outro dispositivo, abra a mensagem e siga as instruções exibidas na tela. No seu novo dispositivo Eseries, selecione o conteúdo que deseja copiar do outro dispositivo.

Após a transferência de dados, você poderá salvar o atalho com as configurações de transferência na tela principal para repetir a mesma transferência mais tarde. Para editar o atalho, selecione Opções > Configurações do atalho.

### Ver registro de transferência

Um registro de transferência é exibido após cada transferência.

Para ver os detalhes da transferência, vá até o item transferido no registro e selecione Opções > Detalhes.

Para ver o registro de uma transferência anterior, vá até o atalho de transferência, se disponível, na tela principal e selecione **Opções** > **Ver log**.

Quaisquer conflitos de transferência também são exibidos na tela de registro. Para começar a solucionar conflitos, selecione Opções > Resolver conflitos.

### Sincronizar, recuperar e enviar dados

Se você já transferiu dados anteriormente para o seu dispositivo com o aplicativo Transferência, selecione um dos seguinte ícones na tela principal de Transferência:

Sincronize dados com um dispositivo compatível se o outro dispositivo suportar sincronização. Com a sincronização, é possível manter os dados atualizados em ambos os dispositivos.

🕞 Recupere dados do outro dispositivo para o seu novo dispositivo Eseries.

Envie dados do seu novo dispositivo Eseries para o outro dispositivo.

## Personalização

Você pode personalizar seu dispositivo ajustando diversos toques, imagens de fundo e proteções de tela, por exemplo.

### Perfis 🛟

10

#### Selecione Menu > Ferramentas > Perfis.

É possível ajustar e personalizar os toques musicais, os sinais de alerta e outros sinais do dispositivo para diversos eventos, ambientes ou grupos de chamadas. O perfil usado atualmente é exibido na parte superior da tela no

modo de espera. No entanto, se o perfil ativo for Geral, somente a data de hoje será exibida.

Para criar um novo perfil, selecione **Opções** > **Criar novo** e defina as configurações.

Para personalizar um perfil, selecione um perfil e **Opções** > **Personalizar**.

Para alterar um perfil, selecione um perfil e **Opções** > **Ativar**. O perfil Offline impede que seu dispositivo seja ligado acidentalmente, envie ou receba mensagens ou use rede LAN sem fio, Bluetooth, GPS ou rádio FM. Ele também encerra qualquer conexão com a Internet que está em operação quando o perfil é selecionado. O perfil Off-line não impede que você estabeleça uma conexão com a rede LAN sem fio ou Bluetooth mais tarde ou reinicie o GPS ou rádio FM para cumprir todas as exigências de segurança aplicáveis ao estabelecer e usar esses recursos.

Para excluir um perfil criado, selecione **Opções** > **Excluir perfil**. Não é possível excluir os perfis predefinidos.

### Selecionar toques musicais

Para definir um toque musical de um perfil, selecione Opções > Personalizar > Toque musical. Selecione um toque musical da lista ou selecione Download de sons para abrir uma pasta de marcadores contendo uma lista de marcadores para download de toques, utilizando o browser. Os toque transferidos por download são salvos na Galeria.

Para reproduzir o toque musical de um grupo de contatos selecionado, selecione **Opções** > **Personalizar** > **Alerta para** e o grupo desejado. As chamadas telefônicas não originadas desse grupo terão um alerta silencioso.

Para alterar o sinal de mensagem, selecione Opções > Personalizar > Sinal de alerta mens..

### Perfis personalizados

Selecione **Opções** > **Personalizar** e defina o seguinte:

- Toque musical Selecione um toque musical da lista ou selecione Download de sons para abrir uma pasta de marcadores contendo uma lista de marcadores para download de toques, utilizando o browser. Se houver duas linhas de telefone que se alternam em uso, será possível especificar um toque musical para cada uma delas.
- Toque cham. vídeo Selecione um toque musical para chamadas de vídeo.
- Falar nome q. chama Quando você seleciona essa opção e alguém da sua lista de contatos liga para você, o dispositivo emite um toque musical que é uma combinação do nome falado do contato e o toque musical selecionado.
- Tipo de toque Selecione o toque musical que deseja usar para alertálo.
- Volume do toque Selecione o nível do volume do toque musical.
- Sinal de alerta mens. Selecione um toque para mensagens de texto recebidas.
- Sinal alerta e-mail Selecione um toque para mensagens de e-mail recebidas.
- Sinal de alerta de MI Selecione um toque para mensagens instantâneas recebidas.
- Alerta vibratório Selecione se você deseja que o dispositivo vibre ao receber uma chamada.
- Sons do teclado Defina o nível do volume dos sons do teclado do dispositivo.
- **Sinais de aviso** Ative ou desative os sinais de aviso.
- Alerta para É possível definir o dispositivo para tocar somente em chamadas originadas de números de telefone pertencentes a um grupo de contatos selecionado. As chamadas telefônicas não originadas desse grupo terão um alerta silencioso.
- Nome do perfil Você pode atribuir um nome a um novo perfil ou renomear um perfil existente. Os perfis Geral e Off-line não podem ser renomeados.

## Alterar as configurações de tela.

Para alterar o tema usado em todos os aplicativos, selecione a pasta Geral.

Para alterar o tema usado no menu principal, selecione a pasta Visual. menu.

Para alterar o tema para um determinado aplicativo, selecione a pasta específica do aplicativo.

Para alterar a imagem de fundo para o modo de espera, selecione a pasta Papel parede.

Para selecionar uma imagem ou escrever um texto para a proteção de tela, selecione a pasta Econ. energia.

### Download de tema

Para fazer download de um tema, selecione **Opções** > **Fazer download** > **Download de temas**. Digite o link do qual deseja fazer download do seu tema. Depois de transferido, o tema pode ser visualizado, ativado ou editado.

Para visualizar um tema, selecione **Opções** > **Visualizar**.

Para começar a usar o tema escolhido, selecione **Opções** > **Definir**.

### Alterar temas de áudio

#### Selecione Menu > Ferramentas > Temas > Temas áud..

Você pode definir sons para vários eventos do dispositivo. Os sons podem ser toques, conversa ou uma combinação dos dois.

Para alterar o tema de áudio atual, selecione Tema de áudio ativo.

Para definir um som para um evento, abra o grupo de evento, como toques musicais, vá até o evento desejado e pressione a tecla de navegação. Para reproduzir o som antes de ativá-lo, selecione **Opções** > **Reproduzir voz**.

Para criar um novo tema de áudio, selecione **Opções** > **Salvar tema**.

Para adicionar efeitos 3D ao tema de áudio, selecione Opções > Toques musicais 3D.

Para definir conversas como o som para um evento, selecione Fala. Digite o texto desejado no campo de texto. A opção Fala não estará disponível se você tiver ativado Falar nome q. chama no perfil atual.

Para selecionar um idioma para a conversa, selecione **Opções** > **Definir idioma p/ fala**.

Para usar todos os sons predefinidos em um grupo de evento, vá até o grupo e selecione Opções > Ativar sons.

Para silenciar todos os sons em um grupo de evento, selecione **Opções** > **Desativar sons**.

## Toques musicais 3D 🦻

Selecione Menu > Mídia > Toques musicais 3D.

Para habilitar os efeitos sonoros em 3D para toques musicais, selecione Efeitos de toques 3D > Ativados. Nem todos os toques musicais suportam efeitos 3D.

Para alterar o efeito 3D aplicado ao toque musical, selecione Trajetória do som e o efeito desejado.

Para modificar o efeito 3D, selecione uma das seguintes opções:

- Velocidade da trajetória Selecione a velocidade na qual o som se move de uma direção para outra. Esta configuração não está disponível para todos os efeitos.
- Reverberação Para ajustar a quantidade de eco, selecione o efeito desejado.
- Efeito Doppler Selecione Ativado para que o som do toque musical fique mais alto quando você estiver perto do dispositivo, e mais baixo quando você estiver longe. Esta configuração não está disponível para todos os efeitos.

Para ouvir o toque musical com efeito 3D, selecione Opções > Reproduzir toque.

Para ajustar o volume do toque musical, selecione Menu > Ferramentas > Perfis > Opções > Personalizar > Volume do toque.

## Controle de volume

Para ajustar o volume do fone durante uma chamada ou o volume dos aplicativos de mídia, use as teclas de volume.

## Teclas de acesso rápido

Com as teclas de acesso rápido, você pode acessar aplicativos e tarefas rapidamente. Um aplicativo e uma tarefa é atribuído à cada tecla. Para alterá--las, selecione Menu > Ferramentas > Configs. > Geral > Personalização > Tecl. disc. ráp.. A operadora pode ter aplicativos atribuídos às teclas, nesse caso você não poderá alterá-las.

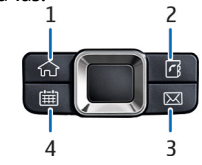

- 1 Tecla Home
- 2 Tecla Contatos
- 3 Tecla E-mail
- 4 Tecla Calendário

### **Tecla Home**

Para acessar o menu principal, pressione rapidamente a tecla Home. Pressione rapidamente a tecla Home de novo para acessar a espera ativa.

Para ver a lista de aplicativos ativos, pressione a tecla Home por alguns segundos. Quando a lista estiver aberta, pressione rapidamente a tecla Home para percorrê-la. Para abrir o aplicativo selecionado, pressione a tecla Home por alguns segundos ou pressione a tecla de navegação. Para fechar o aplicativo selecionado, pressione a tecla Backspace.

A operação de aplicativos em segundo plano aumenta o consumo da bateria e reduz a sua vida útil.

## Tecla Contatos

Para abrir o aplicativo Contatos, pressione rapidamente a tecla Contatos. Para criar um novo contato, pressione a tecla Contatos por alguns segundos.

## Tecla Calendário

Para abrir o aplicativo Calendário, pressione rapidamente a tecla Calendário. Para criar uma nova entrada de reunião, pressione a tecla Calendário por alguns segundos.

### Tecla E-mail

Para abrir sua caixa de correio padrão, pressione rapidamente a tecla E-mail. Para criar uma nova mensagem de e-mail, pressione a tecla E-mail por alguns segundos.

## **Multitarefas**

Você pode ter vários aplicativos abertos ao mesmo tempo. Para alternar entre os aplicativos ativos, pressione e mantenha pressionada a tecla Home, vá até um aplicativo e pressione a tecla de navegação. Para fechar o aplicativo selecionado, pressione a tecla backspace.

- Exemplo: Quando tiver uma chamada ativa e quiser verificar seu calendário, pressione a tecla Home para acessar o menu e abra o aplicativo Calendário. A chamada permanece ativa em segundo plano.
- Exemplo: Quando estiver escrevendo uma mensagem e quiser verificar um site da Web, pressione a tecla Home para acessar o menu e abra o aplicativo Web. Selecione um marcador ou digite o endereço da Web e selecione Ir para. Para retornar a sua mensagem, pressione e mantenha pressionada a tecla Home, vá até a mensagem e pressione a tecla de navegação.

## Memória

Há dois tipos de memória nos quais você pode salvar dados ou instalar aplicativos: memória do dispositivo e cartão de memória.

### Liberar memória

Para visualizar a quantidade de memória em uso no momento, a quantidade de memória disponível e a quantidade consumida por cada tipo de dados, selecione Menu > Opções > Detalhes da mem. > Mem. telefone ou Cart. memória.

Sugestão: Para garantir que haja memória suficiente, transfira os dados regularmente para um cartão de memória ou PC, ou use o Gerenciador de arquivos para excluir os arquivos dos quais você não precisa mais.

Depois da instalação dos aplicativos em um cartão compatível de memória, os arquivos de instalação (.sis) permanecerão na memória do dispositivo. Os arquivos podem ocupar uma grande quantidade de memória e impedir você de armazenar outros arquivos. Para manter memória suficiente, utilize o Nokia PC Suite para fazer backup dos arquivos de instalação em um PC compatível e, em seguida, utilize o gerenciador de arquivos para remover os arquivos de instalação da memória do dispositivo. Se o arquivo .sis for um anexo de mensagem, exclua a mensagem da caixa de entrada de Transmissão de mensagens.

## Cartão de memória 🔳

#### Selecione Menu > Ferramentas > Memória.

Se não for possível usar um cartão de memória no dispositivo, provavelmente o tipo de cartão de memória está errado, o cartão não está formatado para o dispositivo ou o cartão possui um sistema de arquivos corrompido. O dispositivo Nokia suporta os sistemas de arquivos FAT16 e FAT32 para cartões de memória.

#### MicroSD

Este dispositivo usa um cartão de memória microSD.

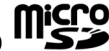

Para garantir a interoperabilidade, use somente cartões microSD **Compatíveis com este dispositivo. Verifique a compatibilidade de um cartão microSD com o seu fabricante ou sua operadora. Outros cartões de memória que não sejam microSD não são compatíveis com este dispositivo. O uso de cartão de memória incompatível pode danificar o cartão bem como o dispositivo, e os dados armazenados no cartão incompatível podem ficar corrompidos.** 

#### Inserir o cartão de memória

Use um cartão de memória para economizar a memória do seu dispositivo. Também é possível fazer backup das informações do seu dispositivo no cartão de memória. O pacote de vendas do dispositivo pode não incluir um cartão de memória. Cartões de memória estão disponíveis como acessórios separados.

- Com a parte de trás do dispositivo voltada para você, pressione o botão de liberação (1) e deslize a tampa traseira (2).
- Insira o cartão de memória no compartimento com a área de contato primeiro. Certifique-se de que a área de contato esteja voltada para os conectores no dispositivo.

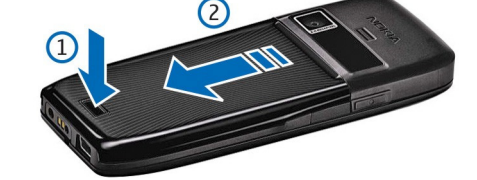

- Empurre o cartão até fixá-
- -lo no lugar.4. Feche a tampa traseira.

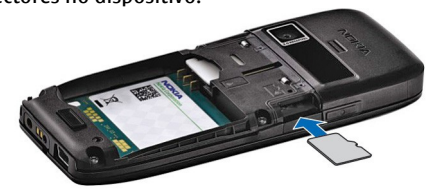

#### Usar cartão de memória

Para formatar um cartão de memória para o dispositivo, selecione Opções > Formatar cart. mem.. Quando um cartão de memória é formatado, todos os dados do cartão são permanentemente perdidos. Consulte o revendedor para saber se é necessário formatar o cartão de memória antes de utilizá-lo.

Para alterar o nome do cartão de memória, selecione **Opções** > **Nome do cart. mem.**.

É possível proteger um cartão de memória com uma senha para impedir acesso não autorizado. Para definir uma senha, selecione **Opções** > **Definir senha**. A senha pode ter até oito caracteres e faz distinção entre letras maiúsculas e minúsculas. A senha é armazenada no seu dispositivo. Não será necessário digitá-la novamente enquanto você usar o cartão de memória no mesmo dispositivo. Se o cartão de memória for usado em outro dispositivo, será necessário fornecer a senha. Nem todos os cartões de memória suportam a proteção de senha.

Para remover a senha do cartão de memória, selecione Opções > Remover senha. Quando a senha for removida, os dados do cartão de memória não estarão protegidos contra uso não autorizado.

Para abrir um cartão de memória bloqueado, selecione **Opções** > **Desbloq. cart. mem.**. Digite a senha.

#### Retirar o cartão de memória

Importante: Não remova o cartão de memória durante uma operação em que o cartão esteja sendo acessado. A remoção do cartão no curso de uma operação poderá danificar o cartão de memória e o dispositivo, e os dados salvos no cartão poderão ser corrompidos.

- 1. Pressione o botão Liga/Desliga rapidamente e selecione Remover cartão.
- 2. Pressione o botão de liberação e deslize a tampa traseira.
- 3. Pressione a extremidade do cartão de memória para liberá-lo do compartimento do cartão de memória.
- 4. Feche a tampa traseira.

## **Escrever texto**

Os métodos de entrada de texto fornecidos com o dispositivo podem variar de acordo com os diferentes mercados de venda.

## Entrada de texto tradicional

**Abc** é exibido na parte superior direita da tela quando você está escrevendo texto usando a entrada de texto tradicional.

**ABC** e **abc** indica maiúscula e minúscula selecionada. **Abc** indica que a primeira letra da sentença é escrita em maiúscula e todas as outras letras são automaticamente escritas em minúscula.**123** indica o modo numérico.

Para escrever texto com o teclado, pressione uma tecla numérica **2-9** repetidamente até que o caractere desejado apareça. Há mais caracteres disponíveis para uma tecla numérica além dos que estão impressos nela. Se a próxima letra estiver localizada na mesma tecla que a atual, espere até o cursor aparecer e digite e a letra.

Para inserir um número, pressione e mantenha pressionada a tecla do número.

Para alternar entre o modo de letras maiúsculas e minúsculas e o modo numérico, pressione #.

Para apagar um caractere, pressione a tecla Backspace. Pressione e mantenha pressionada a tecla Backspace para apagar mais de um caractere.

Para acessar os sinais de pontuação mais comuns, pressione a tecla 1. Pressione 1 repetidamente para obter o sinal de pontuação desejado.

12 Para inserir caracteres especiais, pressione \*. Vá até o caractere desejado e pressione a tecla de navegação.

Para inserir um espaço, pressione **0**. Para mover o cursor para a próxima linha, pressione **0** três vezes.

Para alternar entre os diferentes caracteres em maiúscula e minúscula, pressione #.

### Entrada de texto previsto

- 2. Para escrever a palavra desejada, pressione as teclas **2-9**. Pressione cada tecla apenas uma vez por letra.
- 3. Ao terminar de escrever a palavra, se ela estiver correta, vá para a direita para confirmá-la ou pressione **0** para adicionar um espaço.

Se a palavra não estiver correta, pressione \* repetidamente para ver as palavras correspondentes que o dicionário encontrou.

Se o caractere ? for exibido depois da palavra, a palavra que você pretendia escrever não estará no dicionário. Para adicionar uma palavra ao dicionário, selecione **Soletrar**, digite a palavra (até 32 letras) usando a entrada de texto tradicional e selecione **OK**. A palavra será adicionada ao dicionário. Quando o dicionário estiver cheio, a palavra nova substituirá a mais antiga que tiver sido adicionada.

Escreva a primeira metade de uma palavra composta e, para confirmá-la, vá para a direita. Escreva a última parte da palavra composta. Para completar a palavra composta, pressione **0** para adicionar um espaço.

Para desativar a entrada de texto previsto para todos os editores do dispositivo, pressione # duas vezes rapidamente.

## Alterar o idioma de escrita

Quando você está escrevendo um texto, é possível alterar o idioma de escrita. Por exemplo, se você pressionar a tecla **6** repetidamente para chegar a um caractere específico, alterar o idioma de escrita permite o acesso a caracteres em uma ordem diferente.

Se você estiver escrevendo um texto usando um alfabeto não-latino e desejar usar caracteres latinos, por exemplo, em endereços de e-mail ou da Web, talvez seja necessário alterar o idioma de escrita. Para alterar o idioma de escrita, selecione **Opções** > **Idioma de escrita** e um idioma de escrita que utiliza caracteres latinos.

## Antenas

Nota: O seu dispositivo pode ter antenas internas e externas. Ao usar este ou qualquer outro dispositivo radiotransmissor, evite tocar na antena desnecessariamente quando ela estiver em uso. O contato com a antena afeta a qualidade da comunicação e pode fazer com que o dispositivo opere em um nível de consumo de energia superior ao normalmente necessário, podendo reduzir a vida útil da bateria

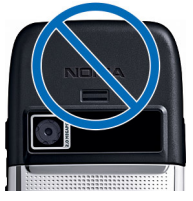

## Mais informações

#### Instruções no seu dispositivo

Para ler as instruções relativas à visualização atual do aplicativo aberto, selecione **Opções** > **Ajuda**.

Para navegar nos tópicos de ajuda e conduzir pesquisas, selecione Menu > Ajuda > Ajuda. Você pode selecionar as categorias das quais desejar ver instruções. Selecione uma categoria, como Mensagens, para ver quais instruções (tópicos de ajuda) estão disponíveis. Durante a leitura do tópico, vá para a esquerda ou para a direita e veja outros tópicos nessa categoria.

Para alternar entre o aplicativo e a ajuda, pressione e mantenha pressionada a tecla Home.

#### Demonstração

A demonstração fornece informações sobre o dispositivo e mostra como usá-lo. Selecione Menu > Ajuda > Tutorial.

## **Comunicações empresariais**

O dispositivo oferece ferramentas eficientes para comunicação por voz e gerenciamento de tempo e contatos.

## **Telefone**

Para fazer e receber chamadas, o dispositivo deve estar ligado, ter um cartão SIM válido instalado e você deve estar dentro de uma área de serviço da rede celular.

Para fazer ou receber uma chamada de Internet, seu dispositivo deve estar conectado a um servico de chamada de Internet. Para conectar-se ao servico de chamada de Internet, seu dispositivo precisa estar dentro da área de cobertura de uma rede de conexão, como um ponto de acesso WLAN.

## Chamadas de voz

Nota: O valor real das chamadas e dos serviços cobrado pela operadora pode variar, dependendo dos recursos da rede, arredondamentos para cobrança, impostos etc.

#### Atender uma chamada

Para atender uma chamada, pressione a tecla Chamar.

Para recusar uma chamada, pressione a tecla Encerrar.

Para silenciar o toque musical em vez de atender uma chamada, selecione Silenciar.

Quando você está em uma chamada ativa e a função de chamada em espera (serviço de rede) está ativada, pressione a tecla Chamar para atender a nova chamada. A primeira chamada fica retida. Para encerrar a chamada ativa, pressione a tecla Encerrar.

#### Fazer uma chamada

Importante: Se o aparelho estiver bloqueado, digite o código de bloqueio para ativar a função telefone. Mesmo com o teclado bloqueado, você poderá fazer chamadas para o número de emergência oficial. Para fazer uma chamada de emergência no perfil off-line ou com o teclado bloqueado, é necessário que o dispositivo reconheça o número como um número de emergência oficial. Recomenda-se mudar o perfil ou liberar o dispositivo digitando o código de bloqueio antes de fazer a chamada de emergência.

Digite O para chamadas DDD ou OO para chamadas DDI, o código da operadora, o código do país ou da cidade, o número de telefone e pressione a tecla Chamar.

Sugestão: Note que o símbolo + apenas funciona fora do país. \*\*

Para encerrar a chamada ou cancelar a tentativa de chamada, pressione a tecla Encerrar.

Para fazer uma chamada usando os contatos salvos, selecione Contatos no modo de espera. Digite as primeiras letras do nome, vá até o nome e pressione a tecla Chamar. Consulte "Contatos", p. 15.

Para fazer uma chamada usando o registro, pressione a tecla Chamar para ver os últimos 20 números que você chamou ou tentou chamar. Vá até um número ou nome desejado e pressione rapidamente a tecla Chamar. Consulte "Registro", p. 15.

Para ajustar o volume de uma chamada ativa, use as teclas de volume.

### Fazer uma conferência telefônica

- I-Nota: Esta função não está disponível em todos os países ou regiões. Consulte a operadora da rede local para obter informações sobre a disponibilidade desta função.

- 1. Para fazer uma conferência telefônica, digite o número de telefone do participante e pressione a tecla Chamar.
- Quando o participante atender, selecione Opcões > Nova chamada. 2.
- 3. Depois que você tiver feito uma chamada para todos os participantes. selecione **Opções** > **Conferência** para conectar as chamadas em uma conferência telefônica.

Para silenciar o microfone do seu dispositivo durante a chamada, selecione **Opções > Mudo.** 

Para desconectar um participante da conferência telefônica, vá até o participante e selecione Opções > Conferência > Excluir participante.

Para conversar em particular com um participante da conferência telefônica, vá até o participante e selecione Opções > Conferência > Particular.

#### Chamadas de fax

Para fazer e receber chamadas de fax, conecte o dispositivo a um computador compatível ou aparelho de fax. Para ativar o modem de fax, selecione Opções > Ativar modem. Você pode atender as chamadas de fax recebidas somente no computador ou aparelho de fax conectados ao seu dispositivo.

Para recusar uma chamada de fax recebida, selecione Opções > Recusar.

Para recusar uma chamada durante uma chamada de fax, selecione Recusar.

A chamada de fax não pode ser colocada em espera.

## Chamadas de Internet 🏶

Nota: Esta função não está disponível em todos os países ou regiões. Consulte a operadora da rede local para obter informações sobre a disponibilidade desta função.

Selecione Menu > Conectiv. > Tel. Internet.

O dispositivo suporta chamadas de voz na Internet (chamadas na rede). O dispositivo dá prioridade às chamadas de emergência, em relação às redes celulares. Caso uma chamada de emergência não seja possível utilizando as redes celulares, o seu dispositivo tentará fazer uma chamada de emergência através do seu provedor de chamada na rede. Considerando a natureza da telefonia celular, utilize, quando possível, as redes de telefonia celular para fazer chamadas de emergência. Se você estiver dentro da área de cobertura da rede de telefonia celular, verifique se o aparelho celular está ligado e pronto para fazer chamadas, antes de tentar fazer uma chamada de emergência. A capacidade de uma chamada de emergência utilizando a telefonia da Internet depende da disponibilidade de uma rede WLAN e da implementação, por parte do provedor de chamadas na rede, das possibilidades de chamada de emergência. Entre em contato com o seu provedor de chamadas na rede para verificar a capacidade para chamadas de emergência pela telefonia da Internet.

Com o serviço de chamada de Internet (serviço de rede), você pode fazer e receber chamadas via Internet usando a tecnologia VoIP. As chamadas de Internet podem ser estabelecidas entre computadores, entre telefones celulares e entre o dispositivo VoIP e um telefone tradicional. Para fazer ou receber uma chamada de Internet, é necessário que seu dispositivo esteja, por exemplo, dentro da área de cobertura WLAN. A disponibilidade do serviço de chamada de Internet pode variar conforme o país ou a área de cobertura.

#### Criar um perfil de chamada de Internet

Antes de fazer chamadas de Internet, é necessário criar um perfil de chamada de Internet.

- 1. Selecione Menu > Ferramentas > Configs. > Conexão > **Configuraçs. SIP > Opções > Novo perfil SIP**, e digite as informações exigidas. Para tornar automático o login no serviço de chamada de Internet, selecione Registro > Sempre ativado. Entre em contato com o provedor de chamada de Internet para obter as configurações corretas.
- 2. Selecione Voltar até retornar à tela principal das configurações Conexão.
- 3. Selecione Tel. Internet > Opções > Novo perfil. Digite um nome para o perfil e selecione o perfil SIP que você acabou de criar.

Para definir o perfil criado para que seja usado automaticamente quando conectar-se ao serviço de chamada de Internet, selecione Menu > Conectiv. > Tel. Internet > Perfil preferencial.

Para efetuar login manualmente no serviço de chamada de Internet, selecione **Registro** > **Quando preciso** nas configurações SIP ao criar um perfil de chamada de Internet.

Para fazer chamadas de Internet seguras, solicite à operadora as configurações de chamada de Internet seguras. É necessário que o servidor proxy selecionado para o perfil de chamada de Internet suporte as chamadas de Internet seguras.

#### Conectar ao servico de chamada de Internet

Para fazer ou receber uma chamada de Internet, seu dispositivo deve estar conectado a um serviço de chamada de Internet. Se você selecionou o login automático, seu dispositivo conectará automaticamente ao serviço de chamada de Internet. Se você efetuar login manualmente no serviço, selecione uma rede disponível da lista e Escolher.

A lista de redes é atualizada automaticamente a cada 15 segundos. Para atualizar a lista manualmente, selecione Opções > Atualizar. Use essa opção se a sua rede WLAN não for exibida na lista.

Para selecionar um serviço de chamada de Internet para chamadas discadas se o dispositivo estiver conectado a mais de um serviço, selecione Opções > Alterar servico.

Para configurar novos serviços, selecione Opções > Configurar serviço. Esta opcão será exibida somente se houver servicos que não foram configurados.

Para salvar a rede com a qual você está conectado atualmente, selecione **Opcões** > Salvar rede. As redes salvas são marcadas com um ícone de estrela na lista de rede.

Para conectar-se a um serviço de chamada de Internet usando uma WLAN oculta, selecione Opções > Usar rede oculta.

Para encerrar a conexão com o serviço de chamada de Internet, selecione Opções > Desconectar do serviço.

#### Fazer chamadas de Internet

Você pode fazer uma chamada de Internet de todos os aplicativos nos quais é possível fazer uma chamada de voz normal. Por exemplo, em Contatos, vá até o contato desejado e selecione Chamar > Chamada de Internet.

Para fazer uma chamada de Internet no modo de espera, digite o endereço SIP e pressione a tecla Chamar.

Para fazer um chamada de Internet para um endereço que não começa com um dígito, pressione qualquer tecla numérica quando o dispositivo estiver no modo de espera e pressione # por alguns segundos para limpar a tela e alternar o dispositivo do modo numérico para o modo alfabético. Digite o endereço e pressione a tecla Chamar.

Para definir a chamada de Internet como o tipo de chamada preferido para as chamadas discadas, selecione Menu > Conectiv. > Tel. Internet > Opções > Configurações > Tipo de chamada padrão > Chamada de Internet. Quando seu dispositivo estiver conectado a um serviço de chamada de Internet, todas as chamadas serão feitas como se fossem chamadas de Internet.

#### Configurações do serviço de chamada de Internet Selecione Opcões > Configurações > Configs.:.

Para efetuar login automaticamente no serviço de chamada de Internet, selecione Tipo de login > Automático. Se você utilizar o tipo automático de login para as WLANs, o dispositivo realizará verificações periódicas em WLANs, aumentando o consumo da bateria e reduzindo sua vida útil.

Para efetuar login manualmente no serviço de chamada de Internet, selecione Tipo de login > Manual.

Para ver as rede que você salvou para o serviço de chamada de Internet ou as redes detectadas pelo serviço de chamada de Internet, selecione Redes conexão salvas.

Para definir as configurações específicas do serviço, selecione **Editar configs. de serviço**. Essa opção estará disponível apenas se um plug-in de software específico do serviço foi instalado no dispositivo.

## Discagem rápida 💪

## Selecione Menu > Ferramentas > Configs. > Telefone > Chamada > Discagem rápida > Ativado.

A discagem rápida permite fazer uma chamada pressionando e mantendo pressionada uma tecla numérica no modo de espera.

Para atribuir uma tecla numérica a um número de telefone, selecione Menu > Ferramentas > Disc. rápid.. Vá até a tecla numérica (2 - 9) na tela e selecione Opções > Atribuir. Escolha o número desejado em Contatos.

Para excluir o número de telefone atribuído a uma tecla numérica, vá até a tecla de discagem rápida e selecione Opções > Remover.

Para modificar um número de telefone atribuído a uma tecla numérica, vá até a tecla de discagem rápida e selecione **Opções** > **Alterar**.

### Desvio de chamada

## Selecione Menu > Ferramentas > Configs. > Telefone > Desvio chamds..

Desvie as chamadas recebidas para sua caixa de correio de voz ou para outro número de telefone. Para obter detalhes, consulte a operadora.

Selecione para desviar chamadas de voz ou de fax e, em seguida:

- Todas as cham. voz ou Todas cham. fax Desvie todas as chamadas recebidas de voz ou de fax.
- Se ocupado Desvie as chamadas recebidas durante uma chamada ativa.
- Se não atendida Desvie as chamadas recebidas depois que o seu dispositivo tocar por um período de tempo especificado. Selecione o tempo durante o qual o telefone deve tocar antes de desviar a chamada na lista Tempo de espera:.
- Se fora alcance Desvie as chamadas quando o dispositivo está desligado ou fora da área de cobertura da rede.
- Se não disponível Ative as últimas três configurações ao mesmo tempo. Essa opção desviará as chamadas se o dispositivo estiver ocupado, não for atendido ou estiver fora da área de alcance.

Para desviar chamadas para sua caixa de correio de voz, selecione um tipo de chamada e uma opção de desvio e, em seguida, selecione **Opções** > Ativar > Para correio de voz.

Para desviar chamadas para outro número de telefone, selecione um tipo de chamada e uma opção de desvio e, em seguida, selecione Opções > Ativar > Desviada p/:. Digite um número no campo Número: ou selecione Localizar para recuperar um número salvo em Contatos.

Para verificar o status atual de desvio, vá até a opção de desvio e selecione **Opções** > **Verificar status**.

14 Para interromper o desvio de chamadas, vá até uma opção de desvio e selecione Opções > Cancelar.

### Restrição de chamada

Selecione Menu > Ferramentas > Configs. > Telefone > Restrição a chs..

É possível restringir as chamadas que podem ser feitas ou recebidas no dispositivo (serviço de rede). Para alterar as configurações, é necessária a senha de restrição da operadora. A restrição de chamada afeta todos os tipos de chamada.

A restrição de chamadas e o desvio de chamadas não podem estar simultaneamente ativados.

Mesmo com a restrição de chamadas ativada, poderá ser possível ligar para determinados números de emergência oficiais.

Para restringir chamadas, selecione **Restrição chamadas voz** e uma das seguintes opções:

- Chamadas discadas Impede a realização de chamadas de voz com o dispositivo.
- Chamadas recebidas Impede chamadas recebidas.
- Chamd. internacionais Impede chamadas para países ou regiões no exterior.
- Recebida em roaming Impede chamadas recebidas quando você está fora de seu país de origem.
- Internc. exceto p/ local Impede chamadas para países ou regiões no exterior, mas permite chamadas para seu país de origem.

Para verificar o status das restrições de chamadas de voz, selecione a opção de restrição e **Opções** > **Verificar status**.

Para interromper todas as restrições de chamadas de voz, selecione uma opção de restrição e **Opções > Canc. todas restr.**.

Para alterar a senha usada para restringir chamadas de voz e de fax, selecione **Restrição chamadas voz > Opções > Editar senha restr.**. Digite a senha atual e, em seguida, a nova senha duas vezes. A senha de restrição deve ter quatro dígitos. Para obter detalhes, entre em contato com a operadora.

### Restringir chamadas de Internet

Selecione Menu > Ferramentas > Configs. > Telefone > Restrição a chs. > Restrição chs. Internet.

Para recusar chamadas de Internet de pessoas anônimas, selecione **Restriç.** chams. anônimas > Ativado.

### **Enviar tons DTMF**

É possível enviar tons DTMF durante uma chamada ativa para controlar sua caixa de correio de voz ou outros serviços automatizados do telefone. Enviar uma següência DTMF

- 1. Faça uma chamada e espere até que a pessoa atenda.
- 2. Selecione Menu > Opções > Enviar DTMF.
- 3. Digite a seqüência DTMF ou selecione uma seqüência predefinida.
- Atribua uma seqüência DTMF a um cartão de contato.
- 1. Selecione Menu > Contatos. Abra um contato e selecione Opções > Editar > Opções > Adicionar detalhe > DTMF.
- Digite a seqüência de tons. Para inserir uma pausa de aproximadamente 2 segundos antes ou entre os tons DTMF, selecione p. Para definir o dispositivo para que envie tons DTMF somente depois que você selecionar Enviar DTMF durante uma chamada, digite w.
- 3. Selecione Concluído.

## Correio de voz 획

Selecione Menu > Ferramentas > Cx. post. chs..

Quando você abrir o aplicativo de correio de voz pela primeira vez, deverá digitar o número do seu correio de voz.

Para chamar seu correio de voz, selecione Opções > Chamar correio voz.

Se você tiver definido as configurações de chamadas de Internet e possuir uma caixa postal para chamadas de Internet, selecione Corr. voz int. > Opções > Chamar correio voz para chamá-la.

Para chamar o correio de voz no modo de espera, pressione e mantenha pressionada a tecla 1 ou pressione 1 e a tecla Chamar. Se você tiver definido uma caixa postal de chamada de Internet, selecione se você deseja chamar seu correio de voz ou a caixa postal de chamada de Internet.

Para alterar o número da caixa de correio de voz, selecione a caixa de correio e Opções > Alterar número.

Para alterar o endereço da caixa postal de chamada de Internet, selecione a caixa de correio e **Opções > Alterar endereço**.

## Auxílio por voz 🚯

#### Selecione Menu > Ferramentas > Ajuda de voz.

O aplicativo Auxílio por voz lê o texto na tela, permitindo que você opere as funções básicas do dispositivo sem olhar para a tela.

Para ouvir as entradas na sua lista de contatos, selecione **Contatos**. Não use esta opção se você tiver mais de 500 contatos.

Para ouvir as informações sobre chamadas não atendidas e recebidas, números discados e chamadas freqüentes, selecione Chams. recentes.

Para ouvir suas mensagens de voz, selecione Correio de voz.

Para discar um número de telefone, selecione **Discador**.

Para ouvir a hora atual, selecione **Relógio** > **Hora**. Para ouvir a data atual, selecione **Relógio** > **Data**.

Para ouvir mais opções, selecione Opções.

## Comandos de voz 🔍

#### Selecione Menu > Ferramentas > Comand. voz.

Use comandos de voz para fazer chamadas e iniciar aplicativos, perfis ou outras funções do dispositivo.

O dispositivo cria uma marca vocal para as entradas em Contatos e para as funções designadas no aplicativo Comandos de voz. Quando um comando de voz é falado, o dispositivo compara as palavras ditas com a marca vocal existente no dispositivo. Os comandos de voz não dependem da voz de quem fala, no entanto, o reconhecimento de voz no dispositivo se adapta à voz do usuário principal para reconhecer melhor os comandos de voz.

### Fazer uma chamada

A marca vocal de um contato é o nome ou o apelido salvo no contato em Contatos.

Nota: O uso de marcas vocais pode ser difícil em ambientes barulhentos ou em casos de emergência; portanto, não dependa apenas da discagem de voz para todas as circunstâncias.

Para ouvir uma marca vocal, abra um contato e selecione Opções > Repr. marca vocal.

- 1. Para fazer uma chamada usando um comando de voz, pressione e mantenha pressionada a tecla de voz.
- 2. Ao ouvir o sinal ou visualizar a tela, fale claramente o nome salvo no contato.
- 3. O dispositivo reproduz uma marca vocal sintetizada do contato reconhecido no idioma selecionado e exibe o nome e o número. Após um intervalo de 1,5 segundos, o dispositivo disca o número. Se o contato reconhecido não era o correto, selecione Avançar para ver uma lista de outras correspondências ou Encerrar para cancelar a discagem.

Se houver vários números salvos no contato, o dispositivo selecionará o número padrão, se estiver definido. Caso contrário, o dispositivo selecionará o primeiro número disponível dos seguintes campos: Celular, Celular (resid.), Celular (comerc.), Telefone, Telefone (resid.) e Tel. (comercial).

### **Iniciar um aplicativo**

O dispositivo cria marcas vocais para os aplicativos listados no aplicativo Comandos de voz.

Para iniciar um aplicativo usando um comando de voz, pressione e mantenha pressionada a tecla de voz e fale claramente o nome do aplicativo. Se o aplicativo reconhecido não era o correto, selecione Avançar para ver uma lista de outras correspondências ou Encerrar para cancelar.

Para adicionar mais aplicativos à lista, selecione Opções > Novo aplicativo.

Para alterar o comando de voz de um aplicativo, selecione **Opções** > **Alterar comando** e digite o novo comando.

### **Alterar perfis**

O dispositivo cria uma marca vocal para cada perfil. Para ativar um perfil usando um comando de voz, pressione e mantenha pressionada a tecla de voz e diga o nome do perfil.

Para alterar o comando de voz, selecione **Perfis > Opções > Alterar** comando.

### Configurações de comando de voz

Para desativar o sintetizador que reproduz comandos de voz reconhecidos no idioma selecionado do dispositivo, selecione Configurações > Sintetizador > Desativado.

Para redefinir a aprendizagem do reconhecimento de voz quando o usuário principal do dispositivo mudar, selecione **Remover adaptações voz**.

## Registro 🐢

#### Selecione Menu > Log.

O registro armazena informações sobre o histórico de comunicação do dispositivo. O dispositivo registrará as chamadas não atendidas e recebidas

somente se a rede suportar essas funções e se o dispositivo estiver ligado e dentro da área de cobertura da rede.

### Registros de chamadas e de dados

Para visualizar chamadas não atendidas, recebidas e discadas recentemente, selecione Cham. recentes.

Sugestão: Para abrir Nºs discados nos modos de espera, pressione a tecla Chamar.

Para visualizar a duração aproximada das chamadas recebidas e discadas pelo dispositivo, selecione Duração da ch..

Para visualizar a quantidade de dados transferidos durante conexões de dados de pacote, selecione **Dados pacote**.

### Monitorar todas as comunicações

Para monitorar todas as chamadas de voz, mensagens de texto ou conexões de dados registradas pelo dispositivo, abra a guia Registro geral.

Para visualizar informações detalhadas sobre um evento de comunicação, vá até ele e pressione a tecla de navegação.

Sugestão: Subeventos, tais como mensagens de texto enviadas em mais de uma parte e conexões de dados de pacote, são registradas como um evento de comunicação. Conexões com a caixa postal, o centro de mensagens multimídia ou as páginas da Web são exibidas como conexões de dados de pacote.

Para adicionar o número de telefone de um evento de comunicação aos Contatos, selecione **Opções > Salvar em Contatos** e selecione para criar um novo contato ou para adicionar o número de telefone a um contato existente.

Para copiar e colar o número, por exemplo, em uma mensagem de texto, selecione **Opções** > **Copiar número.** 

Para visualizar um único tipo de evento de comunicação ou eventos de comunicação com um outro participante, selecione Opções > Filtrar, e selecione o filtro desejado.

Para apagar permanentemente o conteúdo do registro, os registros de chamadas recentes e os avisos de entrega de mensagens, selecione **Opções** > Limpar log.

### Chamar e enviar mensagens do Registro

Para retornar uma chamada a uma pessoa que chamou, selecione Cham. recentes e abra Não atendidas, Ch. recebidas ou №s discados. Selecione a pessoa que chamou e Opções > Chamar.

Para responder a uma pessoa que chamou com uma mensagem, selecione **Cham. recentes** e abra **Não atendidas**, **Ch. recebidas** ou N<sup>o</sup>s **discados**. Selecione a pessoa que chamou e **Opções** > **Criar mensagem**. É possível enviar mensagens de texto e mensagens multimídia.

### Configurações de registro

Para definir o tempo durante o qual todos os eventos de comunicação serão mantidos no registro, selecione **Opções** > **Configurações** > **Duração do log** e selecione a hora. Se você selecionar **Sem log**, todo o conteúdo do registro será permanentemente excluído.

## Contatos 🖾

Selecione Menu > Contatos.

Você pode salvar e atualizar informações de contato, tais como números de telefone, endereços residenciais ou endereços de e-mail dos seus contatos. Você pode adicionar um toque musical pessoal ou uma imagem em miniatura a um contato. Também é possível criar grupos de contato que permitem o envio de mensagens de texto ou de e-mail para vários destinatários ao mesmo tempo. Você pode adicionar informações de contato recebidas (cartões de visita) aos Contatos. As informações de contato somente podem ser enviadas ou recebidas de dispositivos compatíveis.

### Copiar contatos entre SIM e memória do dispositivo

Se você já possui contatos salvos no seu cartão SIM, será possível copiá-los para a memória do dispositivo.

Para copiar contatos do cartão SIM para a memória do dispositivo, selecione **Opções** > **Contatos SIM** > **Diretório SIM**. Marque os contatos para copiar ou selecione **Opções** > **Marcar/Desmarcar** > **Marcar todos** para copiar todos os contatos. Selecione **Opções** > **Copiar p/ Contatos**.

Para copiar contatos da memória do dispositivo para o cartão SIM, selecione **Opções** > **Copiar p/ agen. SIM**. Marque os contatos que deseja copiar ou selecione **Opções** > **Marcar/Desmarcar** > **Marcar todos** para copiar todos os contatos. Selecione **Opções** > **Copiar p/ agen. SIM**. Sugestão: Se você possuir contatos no dispositivo anterior, poderá usar o aplicativo Transferência para copiá-los. Consulte "Transferir conteúdo entre dispositivos", p. 10.

### Gerenciar contatos

Para adicionar um novo contato, selecione Opções > Novo contato.

Para anexar uma imagem em miniatura a um contato, selecione Opções > Editar > Opções > Adicionar miniatura. A imagem em miniatura é exibida quando o contato liga para você.

Para ouvir a marca vocal atribuída ao contato, selecione Opções > Repr. marca vocal.

Para procurar um contato, digite as primeiras letras do nome no campo de pesquisa. Uma lista de contatos que começam com as letras aparece na tela.

Para editar informações em um contato, selecione **Opções** > **Editar**.

Sugestão: Você também pode usar o Nokia PC Suite para adicionar e editar contatos.

Para enviar informações do contato, selecione Opções > Enviar.

Você pode atribuir um endereço ou número padrão a um contato para facilitar a chamada ou o envio de uma mensagem ao endereço ou número padrão, mesmo que tenham sido salvos vários números ou endereços para esse contato. O número padrão também é usado na discagem por voz.

Para alterar as informações padrão do contato, abra o contato e selecione **Opções** > **Padrões**. Selecione o número ou o endereço que deseja definir como padrão. O endereço ou número padrão são sublinhados no contato.

Para adicionar um contato a um grupo, selecione Opções > Adicionar ao grupo (exibido somente se você tiver criado um grupo).

Sugestão: Para verificar o grupo ao qual pertence um contato, selecione Opções > Pertence a grupos

Para adicionar tecla de discagem rápida ao número de telefone do contato, selecione Opções > Atribuir disc. rápida.

Para alterar a ordem de exibição do nome e do sobrenome dos seus contatos, selecione Opções > Configurações e Sobrenome Nome ou Nome Sohrenome

### Gerenciar grupos de contato

Você pode criar um grupo de contato para que seja possível enviar mensagens para vários destinatários ao mesmo tempo.

- 1. Abra a guia Grupos de contato e selecione Opções > Novo grupo.
- 2. Digite um nome para o grupo e selecione OK.
- 3. Abra o grupo e selecione Opcões > Adic. participantes.
- 4. Vá até cada um dos contatos que deseja adicionar ao grupo e pressione a tecla de navegação para marcá-los.
- Selecione **OK** para adicionar ao grupo todos os contatos marcados. 5.

Para remover um contato de um grupo de contato, vá até o contato que você deseja remover e selecione Opções > Remover do grupo.

### Adicionar toques musicais para contatos

Você pode selecionar um toque musical para um contato ou grupo de contatos. Se o número de telefone de quem chama for enviado com a chamada e o seu dispositivo reconhecê-lo, o toque musical será reproduzido quando o contato ligar para você.

Para escolher um toque musical para um contato ou grupo de contatos, abra o contato ou o grupo e selecione **Opções** > **Toque musical**. Uma lista de toques musicais é aberta. Selecione o toque musical que você deseja usar.

Para remover um toque musical atribuído, selecione Toque padrão da lista de toques musicais.

### Enviar cartões de visita

Para enviar um cartão de visita, selecione o contato em Contatos, em seguida, **Opções** > **Enviar** e o método de envio. Digite o número do telefone ou o endereço, ou adicione um destinatário de Contatos. Selecione Opções > Enviar. Se você selecionar mensagem de texto como o método de envio, os cartões de contato serão enviados sem imagens em miniatura.

### Gerenciar cartões de visita recebidos

Para visualizar um cartão de visita recebido, selecione Abrir na notificação exibida ou abra a mensagem da pasta caixa de entrada no aplicativo Mensagens.

Para salvar um cartão de visita recebido, selecione > Salvar cartão visita.

### **Diretório SIM**

Selecione Opções > Contatos SIM > Diretório SIM. 16

No diretório SIM, você pode ver os nomes e os números armazenados no cartão SIM, adicionar, editar ou copiar números nos contatos, bem como fazer chamadas.

Para ver um contato SIM, vá até ele e pressione a tecla de navegação.

Para adicionar contatos ao diretório SIM, selecione Opções > Novo contato SIM. Digite as informações sobre o contato e selecione Concluído.

Para ver a lista de números de discagem fixa, selecione Opções > Contatos SIM > Contatos discag. fixa. Esta configuração será exibida somente se for suportada pelo cartão SIM.

Para restringir chamadas de seu dispositivo para números de telefone selecionados, selecione Opções > Ativ. discag. restrita. Você precisa do código PIN2 para ativar e desativar a discagem fixa ou editar os contatos de discagem fixa. Entre em contato com a operadora caso não tenha o código.

Para adicionar novos números à lista de discagem fixa, selecione Opções > Novo contato SIM. Você precisa do código PIN2 para esta função. Quando você utiliza a discagem fixa, as conexões de dados de pacote não são possíveis, exceto ao enviar mensagens de texto por meio de uma conexão de dados de pacote. Nesse caso, o número de telefone do centro de mensagens e do destinatário devem estar incluídos na lista de discagem fixa. Mesmo com a função de discagem fixa ativada, poderá ser possível ligar para o número de emergência oficial programado no dispositivo.

Para ver os seus números, se estiverem armazenados no cartão SIM, selecione **Opcões** > **Meus números.** Por exemplo, você pode possuir duas linhas telefônicas com o mesmo cartão SIM. Nem todos os cartões SIM contêm seus próprios números. Esta função não está disponível em todos os países ou regiões. Consulte a operadora da rede local para obter informações sobre a disponibilidade desta função.

Para editar as informações do contato, selecione Opções > Editar.

Para copiar o contato do diretório SIM para Contatos, selecione Opções > Copiar p/ Contatos.

Para verificar a quantidade de memória disponível no cartão SIM, selecione Opcões > Detalhes do cartão SIM.

## Calendário 🗊

#### Selecione Menu > Calendário.

Você pode criar e visualizar eventos e compromissos programados. Também é possível definir alarmes para entradas do calendário. Para sincronizar os dados do calendário com um computador compatível, use o Nokia PC Suite. Consulte o manual do Nokia PC Suite.

### Criar entradas de calendário

Você pode criar os seguintes tipos de entradas de calendário:

- Reunião entradas com data e hora específicas.
- Memo entradas relativas ao dia inteiro, mas não a uma hora específica do dia.
- Data especial entradas que geram lembretes de aniversários e datas especiais. Elas referem-se a um determinado dia, mas não a uma hora específica do dia. As entradas de datas especiais são repetidas todos os anos.
- Atividade entradas que lembram você sobre uma tarefa com data limite, mas não uma hora específica do dia.

Para criar uma entrada de calendário, vá até uma data e selecione Opções > Nova entrada. Selecione o tipo de entrada. As configurações disponíveis para entradas de reunião, memo, data especial e atividades variam.

Selecione uma das seguintes opcões:

- Assunto ou Evento Digite uma descrição da entrada.
- Local Digite as informações do local.
- Hora de início Digite a hora de início.
- Hora de término Digite a hora de término.
- . Data de início ou Data — Digite a data de início ou a data em que o evento ocorrerá.
- Data de término Digite a data de término.
- Alarme Defina um alarme para entradas de reunião e de data especial. O alarme é exibido na visualização diária.
- Repetir Especifique se a entrada será repetida e quando isso ocorrerá. Defina o tipo de repetição, a freqüência e a possível data de término.
- Sincronização Se você selecionar Particular, a entrada de calendário poderá ser vista somente por você e não será exibida aos outros com acesso on-line para ver o calendário. Se você selecionar Pública, a entrada de calendário será exibida aos outros que têm acesso on-line para ver o seu calendário. Se você selecionar Nenhum, a entrada de calendário não será copiada no PC quando for feita a sincronização.

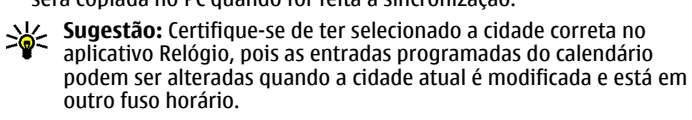

Para editar uma entrada existente, vá até ela e selecione Opções > Abrir. Edite os detalhes nos diversos campos.

Para excluir uma entrada do calendário, selecione Opções > Excluir e selecione Anteriores a para excluir todas as entradas antes da data

selecionada ou Todas as entradas para excluir todas as entradas de calendário do dispositivo.

Sugestão: Ao editar ou excluir uma entrada repetida, escolha como a alteração passará a vigorar. Se você selecionar Todas as entradas de calendário foram excluídas, todas as entradas repetidas serão excluídas. Se você selecionar Excluir entradas, somente a entrada atual será excluída.

Para enviar uma entrada de calendário para um dispositivo compatível, selecione Opções > Enviar > Via mensagem texto, Via multimídia, Via e-mail, Via Bluetooth ou Via IV. Se o outro dispositivo não for compatível com o Tempo Universal Coordenado, UTC (Coordinated Universal Time), as informações de hora das entradas de calendário poderão não ser exibidas corretamente.

Para adicionar ao seu calendário uma entrada de calendário recebida, abra o anexo da entrada de calendário da mensagem e selecione **Opções** > **Salvar no calend.** 

Para responder uma entrada de calendário recebida, selecione Aceitar, Provisório ou Recusar, se disponível. Se você aceitar a entrada ou marcála como provisória, a entrada será adicionada ao seu calendário. É possível enviar uma resposta ao remetente da entrada de calendário por e-mail. Selecione Sim e a mensagem será salva na Caixa de saída para aguardar o envio.

### Criar uma entrada de reunião

- 1. Vá até uma data e selecione Opções > Nova entrada > Reunião.
- 2. Digite o assunto, o local, a hora de início e de término e as datas de início e de término, se necessário.
- 3. Para definir um alarme para a reunião, selecione Alarme > Ativado. Digite a hora e a data do alarme.
- 4. Selecione se essa reunião se repetirá.
- 5. Defina como a entrada será manipulada durante uma sincronização no campo Sincronização. Selecione Particular para ocultar a entrada de outros usuários se o calendário estiver disponível on-line, Pública para tornar a entrada visível para outros usuários se o calendário estiver disponível on-line ou Nenhum para não copiar a entrada no seu computador durante uma sincronização.

### Entradas de atividades

Você pode criar e manter uma tarefa ou lista de tarefas que devem ser realizadas em um determinado dia. A cada tarefa podem ser atribuídos uma data limite e um alarme.

#### Criar uma entrada de atividade

- 1. Vá até uma data e selecione Opções > Nova entrada > Atividade.
- 2. Digite o assunto no campo Assunto.
- 3. Digite a data limite.
- Para definir um alarme para a entrada de atividade, selecione Alarme > Ativado. Digite a hora e a data do alarme.
- Especifique a prioridade. Os ícones de prioridade são ( ! ) Alta e ( ) Baixa. Não há ícone para Normal.
- 6. Defina como a entrada será manipulada durante uma sincronização no campo Sincronização. Selecione Particular para ocultar a entrada de outros usuários se o calendário estiver disponível on-line, Pública para tornar a entrada visível para outros usuários se o calendário estiver disponível on-line ou Nenhum para não copiar a entrada no seu computador durante uma sincronização.

## Visualizações do calendário

O Calendário possui quatro visualizações: na visualização mensal, você pode ver o mês completo de uma vez, a visualização semanal exibe os eventos para a semana selecionada em caixas de sete dias, a visualização diária exibe os eventos do dia selecionado e a visualização de atividades exibe os itens de atividade do dia selecionado.

#### Trabalhar em diferentes visualizações

Para alternar entre as diferentes visualizações de calendário, selecione Opções em qualquer visualização do calendário. Selecione o tipo de visualização na lista.

Para definir a visualização do calendário padrão, selecione **Opções** > **Configurações** > **Visualização padrão** e a visualização desejada.

Para ver uma data específica, selecione **Opções** > **Ir para data** e digite a data.

#### Visualização mensal

#### Selecione **Opções** > **Visualiz. mensal**.

Na visualização mensal, você pode ver o mês inteiro de uma vez. Cada linha exibe uma semana. O mês ativo é exibido e o dia ativo é o de hoje ou o último dia visualizado. O dia ativo é marcado com um quadrado colorido. Os dias que possuem eventos agendados são marcados com um pequeno triângulo. Pressione a tecla de navegação para abrir a entrada do dia.

#### Visualização semanal

#### Selecione **Opções** > **Visualiz. semanal**.

A visualização semanal exibe os eventos da semana selecionada em caixas de sete dias. A data de hoje é marcada com um quadrado colorido. Os memos e as datas especiais são colocados antes das 8 horas.

Para alterar o dia de início da semana, selecione Opções > Configurações > Semana inicia no dia.

#### Visualização diária

Selecione Opções > Visualiz. diária.

A visualização diária exibe os eventos do dia selecionado. As entradas são agrupadas em períodos de acordo com a hora de início. Para exibir o dia anterior ou o dia seguinte, vá para a direita ou para a esquerda.

#### Visualização de atividades

Selecione Opções > Visualização atividades.

A visualização de atividades exibe os itens de atividades do dia selecionado.

Para marcar uma tarefa como concluída, selecione Opções > Marcar como feita.

Para restaurar uma tarefa, selecione Opções > Marcar c/ não feita.

## Configurações do calendário

Selecione **Opções** > **Configurações**.

Para alterar o toque do alarme, selecione Toque alarme calend.. Para alterar a visualização exibida ao abrir o calendário, selecione Visualização padrão.

Para alterar o primeiro dia da semana, selecione Semana inicia no dia.

Para alterar o título da visualização semanal, selecione Título visual. semanal e Nº da semana ou Dias da semana.

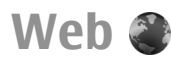

#### Selecione Menu > Web.

Para navegar na Web (serviço de rede), é necessário definir as configurações do ponto de acesso à Internet. Se você estiver usando uma conexão GPRS, será necessário que a rede celular suporte GPRS e que o serviço esteja ativado para o cartão SIM.

Sugestão: Você pode receber as configurações do ponto de acesso à Internet através da operadora como uma mensagem de texto especial ou pelas páginas da Web da operadora. Você pode também digitar as configurações do ponto de acesso à Internet manualmente. <u>Consulte</u> <u>"Pontos de acesso à Internet", p. 35.</u>

Verifique a disponibilidade dos serviços, os preços e as tarifas com a operadora. As operadoras também fornecem instruções sobre como usar esses serviços.

### Segurança da conexão

Se o indicador de segurança () for exibido durante uma conexão, a transmissão de dados entre o aparelho e o gateway ou servidor da Internet será criptografada. O ícone de segurança não indica que a transmissão de dados entre o gateway e o servidor de conteúdo (ou o local no qual o recurso solicitado está armazenado) é segura. A operadora assegura a transmissão de dados entre o gateway e o servidor de conteúdo.

Certificados de segurança podem ser solicitados para alguns serviços, como os serviços bancários. Você será notificado se a identidade do servidor não for autêntica ou se não tiver o certificado de segurança correto em seu dispositivo. Para obter mais informações, entre em contato com a operadora.

### Navegar na Web

Para navegar na Web, selecione um marcador ou digite um endereço na Web e selecione Ir para. Utilize apenas serviços de confiança, que ofereçam segurança adequada contra softwares prejudiciais.

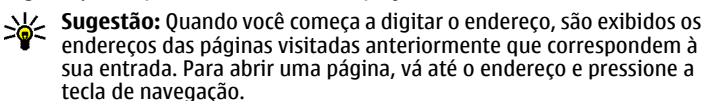

Para mover-se em uma página da Web, use a tecla de navegação exibida como um ponteiro na página. Ao mover o ponteiro sobre um link, ele se transforma em uma mão. Pressione a tecla de navegação para abrir o link. Em uma página da Web, os novos links, geralmente, aparecem sublinhados em azul e os links já visitados, em violeta. As imagens que agem como links apresentam uma borda azul.

O endereço das páginas visitadas são salvos na pasta Marc. automático.

### Marcadores

17 Seu dispositivo pode conter alguns marcadores ou links pré-instalados para acesso a sites de terceiros. Você também pode acessar outros sites de

terceiros através do dispositivo. Os sites fornecidos por terceiros não são associados com a Nokia e a Nokia não endossa ou assume qualquer responsabilidade por eles. Se você optar por acessar tais sites, deverá tomar as devidas precauções com relação à segurança ou ao conteúdo.

Para ver uma página da Web marcada, vá até o marcador e pressione a tecla de navegação.

Para navegar em outras páginas da Web, selecione **Opções** > **Opções** navegação > Ir p/ endereço Web, digite o endereço da página e selecione Ir para.

Para adicionar um marcador, selecione **Opções** > **Gerenc. marcadores** > Adicionar marcador.

Para organizar seus marcadores, selecione **Opções** > **Gerenc.** marcadores na tela principal da Web. É possível mover e editar os marcadores, bem como criar novas pastas.

### Limpar o cache

O cache é um local da memória usado para armazenar dados temporariamente. Se você tentou acessar ou acessou informações confidenciais que exigiam senhas, esvazie o cache após cada uso. As informações ou os serviços acessados são salvos no cache.

Para esvaziar o cache, selecione **Opções** > **Apagar dados privacid.** > **Limpar cache**.

### Feeds e blogs

#### Selecione Menu > Web > Web feeds.

Os feeds geralmente contêm manchetes e artigos, muitas vezes sobre notícias recentes e outros tópicos. Blog é uma abreviação para weblog, que é um diário da Web atualizado diariamente.

Para fazer download de um feed ou blog, vá até ele e pressione a tecla de navegação.

Para adicionar ou editar um feed ou blog, selecione **Opções** > **Gerenciar feed** > **Novo feed** ou **Editar**.

### Encerrar uma conexão

Para encerrar uma conexão e ver a página do browser no modo off-line, selecione **Opções** > **Ferramentas** > **Desconectar**. Para encerrar a conexão e fechar o browser, selecione **Opções** > **Sair**.

### Configurações da Web

Selecione Menu > Web > Opções > Configurações.

As configurações da Web estão divididas em dois grupos:

- Geral contém configurações relacionadas ao ponto de acesso e à página inicial.
- Página contém configurações de imagem, áudio e pop-up.
- Privacidade contém configurações relacionadas à privacidade.
- Conteúdo RSS contém configurações relacionadas ao conteúdo RSS e blogs.

## Mensagens 🗃

#### Selecione Menu > Mensags..

Em Mensagens (serviço de rede), você pode enviar e receber mensagens de texto, multimídia, de áudio e de e-mail. Também é possível receber mensagens de serviço da Web, mensagens de difusão por célula e mensagens especiais contendo dados, bem como enviar comandos de serviço.

Antes de enviar ou receber mensagens, talvez seja necessário fazer o seguinte:

- Insira um cartão SIM válido no dispositivo e permaneça dentro da área de serviço de uma rede celular.
- Verifique se a rede suporta os recursos de mensagens que você deseja utilizar e se esses recursos estão ativados no seu cartão SIM.
- Defina as configurações do ponto de acesso à Internet no dispositivo. <u>Consulte "Pontos de acesso à Internet", p. 35.</u>
- Defina as configurações da conta de e-mail no dispositivo. <u>Consulte</u> <u>"Configurações de conta de e-mail", p. 22.</u>
- Defina as configurações de mensagem de texto no dispositivo. <u>Consulte</u> <u>"Configurações de mensagens de texto", p. 22.</u>
- Defina as configurações de mensagem multimídia no dispositivo. <u>Consulte "Configurações de mensagens multimídia", p. 22.</u>

Talvez o dispositivo reconheça a operadora do cartão SIM e defina automaticamente algumas das configurações de mensagem. Caso contrário, talvez você tenha que definir as configurações manualmente ou entrar em contato com a operadora para definir as configurações.

## **Pastas Mensagens**

Mensagens e dados recebidos usando a conectividade Bluetooth ou infravermelho são armazenados na pasta Caixa entrada. As mensagens de e-mail são armazenadas em Caixa postal. As mensagens que você escreveu podem ser armazenadas na pasta Rascunhos. As mensagens que estão aguardando o envio são armazenadas na pasta Caixa de saída e as mensagens que foram enviadas, exceto mensagens Bluetooth ou por infravermelho, são armazenadas na pasta Enviadas.

Sugestão: As mensagens são colocadas na Caixa de saída, por exemplo, quando o dispositivo está fora da área de cobertura da rede. Também é possível agendar o envio das mensagens de e-mail para a próxima vez que você se conectar a sua caixa de correio remota.

Nota: O ícone ou texto de mensagem enviada na tela do seu dispositivo não indica que a mensagem foi recebida no destino intencionado.

Para solicitar que a rede envie um aviso de entrega das mensagens de texto e multimídia que você enviou (serviço de rede), selecione Opções > Configurações > Msg. txt. ou Mensagem multimídia > Receber aviso. Os avisos são salvos na pasta Relatórios.

## **Organizar mensagens**

Para criar uma nova pasta para organizar suas mensagens, selecione Minhas pastas > Opções > Nova pasta.

Para renomear uma pasta, selecione **Opções** > **Renomear pasta.** É possível renomear somente as pastas criadas por você.

Para mover uma mensagem para outra pasta, selecione **Opções** > **Mover para pasta**, a pasta e **OK**.

Para classificar as mensagens em uma ordem específica, selecione Opções > Ordenar por. É possível classificar as mensagens por Data, Remetente, Assunto ou Tipo de mensagem.

Para ver as propriedades de uma mensagem, selecione a mensagem e **Opções** > **Detalhes mensagem**.

## Leitor de mensagens

O aplicativo está disponível no seu dispositivo em inglês. Para fazer download de idiomas adicionais, visite www.nokia.com.br (em inglês).

O leitor de mensagens lê as mensagens de texto, multimídia e de e-mail recebidas em voz alta. O leitor de mensagens não pode ler as mensagens de e-mail nos aplicativos de e-mail complementares.

Para reproduzir uma mensagem, pressione e mantenha pressionada a tecla de seleção ao receber uma mensagem.

Para ler uma mensagem na Caixa de entrada ou na caixa de correio, selecione **Opções** > **Ouvir**.

Para ler a próxima mensagem na Caixa de entrada ou na caixa de correio, vá para baixo. Para ler a mensagem novamente, vá para cima. No início da mensagem, vá para cima para ouvir a mensagem anterior.

Para pausar a leitura, pressione a tecla de seleção esquerda brevemente. Para continuar, pressione a tecla de seleção esquerda novamente. Para encerrar a leitura, pressione a tecla Encerrar.

## Speech T<sub>R</sub>,

#### Selecione Menu > Ferramentas > Fala.

Com o Speech, você pode definir o idioma, a voz e as propriedades da voz do leitor de mensagens.

### Editar as propriedades de voz

Para definir o idioma para o leitor de mensagens, selecione Idioma. Para fazer download de idiomas adicionais para o seu dispositivo, visite o site da Nokia ou use o aplicativo para download.

Para definir a voz, selecione Voz. A voz depende do idioma selecionado.

Para definir o padrão de fala, selecione Configurações de voz > Velocidade.

Para definir o volume de fala, selecione **Configurações de voz** > **Volume**. Para ouvir uma voz, abra a guia Voz, selecione a voz e **Reproduzir voz**.

## Mensagens de e-mail

#### Selecione Menu > Mensags. > Caixa postal.

Para receber e enviar e-mails, é necessário ter um serviço de caixa de correio remota. Esse serviço pode ser oferecido por um provedor de serviços da Internet, uma operadora ou sua empresa. O seu dispositivo é compatível com padrões de Internet SMTP, IMAP4 (revisão 1) e POP3, bem como com diversas soluções de e-mail específicas do fornecedor. Outros provedores de e-mail podem oferecer serviços com configurações ou recursos diferentes dos que estão descritos neste Manual do Usuário. Entre em contato com o provedor de e-mail ou operadora para obter mais detalhes.

Antes de enviar, receber, recuperar, responder e encaminhar e-mails no dispositivo, também será necessário fazer o seguinte:

- Configure um ponto de acesso à Internet. <u>Consulte "Pontos de acesso à Internet", p. 35.</u>
- Configure uma conta de e-mail e defina as configurações de e-mail corretamente. Para isso, utilize o guia da caixa de correio ou defina a conta manualmente. <u>Consulte "Configurações de conta de e-</u><u>-mail", p. 22.</u>

Entre em contato com a operadora para obter as configurações corretas.

## Configurar seu e-mail com o manual da caixa de correio

Se você selecionar Menu > Mensags. > Caixa postal e não tiver configurado a conta de e-mail, você será solicitado a fazê-lo. Para iniciar a configuração da conta de e-mail com o manual da caixa de correio, selecione Sim.

- 1. Para começar a digitar as configurações de e-mail, selecione Iniciar.
- 2. Em Tipo de caixa postal, selecione IMAP4 ou POP3 e selecione Avançar.
  - Sugestão: POP3 é uma versão do Post Office Protocol usado para armazenar e recuperar mensagens de e-mail ou do Internet Mail de um servidor. IMAP4 é uma versão do Internet Message Access Protocol (IMAP4) que permite acessar e gerenciar mensagens de e-mail enquanto as mensagens permanecem no servidor de e--mail. Você pode escolher as mensagens que serão transferidas por download para o seu dispositivo.
- 3. Em Meu e-mail, digite seu endereço de e-mail. Selecione Avançar.
- 4. Em Serv. entrad. e-mails, digite o nome do servidor remoto que recebe os e-mails e selecione Avançar.
- Em Servid. saída e-mails, digite o nome do servidor remoto que envia seus e-mails e selecione Avançar. Dependendo da operadora móvel, será necessário usar o servidor de saída de e-mail da operadora móvel em vez de usar o do provedor de e-mail.
- 6. Em Ponto de acesso, selecione o ponto de acesso à Internet que o dispositivo deverá usar ao recuperar o e-mail. Se você selecionar Sempre perguntar, toda vez que o dispositivo iniciar a recuperar o e-mail, será perguntado qual ponto de acesso à Internet deverá ser usado. Selecione Avançar.
- 7. Digite um nome para a nova caixa de correio e selecione Concluir.

Quando criar uma nova caixa de correio, o nome atribuído a ela substituirá Caixa postal na tela principal de Transmissão de mensagem. Você pode ter até seis caixas de correio. Se você tiver definido várias caixas de correio, selecione uma delas como a padrão. Essa caixa de correio será usada sempre que você criar uma nova mensagem de e-mail. Para definir a caixa de correio padrão, selecione **Opções** > **Configurações** > **E-mail** > **Caixa de correio padrão** e a caixa de correio.

### Conectar-se a uma caixa postal remota

Os e-mails endereçados a você não são recebidos automaticamente pelo dispositivo, mas sim por sua caixa postal remota. Para ler os e-mails, primeiro conecte-se à caixa postal remota e, em seguida, selecione as mensagens de e-mail a serem recuperadas no dispositivo.

- Para recuperar mensagens de e-mail recebidas para o seu dispositivo e visualizá-las, selecione a caixa postal na tela principal de Mensagem. Quando o dispositivo a pergunta Conectar à caixa postal?for exibida, selecione Sim.
- 2. Digite seu nome de usuário e a senha, se solicitados.
- Selecione Opções > Recuperar e-mail > Novas para recuperar novas mensagens que você não leu nem recuperou, Selecionadas para recuperar apenas mensagens selecionadas na caixa postal remota ou Todas para recuperar todas as mensagens não recuperadas anteriormente.
- 4. Para gerenciar o e-mail no modo off-line a fim de economizar custos de conexão e trabalhar em condições que não exijam uma conexão de dados, selecione Opções > Desconectar para desconectar-se da caixa postal remota. Todas as alterações feitas nas pastas da caixa postal remota, no modo off-line, irão vigorar na próxima vez em que você entrar no modo on-line e sincronizar.

### Ler e responder e-mail

Importante: Tenha cuidado ao abrir mensagens. As mensagens de e-mail podem conter vírus ou ser, de alguma forma, prejudiciais ao dispositivo ou PC.

Para ler um e-mail recebido, abra-o na caixa de correio.

Para abrir um anexo, selecione **Opções** > **Anexos**. Vá para o anexo e pressione a tecla de navegação.

Para responder apenas ao remetente de um e-mail, selecione **Opções** > **Responder** > **Ao remetente**.

Para responder a todos os destinatários de um e-mail, selecione **Opções** > **Responder** > **A todos**.

Sugestão: Se você responder um e-mail que contém arquivos anexados, os anexos não serão incluídos na resposta. Se você encaminhar o e-mail recebido, os anexos serão incluídos.

Para encaminhar um e-mail, selecione **Opções** > **Encaminhar**.

Para anexar um arquivo a uma mensagem de e-mail, selecione **Opções** > **Inserir** e o anexo que deseja adicionar.

Para excluir um anexo do e-mail que você está enviando, selecione o anexo e Opções > Remover.

Para definir a prioridade da mensagem, selecione **Opções** > **Opções de** envio > **Prioridade**.

Para definir a hora de envio da mensagem de e-mail, selecione **Opções** > **Opções de envio** > **Enviar mensagem**. Selecione **Imediatamente** ou selecione **Qdo. con. dispon.**, se estiver trabalhando off-line.

Para chamar o remetente da mensagem de e-mail, se o remetente for localizado em Contatos, selecione **Opções** > **Chamar**.

Para responder ao remetente do e-mail com uma mensagem de áudio ou multimídia, selecione **Opções** > **Criar mensagem**.

### Escrever e enviar e-mail

- 1. Para escrever um e-mail, selecione Nova mens. > E-mail.
- Selecione Opções > Adic. destinatário para selecionar os endereços de e-mail dos destinatários dos Contatos ou digitar os endereços de e-mail no campo Para. Use um ponto-e-vírgula para separar as entradas. Use o campo Cc para enviar uma cópia aos outros destinatários ou o campo Cco para enviar uma cópia oculta aos destinatários.
- 3. No campo Assunto, digite o assunto do e-mail.
- Digite a sua mensagem de e-mail na área de texto e selecione Opções > Enviar.

### Excluir mensagens

Para liberar espaço na memória do dispositivo, exclua regularmente as mensagens das pastas Caixa de entrada e Enviados, e exclua mensagens de e-mail recuperadas.

Para excluir os e-mail apenas do dispositivo e manter o original no servidor, selecione **Opções** > **Excluir** > **Tel. (manter cabeçalho)**.

Para excluir o e-mail do dispositivo e do servidor remoto, selecione
 **20** Opções > Excluir > Telefone e servidor.

Para cancelar a exclusão, selecione **Opções** > **Desfazer exclusão**.

### Subpastas no seu e-mail remoto

Se você criar subpastas nas caixas de correio IMAP4 em um servidor remoto, será possível ver e gerenciar essas pastas com o dispositivo ao assiná-las. Você só pode assinar as pastas em suas caixas de correio IMAP4.

Para ver as pastas em sua caixa de correio IMAP4, estabeleça uma conexão e selecione Opções > Configs. de e-mail > Configs. recuperação > Assinaturas da pasta.

Para ver uma pasta remota, selecione uma pasta e **Opções** > **Assinar**. Sempre que você entrar no modo on-line, as pastas registradas serão atualizadas. Isso poderá demorar um pouco se as pastas forem grandes.

Para atualizar a lista das pastas, selecione uma pasta e **Opções** > **Atualiz. lista pastas.** 

## Mensagens de texto

Selecione Menu > Mensags..

#### Escrever e enviar mensagens de texto Selecione Menu > Mensags..

Seu dispositivo suporta o envio das mensagens de texto com um limite de caracteres além do permitido por mensagem. Mensagens longas são enviadas como uma série de duas ou mais mensagens. A operadora poderá cobrar levando em conta o número de mensagens. Os caracteres acentuados ou outros símbolos, e caracteres de outras opções de idioma, ocupam mais espaco, o que limita o número de caracteres em uma mensagem.

- Para escrever uma mensagem de texto, selecione Nova mens. > Mensagem de texto.
- No campo Para, digite o número do destinatário ou pressione a tecla de navegação para adicionar um destinatário de Contatos. Se você digitar mais de um número, separe-os com ponto-e-vírgula.
- Digite o texto da mensagem. Para usar um modelo, selecione Opções > Inserir > Modelo.
- 4. Selecione **Opções** > **Enviar**.

## Opções de envio das mensagens de texto

Para selecionar um centro de mensagens para enviar a mensagem, selecione **Opções > Opções de envio > Centro mens. em uso**.

Para que a rede envie avisos de entrega sobre suas mensagens (serviço de rede), selecione **Opções > Opções de envio > Receber aviso > Sim.** 

Para definir por quanto tempo o centro de mensagens reenviará sua mensagem (serviço de rede) se a primeira tentativa falhar, selecione **Opções > Opções de envio > Validade mensagem**. Se a mensagem não for entregue ao destinatário durante o período de validade, a mensagem será excluída do centro de mensagens.

Para converter a mensagem para outro formato, selecione Opções > Opções de envio > Mens. enviada como > Texto, Fax, Pager ou E--mail. Altere essa opção somente se tiver certeza de que o centro de mensagens poderá converter mensagens de texto para outros formatos. Entre em contato com a operadora.

### Mensagens de texto no cartão SIM

#### Selecione **Opções** > **Mensagens do SIM**.

As mensagens de texto podem ser armazenadas no cartão SIM. Antes de ver as mensagens do SIM, é necessário copiar as mensagens em uma pasta do dispositivo. Depois de copiar as mensagens para uma pasta, será possível vê-las na pasta ou excluí-las do cartão SIM.

- 1. Selecione **Opções** > Marcar/Desmarcar > Marcar ou Marcar todos para marcar todas as mensagens.
- 2. Selecione **Opções** > **Copiar**.
- 3. Selecione uma pasta e OK para iniciar a cópia.

Para ver as mensagens no cartão SIM, abra a pasta na qual copiou as mensagens e abra uma mensagem.

### Ver mensagens gráficas

Nota: A aparência de uma mensagem gráfica pode variar, dependendo do dispositivo receptor.

Para ver uma mensagem gráfica, abra a mensagem na pasta Caixa de entrada.

Para ver as informações sobre a mensagem gráfica, selecione **Opções** > **Detalhes mensagem.** 

Para salvar uma mensagem em uma pasta diferente, selecione **Opções** > **Mover para pasta**.

Para adicionar o remetente da mensagem aos Contatos, selecione Opções > Salvar em Contatos.

### Encaminhar mensagens gráficas

- 1. Para encaminhar a mensagem, abra-a na pasta Caixa de entrada e selecione Opções > Encaminhar.
- No campo Para, digite o número do destinatário ou pressione a tecla de navegação para adicionar um destinatário de Contatos. Se você digitar mais de um número, separe-os com ponto-e-vírgula.
- Digite o texto da mensagem. Para usar um modelo, selecione Opções > Inserir > Modelo.
- 4. Selecione **Opções** > **Enviar**.
- Sugestão: Para remover a figura da mensagem, selecione Opções > Remover figura.

## Mensagens multimídia

#### Selecione Menu > Mensags..

Apenas os dispositivos com recursos compatíveis podem receber e exibir as mensagens multimídia. A aparência de uma mensagem pode variar, dependendo do dispositivo receptor.

Uma mensagem multimídia (MMS) pode conter texto e objetos, tais como imagens, clipes de som ou videoclipes. Antes de você enviar ou receber mensagens multimídia em seu dispositivo, é necessário definir as configurações de mensagens multimídia. O dispositivo pode ter reconhecido o fornecedor do cartão SIM e definido automaticamente as configurações de mensagens multimídia. Caso contrário, use o Assistente de Configurações ou entre em contato com a operadora para obter as configurações corretas. <u>Consulte "Configurações de mensagens multimídia", p. 22.</u>

## Criar e enviar mensagens multimídia

Importante: Tenha cuidado ao abrir mensagens. As mensagens podem conter software mal-intencionado ou ser, de alguma forma, prejudiciais ao dispositivo ou PC.

- Para criar uma nova mensagem, selecione Nova mens. > Mensag. multimídia.
- No campo Para, digite o número do destinatário ou o endereço de e-mail, ou pressione a tecla de navegação para adicionar um destinatário dos Contatos. Se você digitar mais de um número ou endereço de e-mail, separe-os com ponto-e-vírgula.
- 3. No campo Assunto, digite o assunto da mensagem. Para alterar os campos visíveis, selecione Opções > Campos de endereço.
- Digite o texto da mensagem e selecione Opções > Inserir objeto para adicionar objetos de mídia. Você pode adicionar objetos como Imagem, Clipe de som ou Videoclipe.

A rede celular pode limitar o tamanho das mensagens MSS. Se a figura inserida exceder esse limite, o dispositivo poderá diminuí-la para que ela possa ser enviada por MMS.

- Cada slide da mensagem pode conter apenas um vídeo ou clipe de som. Para adicionar mais slides à mensagem, selecione Opções > Inserir novo > Slide. Para alterar a ordem dos slides na mensagem, selecione Opções > Mover.
- Para visualizar a mensagem multimídia antes de enviá-la, selecione Opções > Visualizar.
- 7. Selecione **Opções** > **Enviar**.

Para excluir um objeto de uma mensagem multimídia, selecione **Opções** > **Remover**.

Para definir as opções de envio da mensagem multimídia atual, selecione **Opções > Opções de envio.** 

## Receber e responder mensagens multimídia

Importante: Tenha cuidado ao abrir mensagens. As mensagens recebidas podem conter vírus ou ser, de alguma forma, prejudiciais ao dispositivo ou PC.

- Sugestão: Se você receber mensagens multimídia que contêm objetos não suportados pelo seu dispositivo, não será possível abri--las. Tente enviar esses objetos para outro dispositivo, por exemplo, um computador, e abra-os nesse dispositivo.
- 1. Para responder uma mensagem recebida, abra a mensagem e selecione Opções > Responder.
- Selecione Opções e Ao remetente para responder ao remetente com uma mensagem multimídia, Via mensagem texto para responder com uma mensagem de texto, Via mensagem áudio para responder com uma mensagem de áudio ou Via e-mail para responder com uma mensagem de e-mail.

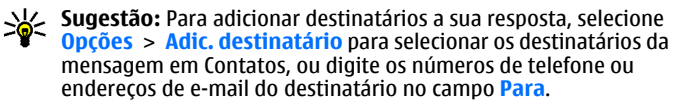

3. Digite o texto da mensagem e selecione Opções > Enviar.

### Criar apresentações

Não será possível criar apresentações multimídia se a configuração Modo de criação MMS estiver definida como Restrito. Para alterar a configuração, selecione Mensags. > Opções > Configurações > Mensagem multimídia > Modo de criação MMS > Livre.

- 1. Para criar uma apresentação, selecione Nova mens. > Mensag. multimídia.
- No campo Para, digite o número do destinatário ou o endereço de email, ou pressione a tecla de navegação para adicionar um destinatário dos Contatos. Se você digitar mais de um número ou endereço de e-mail, separe-os com ponto-e-vírgula.
- Selecione Opções > Criar apresentação e um modelo de apresentação. Um modelo pode definir quais objetos de mídia podem ser incluídos na apresentação, o local em que aparecerão e quais efeitos serão exibidos entre as imagens e os slides.
- 4. Vá até a área de texto e digite o texto.
- Para inserir imagens, som, vídeo ou notas na sua apresentação, vá até a área do objeto correspondente e selecione Opções > Inserir.
- 6. Para adicionar slides, selecione Inserir > Novo slide.

Para selecionar a cor de fundo da apresentação e as imagens de fundo para os diferentes slides, selecione **Opções > Configs. de fundo.** 

Para definir os efeitos entre as imagens ou slides, selecione **Opções** > **Configs. dos efeitos.** 

Para visualizar a apresentação, selecione **Opções** > **Visualizar**. As apresentações multimídia podem ser vistas apenas nos dispositivos compatíveis que suportam as apresentações. Elas podem parecer diferentes em outros dispositivos.

## Ver apresentações

Para ver uma apresentação, abra a mensagem multimídia na pasta Caixa de entrada. Vá até a apresentação e pressione a tecla de navegação.

Para pausar a apresentação, pressione uma tecla de seleção.

Para continuar reproduzindo a apresentação, selecione **Opções** > **Continuar.** 

Se o texto ou imagens forem muito grandes para caber na tela, selecione Opções > Ativar rolagem e percorra para ver toda a apresentação.

Para localizar os números de telefone ou endereços de e-mail ou da Web na apresentação, selecione **Opções > Localizar**. Você pode usar esses números e endereços para fazer chamadas, enviar mensagens ou criar marcadores, por exemplo.

### Ver e salvar anexos de multimídia

Para ver mensagens multimídia como apresentações completas, abra a mensagem e selecione Opções > Rep. apresentação.

Sugestão: Para ver ou reproduzir um objeto multimídia em uma mensagem multimídia, selecione Ver imagem, Tocar clipe de som ou Reproduzir videoclipe.

Para ver o nome e o tamanho de um anexo, abra a mensagem e selecione Opções > Objetos.

Para salvar um objeto de multimídia, selecione **Opções** > **Objetos**, o objeto e **Opções** > **Salvar**.

## Encaminhar uma mensagem multimídia

Abra a Caixa de entrada, vá até uma notificação de multimídia e pressione a tecla de navegação. Para enviar a mensagem a um dispositivo compatível sem recuperá-lo no seu dispositivo, selecione **Opções** > Encaminhar. Se o servidor não suportar o encaminhamento de mensagens multimídia, essa opção não estará disponível.

- No campo Para, digite o número do destinatário ou o endereço de email, ou pressione a tecla de navegação para adicionar um destinatário dos Contatos. Se você digitar mais de um número ou endereço de e-mail, separe-os com ponto-e-vírgula.
- 2. Edite a mensagem, se desejar, e selecione Opções > Enviar.
- **Sugestão:** Para editar as configurações de entrega de mensagem, selecione **Opções > Opções de envio**.

### Enviar um clipe de som

- 1. Para compor uma mensagem de áudio, selecione Nova mens. > Mensagem de áudio.
- No campo Para, digite o número do destinatário ou o endereço de e--mail, ou pressione a tecla de navegação para adicionar um destinatário dos Contatos. Se você digitar mais de um número ou endereço de e-mail, separe-os com ponto-e-vírgula.
- 3. Selecione Opções > Inserir clipe de som e selecione se deseja gravar um clipe de som ou selecionar um da Galeria.

## Opções de envio para mensagens multimídia

Selecione Nova mens. > Mensag. multimídia > Opções > Opções de envio e uma das seguintes opções:

- Receber aviso Selecione Sim se deseja receber uma notificação quando a mensagem tiver sido enviada com êxito para o destinatário. Talvez não seja possível receber um aviso de entrega de uma mensagem multimídia enviada a um endereço de e-mail.
- Validade mensagem Selecione por quanto tempo o centro de mensagens deve tentar enviar a mensagem. Se a mensagem não chegar ao destinatário durante o período de validade, a mensagem será removida do centro de mensagens multimídia. A rede deve suportar esse recurso. Tempo máximo é a quantidade máxima de tempo permitido pela rede.

## Tipos de mensagens especiais

#### Selecione Menu > Mensags..

Você pode receber mensagens especiais que contêm dados, tais como logotipos da operadora, toques musicais, marcadores ou configurações do acesso à Internet ou da conta de e-mail.

Para salvar o conteúdo dessas mensagens, selecione Opções > Salvar.

### Mensagens de serviço

As mensagens de serviço são enviadas para seu dispositivo pelas operadoras. As mensagens de serviço podem conter notificações, por exemplo, manchetes, serviços ou links por meio dos quais é possível fazer download do conteúdo da mensagem.

Para definir as configurações das mensagens de serviço, selecione Opções > Configurações > Mensag. de serviço.

Para fazer download do conteúdo da mensagem ou serviço, selecione Opções > Download mensag..

Para ver as informações sobre o remetente, o endereço da Web, a data de expiração e outros detalhes da mensagem antes de fazer download, selecione Opções > Detalhes mensagem.

### Enviar comandos de serviço

É possível enviar uma mensagem de solicitação de serviço (também conhecida como comando USSD) para a operadora e solicitar a ativação de determinados serviços de rede. Entre em contato com sua operadora para obter o texto de solicitação de serviço.

Para enviar uma mensagem de solicitação de serviço, selecione Opções > Comandos serviço. Digite o texto da solicitação de serviço e selecione Opções > Enviar.

## Difusão por célula

#### Selecione Menu > Mensags. > Opções > Difusão por células.

Com o serviço de rede de difusão por célula, você pode receber mensagens sobre vários tópicos da sua operadora, por exemplo, as condições do tempo ou do trânsito em uma determinada região. Para obter os tópicos disponíveis e os números dos tópicos relevantes, entre em contato com a sua operadora. As mensagens de difusão por célula não poderão ser recebidas quando o dispositivo estiver no modo SIM remoto. Uma conexão de dados de pacote (GPRS) pode impedir a recepção de difusão por célula.

Não é possível receber as mensagens de difusão por célula nas redes UMTS (3G).

Para receber mensagens de difusão por célula, talvez você precise ativar a recepção de difusão por célula. Selecione Opções > Configurações > Recebimento > Ativado.

Para ver as mensagens relacionadas a um tópico, selecione o tópico.

Para receber mensagens relacionadas a um tópico, selecione **Opções** > Assinar.

Sugestão: Você pode definir tópicos importantes como tópicos em destaque. Enquanto o dispositivo estiver no modo de espera, você será notificado quando receber uma mensagem relacionada a um tópico em destaque. Selecione um tópico e Opções > Marcar p/ notificac..

Para adicionar, editar ou excluir tópicos, selecione **Opções** > **Tópico**.

## Configurações de mensagens

#### Selecione Menu > Mensags. > Opções > Configurações.

22

Preencha todos os campos marcados com Deve ser definido ou com um asterisco vermelho.

O dispositivo pode reconhecer o fornecedor do cartão SIM e definir automaticamente as configurações corretas de mensagem de texto, mensagem multimídia e GPRS. Se o dispositivo não reconhecer o fornecedor do cartão SIM nem definir as configurações automaticamente, entre em contato com a operadora para obter as configurações corretas, solicite as configurações da sua operadora em uma mensagem de configuração ou utilize o aplicativo Assistente de Configuração.

### Configurações de mensagens de texto

Selecione Opções > Configurações > Msg. txt..

Selecione uma das seguintes opções:

- Centros mensagens Veja os centros de mensagens disponíveis para seu dispositivo ou crie um novo.
- Centro mens. em uso Selecione um centro de mensagens para enviar a mensagem.
- Cód. caracteres Selecione Suporte reduzido para usar a conversão automática de caracteres para outro sistema de codificação quando disponível.
- Receber aviso Selecione Sim se desejar que a rede envie avisos de entrega sobre suas mensagens (serviço de rede).
- Validade mensagem Selecione por quanto tempo o centro de mensagens reenviará a mensagem se a primeira tentativa falhar (serviço de rede). Se a mensagem não for entregue ao destinatário durante o período de validade, a mensagem será excluída do centro de mensagens.
- Mens. enviada como Converta a mensagem para outro formato, como Texto, Fax, Pager ou E-mail. Altere essa opção somente se tiver certeza de que o centro de mensagens poderá converter mensagens de texto para outros formatos. Entre em contato com a operadora.
- Conexão preferencial Selecione o método preferido de conexão ao enviar mensagens de texto do dispositivo.
- Resp. mesmo centro Selecione se deseja que a mensagem de resposta seja enviada usando o mesmo número do centro de mensagens de texto (serviço de rede).

## Configurações de mensagens multimídia

Selecione Opções > Configurações > Mensagem multimídia.

Selecione uma das seguintes opções:

- Tamanho da imagem Selecione Pequeno ou Grande para dimensionar as imagens em mensagens multimídia. Selecione Original para manter o tamanho original da imagem.
- Modo de criação MMS Selecione Restrito para que o dispositivo evite que você inclua conteúdo em mensagens multimídia que podem não ser suportado pela rede ou dispositivo receptor. Para receber avisos sobre a inclusão desse conteúdo, selecione Guiado. Para criar uma mensagem multimídia sem restrições de tipo de anexo, selecione Livre. Se você selecionar Restrito, não será possível criar apresentações multimídia.
- Ponto acesso em uso Selecione o ponto de acesso padrão para se conectar ao centro de mensagens multimídia. Não será possível alterar o ponto de acesso padrão se ele estiver predefinido no dispositivo pela operadora.
- Recuper. multimídia Selecione Sempre automática para sempre receber mensagens multimídia automaticamente, Autom. rede local para receber notificação de uma nova mensagem multimídia que você pode recuperar do centro de mensagens (por exemplo, durante uma viagem ao exterior e fora da sua rede local), Manual para recuperar mensagens multimídia do centro de mensagens manualmente ou Desativado para impedir o recebimento de mensagens multimídia.
- Perm. mens. anônim. Selecione se deseja receber mensagens de remetentes desconhecidos.
- Receber publicidade Selecione se deseja receber mensagens definidas como anúncios.
- Receber aviso Selecione Sim para que o status da mensagem enviada seja exibido no registro (serviço de rede). Talvez não seja possível receber um aviso de entrega de uma mensagem multimídia enviada a um endereço de e-mail.
- Negar envio de aviso Selecione Sim para não enviar avisos de entrega do dispositivo para mensagens multimídia recebidas.
- Validade mensagem Selecione por quanto tempo o centro de mensagens deve tentar enviar a mensagem (serviço de rede). Se a mensagem não chegar ao destinatário durante o período de validade, a mensagem será removida do centro de mensagens multimídia. Tempo máximo é a quantidade máxima de tempo permitido pela rede.

## Configurações de conta de e-mail

#### Selecione Menu > Mensags. > Opções > Configurações > E-mail.

Se você tentar editar as configurações da caixa de correio, mas não tiver configurado uma conta de e-mail, será aberto um guia da caixa de correio que o ajudará a configurar a sua conta de e-mail.

Se você tiver definido uma caixa de correio, vá até ela e pressione a tecla de navegação para editar as configurações.

As configurações disponíveis para edição podem variar. Algumas configurações podem ser predefinidas pela operadora.

#### Configurações de conexão

Para definir as configurações de conexão, selecione uma conta de e-mail e **Opções** > Editar > Configs. conex.. Para editar as configurações dos e--mails que você recebe, selecione E-mail recebido. Para editar as configurações dos e-mails que você envia, selecione E-mail enviado.

#### Configurações de usuário

Para definir as configurações de usuário de uma conta de e-mail, selecione a conta, em seguida, Opções > Editar > Config. de usuário e defina as seguintes configurações:

- Meu nome Digite um nome para que apareça antes do endereço de e--mail quando você enviar um e-mail.
- **Responder para** Selecione se deseja que as respostas sejam redirecionadas para outro endereço. Selecione Ativado e digite o endereço de e-mail para o qual deseja direcionar as respostas. Somente um endereço poderá ser digitado para esse fim.
- Excluir e-mails de Selecione se deseja excluir as mensagens de e-mail apenas do dispositivo ou do dispositivo e do servidor. Selecione Sempre perguntar se deseja confirmar o local de onde o e-mail deverá ser excluído sempre que você excluir um e-mail.
- Enviar mensagem Selecione para enviar o e-mail imediatamente ou quando uma conexão estiver disponível.
- Env. cóp. p/ si mesmo Selecione se deseja salvar uma cópia do e-mail na sua caixa de correio remota e no endereco definido em Meu e-mail nas configurações de <mark>E-mail enviado.</mark> Incluir assinatura — Selecione se deseja anexar uma assinatura às suas
- mensagens de e-mail.
- Alertas de novos e-mails Selecione se deseja ser notificado sobre uma nova mensagem de e-mail recebida com um toque e uma nota.

#### Configurações de recuperação

Para definir as configurações de recuperação, selecione uma conta de e-mail, em seguida, Opções > Editar > Configs. recuperação e defina as seguintes configurações:

- E-mail a recuperar Selecione se deseja recuperar somente as informações do cabecalho do e-mail, como remetente, assunto e data, e--mails ou e-mails com anexos. Essa configuração aplica-se somente às caixas de correio POP3.
- Quantid. a recuperar Selecione o número de mensagens de e-mail que você deseja recuperar do servidor remoto para a sua caixa de correio. Caminh. pasta IMAP4 — Defina o caminho das pastas a serem assinadas.
- Essa configuração aplica-se somente às caixas de correio IMAP4.
- Assinaturas da pasta Assine outras pastas na caixa de correio remota e recupere o conteúdo dessas pastas. Essa configuração aplica-se somente às caixas de correio IMAP4.

#### Configurações de recuperação automática

Para definir as configurações de recuperação automática de uma conta de e-mail, selecione a conta, em seguida Opções > Editar > Recup. automática e defina as seguintes configurações:

- Recuperação de e-mail Selecione Ativado para recuperar automaticamente novas mensagens de e-mail da sua caixa de correio remota ou Só na rede local para recuperar automaticamente novas mensagens de e-mail da sua caixa de correio remota somente quando você estiver em sua rede local e não estiver viajando, por exemplo.
- Dias de recuperação Selecione os dias nos quais o e-mail será recuperado pelo dispositivo.
- Horas de recup. Defina as horas entre as quais o e-mail será recuperado.
- Intervalo de recup. Selecione o intervalo de tempo entre a recuperação de novas mensagens de e-mail.
- Notificações e-mail Selecione se deseia ou não receber notificações sobre e-mail recebido.

### Configurações de mensagens de serviço

Selecione Menu > Mensags. > Opções > Configurações > Mensag. de servico.

#### Para receber mensagens de serviço das operadoras, selecione Mensagens serviço > Ativada.

Para selecionar como fazer download do conteúdo da mensagem de serviços e dos serviços, selecione Opções > Configurações > Mensag. de servico > Download mensagens > Automaticamente ou

Manualmente. Se você selecionar Automaticamente, ainda poderá ser necessário confirmar alguns downloads, já que nem todos os serviços podem ser transferidos por download automaticamente.

## Configurações de difusão por célula

Selecione Menu > Mensags. > Opções > Configurações > Difusão por células.

Para receber mensagens de difusão por célula, selecione Recebimento > Ativado.

Para selecionar os idiomas nos quais você deseja receber mensagens de difusão por célula, selecione Idioma.

Para ver os novos tópicos na lista de tópicos de difusão por célula, selecione Detecção de tópicos > Ligado.

## Outras configurações

Selecione Menu > Mensags. > Opções > Configurações > Outras.

Selecione uma das seguintes opções:

- Salv. msgs. enviadas Selecione se deseja armazenar as mensagens na pasta Enviados.
- N<sup>o</sup> de msgs. salvas Digite o número de mensagens enviadas a serem salvas. Quando o limite for alcançado, a mensagem mais antiga será excluída.
- Memória em uso Selecione onde deseja salvar suas mensagens. Você poderá salvar as mensagens no cartão de memória somente se um cartão estiver inserido.
- Visualização de pastas Defina como deseja que as mensagens na Caixa de entrada sejam exibidas.

## **Nokia Office Tools**

O Nokia Office Tools suporta mobile business e permite uma comunicação mais eficaz com as equipes de trabalho.

## Notas ativas 🖏

#### Selecione Menu > Escritório > Notas ativas.

As notas ativas permitem que você crie, edite e visualize diferentes tipos de notas, por exemplo, memos de reunião, notas de hobby e listas de compras. Você pode inserir imagens, vídeos e som nas notas. É possível atribuir notas a outros aplicativos, tais como Contatos, e enviar notas para outros.

### Criar e editar notas

Para criar uma nota, comece a escrever.

Para editar uma nota, vá até ela e pressione a tecla de navegação.

Para inserir imagens, clipes de som, vídeo, cartões de visita, marcadores da Web e arquivos, selecione **Opções** > **Inserir**.

Para adicionar novos itens à nota, selecione **Opções** > **Inserir novo.** Você pode gravar som e videoclipes, bem como capturar imagens.

Para adicionar negrito, itálico e sublinhado ao seu texto ou alterar a cor da fonte, pressione e mantenha pressionada a tecla Shift e utilize a tecla de navegação para selecionar o texto. Em seguida, selecione Opções > Texto.

Para enviar a nota usando uma mensagem de texto, mensagem multimídia, e-mail, Bluetooth ou IV, selecione Opções > Enviar.

Para atribuir uma nota a um contato, selecione **Opções** > **Vincul. nota a chamada** > **Adicionar contatos**. Você pode ver a nota na tela do seu dispositivo ao fazer ou receber uma chamada do contato.

## Configurações para Notas ativas

#### Selecione Configurações.

Para salvar notas na memória do seu dispositivo, selecione **Memória em** uso > Memória telefone. Para salvá-las no cartão de memória, selecione Memória em uso > Cartão de memória.

Para alterar o layout das notas ativas, selecione Alterar visualização > Grade. Para ver as notas em uma lista, selecione Alterar visualização > Lista.

Para ver uma nota em segundo plano ao fazer ou receber chamadas telefônicas, selecione Mostrar nota dur. cham. > Sim.

Sugestão: Se, temporariamente, você não deseja ver as notas durante as chamadas telefônicas, selecione Mostrar nota dur. cham. > Não. Dessa forma, você não terá que remover os links entre as notas e os cartões de contato.

## Busca 🔍

#### Selecione Menu > Escritório > Busca no disp..

Com a Busca, você pode pesquisar informações em seus contatos, notas, compromissos do calendário, notas de tarefas, mensagens de e-mail, mensagens multimídia e mensagens de texto. Você também pode pesquisar arquivos pelo nome na memória do dispositivo e no cartão de memória.

### Pesquisar por informações

- 1. Selecione os tipos de conteúdo que deseja pesquisar. Para remover a seleção, selecione-a novamente. Para incluir todos os tipos de conteúdo na busca, selecione Selecionar tudo.
- 2. Digite as palavras-chave da busca ou alguma parte das palavras-chave.
- 3. Selecione Buscar.
- Sugestão: Caracteres curingas poderão ajudá-lo a localizar itens. Em sua busca por palavra-chave, use ? para substituir um único caractere e \* para substituir zero ou mais caracteres. Se você usar um caractere curinga, adicione \* no início e no final de uma palavra-chave da busca.

Para ver os resultados da sua busca anterior, selecione Opções > Resultados anteriores.

## **Resultados da busca**

Para abrir o conteúdo, selecione o resultado da busca desejado. É possível usar o conteúdo, por exemplo, para responder mensagens de e-mail ou editar documentos.

## Para conduzir uma nova busca, selecione Opções > Nova busca.

## Calculadora 🖫

#### Selecione Menu > Escritório > Calculadora.

Nota: A calculadora tem uma precisão limitada e foi projetada para cálculos simples.

Para fazer um cálculo, digite o primeiro número do cálculo. Selecione uma função, por exemplo, adição ou subtração, no mapa de funções. Digite o segundo número do cálculo e selecione =. O cálculo realiza as operações na ordem em que elas são digitadas. O resultado do cálculo permanece no campo do editor e pode ser usado como o primeiro número de um novo cálculo.

O resultado do último cálculo é salvo na memória do dispositivo. Sair do aplicativo Calculadora ou desligar o dispositivo não limpa a memória. Para que o último resultado salvo seja recuperado na próxima vez em que o aplicativo Calculadora for aberto, selecione Opções > Último resultado.

Para salvar os números ou resultados de um cálculo, selecione Opções > Memória > Salvar.

Para recuperar os resultados de um cálculo da memória e usá-los em um outro cálculo, selecione .**Opções > Memória > Reutilizar**.

## Gerenciador de arquivos 🗐

Com o Gerenciador de arquivos, você pode gerenciar o conteúdo e as propriedades de arquivos e pastas na memória do dispositivo e no cartão de memória. Você pode abrir, criar, mover, copiar, renomear, enviar e procurar arquivos e pastas. A proteção a direitos autorais pode impedir o envio de alguns arquivos.

Abra a guia do dispositivo ou a guia do cartão de memória.

Para selecionar vários arquivos, vá até cada arquivo e selecione **Opções** > Marcar/Desmarcar > Marcar.

Para enviar os arquivos selecionados, selecione **Opções** > **Enviar**.

Para mover ou copiar arquivos ou pastas para outra pasta, selecione **Opções** > **Mover p/ pasta** ou **Copiar para pasta**. As pastas padrão, como Clipes de som na Galeria, não podem ser movidas.

Para procurar arquivos, selecione **Opções** > **Localizar**. Digite o texto de pesquisa e pressione a tecla de navegação. As pastas e os arquivos cujos nomes contêm o texto de pesquisa são exibidos.

Para ver as informações sobre o arquivo selecionado, selecione Opções > Detalhes. Para ver informações adicionais sobre o arquivo on-line, selecione Opções > Detalhes adicionais.

## Quickoffice 🚸

#### Selecione Menu > Escritório > Quickoffice.

O Quickoffice consiste do Quickword para Microsoft Word, Quicksheet para Microsoft Excel, Quickpoint para Microsoft PowerPoint e Quickmanager para compra de software. Com o Quickoffice, você poderá ver documentos (\*.doc, \*.xls e \*.ppt) do Microsoft Office 2000, XP e 2003. Se você tiver a versão do editor do Quickoffice, também será possível editar arquivos.

Nem todos os formatos ou recursos são suportados.

### Trabalhar com arquivos

Para abrir um arquivo, vá até a guia correspondente, selecione o arquivo e pressione a tecla de navegação.

Para criar um novo arquivo, selecione **Opções** > **Novo arquivo** > **Quickword** ou **Quicksheet**.

Para classificar os arquivos de acordo com o tipo, selecione **Opções** > **Ordenar por**.

Para visualizar os detalhes de um contato, selecione **Opções** > **Detalhes.** Os detalhes incluem o nome, o tamanho e a localização do arquivo, bem como a hora e a data da última modificação do arquivo.

Para enviar arquivos para um dispositivo compatível, selecione 0pcoes > Enviar e o método de envio.

## Nokia Team suite 👑

Selecione Menu > Escritório > Equipes.

Com o Nokia Team Suite, você pode criar, editar e excluir grupos, enviar mensagens, visualizar páginas da Web e o histórico de comunicações de grupos, bem como fazer chamadas para grupos.

### **Trabalhar com grupos**

Para criar um novo grupo, selecione **Opções** > **Equipe** > **Criar**. Dê um nome para o grupo e digite as informações do serviço de conferência telefônica, se necessário. Em seguida, selecione os membros para o grupo.

Para selecionar uma ação, primeiro selecione o grupo ao qual deseja atribuir a ação e, em seguida, vá até a barra de ações e selecione a ação desejada. Se você não quiser atribuir a ação a todos os membros do grupo, abra o grupo e selecione os membros desejados. Em seguida, selecione a ação.

Para localizar mais ações, além das exibidas na barra de ações, selecione Opções > Ações.

As seguintes ações estarão disponíveis:

- Chamar Faça uma chamada telefônica para o grupo ou membros do grupo selecionados. Os membros do grupo são chamados um por um e colocados em espera até que as chamadas sejam conectadas em uma conferência telefônica (serviço de rede). O número máximo de participantes depende do serviço de rede.
- Criar mensagem Envie uma mensagem de texto, mensagem multimídia ou mensagem de e-mail ao grupo ou aos membros selecionados do grupo.
- Serv. conferên. telef. Inicie uma chamada para a conferência telefônica (serviço de rede) definida para o grupo selecionado.
- Log de comunicação Veja o registro de comunicação para o grupo ou membros selecionados do grupo.
- Notas ativas Escreva e leia notas relacionadas ao grupo.
- Busca de equipe Procure conteúdos relacionados ao grupo ou membros selecionados do grupo.
- Indics. Web equipe Abra a pasta de marcadores que contém as páginas da Web do grupo.

### **Editar grupos**

Para adicionar membros no grupo, selecione **Opções** > **Membros** > **Adicionar**.

Para remover membros, selecione **Opções** > **Membros** > **Remover**. Para editar detalhes de um membro, selecione **Opções** > **Membros** >

Editar.

Para ver a quais grupos um membro pertence, selecione Opções > Membros > Pertence às equipes.

## Configurações do Nokia Team Suite

Para selecionar se deseja visualizar as fotos dos membros do grupo na tela, selecione **Opções** > **Configurações** > **Ver imagem contato**.

Para definir as configurações de plug-in, selecione **Opções** > **Configurações** > **Configs. plug-in**. Essa configuração ficará disponível apenas se houver plug-ins para configurar.

## Configurações da barra de ações

#### Selecione Opções > Configurações > Ícones barra de ação.

Para exibir os botões de ação na barra de ações, selecione as ações desejadas. Para ocultar ações, remova a seleção.

Para alterar a ordem dos botões de ação, selecione uma ação e Opções > Mover para cima, Mover para baixo, Mover para o início ou Mover para o fim.

Sugestão: Se você optar por não exibir todas as ações na barra de ações, ainda assim será possível acessar as ações selecionando Opções > Ações.

## Conversor 🗊

#### Selecione Menu > Escritório > Conversor.

O conversor tem precisão limitada e podem ocorrer erros de arredondamento.

### Medidas de conversão

- Vá até o campo Tipo e selecione Opções > Tipo de conversão para abrir uma lista de medidas. Selecione a medida a ser usada e, em seguida, OK.
- Vá até o primeiro campo Unidade e selecione Opções > Selecionar unidade. Selecione a unidade da qual deseja converter e selecione OK. Vá até o próximo campo Unidade e selecione a unidade para a qual deseja converter.
- Vá até o primeiro campo Quantid. e digite o valor a ser convertido. O outro campo Quantid. é alterado automaticamente para exibir o valor convertido.

## Definir moeda base e taxa de câmbio

Nota: Ao alterar a moeda base, digite novas taxas de câmbio, pois todas as taxas previamente configuradas serão zeradas.

Antes de fazer conversões monetárias, é necessário escolher uma moeda base e adicionar taxas de câmbio. A taxa da moeda base é sempre 1. A moeda base determina as taxas de conversão das outras moedas.

- 1. Para definir a taxa de câmbio para a unidade monetária, vá até o campo <u>Tipo</u> e selecione <u>Opções</u> > <u>Taxas de câmbio</u>.
- 2. Vá até o tipo de moeda e digite a taxa de câmbio que deseja definir por unidade monetária.
- 3. Para alterar a moeda base, vá até a moeda e selecione Opções > Definir moeda base.
- 4. Selecione Concluído > Sim para salvar as alterações.

Depois que todas as taxas de câmbio necessárias forem inseridas, as conversões monetárias poderão ser feitas.

## Gerenciador de zip 🕏

#### Selecione Menu > Escritório > Zip.

Como o Gerenciador de zip, você pode criar novos arquivos para armazenar arquivos compactados no formato ZIP; adicionar um ou vários arquivos compactados ou diretórios a uma pasta; definir, limpar ou alterar a senha de arquivos protegidos, bem como alterar configurações, tais como nível de compressão e codificação de nome do arquivo.

Você pode armazenar arquivos na memória do dispositivo ou no cartão de memória.

## Leitor de PDF 🐔

#### Selecione Menu > Escritório > Adobe Reader.

Com o leitor de PDF, você pode ler documentos em PDF na tela do seu dispositivo, pesquisar texto nos documentos, modificar configurações como nível de zoom e visualizações de páginas, bem como enviar arquivos PDF utilizando e-mail.

## Impressão 🕏

Você pode imprimir uma mensagem ou arquivo do dispositivo, visualizar a impressão, definir as opções de layout da página, selecionar uma impressora ou imprimir um arquivo. Não é possível imprimir todas as mensagens, como mensagens multimídia ou outras mensagens especiais.

### Imprimir arquivos

Para configurar uma impressora para o seu dispositivo, selecione **Menu** > **Escritório** > **Impressor.** > **Opções** > **Adicionar**. Para definir a impressora como impressora padrão, selecione **Opções** > **Definir como padrão**.

Antes de imprimir, certifique-se de que o dispositivo esteja corretamente conectado à impressora.

Para imprimir uma mensagem ou um arquivo, selecione Opções > Imprimir.

Para imprimir para um arquivo, selecione **Opções > Opções de** impressão > Imprimir no arquivo e determine a localização do arquivo.

Para alterar as opções de impressão, selecione **Opções > Opções de** impressão. Você pode selecionar a impressora que deseja utilizar, o número de cópias e a extensão das páginas que deseja imprimir.

Para alterar o layout da página antes de imprimir, selecione **Opções** > **Opções de impressão** > **Configurar página**. Você pode alterar o tamanho e a orientação do papel, definir as margens e inserir um cabeçalho ou um rodapé. O comprimento máximo do cabeçalho e do rodapé é de 128 caracteres.

Para visualizar um arquivo ou uma mensagem antes de imprimir, selecione **Opções > Opções de impressão > Visualizar**.

### **Opções de impressão**

Abra um arquivo ou mensagem e selecione **Opções > Opções de impressão**.

Defina as seguintes opções:

- Impressora Selecione uma impressora disponível na lista.
   Imprimir Selecione Todas as páginas, Páginas pares ou Páginas ímpares como a extensão da impressão.
- Intervalo de impressão Selecione Todas págs. intervalo, Página atual ou Páginas definidas como a extensão da página.
- Número de cópias Selecione o número de cópias para imprimir.
- Imprimir no arquivo Selecione imprimir para um arquivo e determine a localização do arquivo.

## Configurações da impressora

#### Selecione Menu > Escritório > Impressor..

Para adicionar uma nova impressora, selecione **Opções** > **Adicionar**. Defina o seguinte:

• Impressora — Digite um nome para a impressora.

- Driver Selecione um driver para a impressora. ٠
- Portadora Selecione uma portadora para a impressora. .
- Ponto de acesso Selecione o ponto de acesso.
- Porta Selecione a porta. Host Defina o host.
- Usuário Digite o usuário.
- Fila Digite a fila de impressão. •
- **Orientação** Selecione a orientação.
- Tamanho Selecione o tamanho do papel.

## Relógio 🕲

#### Selecione Menu > Escritório > Relógio.

Em Relógio, você pode ver a hora local e as informações do fuso horário, definir e editar alarmes ou modificar configurações de data e hora.

### Despertador

#### Abra a guia Despertador.

Para definir um alarme, selecione Opções > Definir despertador. Quando um alarme está ativo 🛇 é exibido.

Para desativar o alarme, selecione Parar ou para interromper o alarme por 5 minutos, selecione **Soneca**. Se no horário do alarme o dispositivo estiver desligado, ele ligará automaticamente e começará a soar o alarme. Se você selecionar Parar, o dispositivo oferecerá a opção de ligar ou não o aparelho para chamadas. Selecione Não para desligar o aparelho ou Sim para fazer e receber chamadas. Não selecione Sim guando o uso de celulares oferecer perigo ou houver possibilidade de interferência.

Para alterar a hora do alarme, selecione **Opções** > **Redef. despertador**.

Para remover o alarme, selecione Opcões > Remov. despertador.

### **Relógio mundial**

Abra a guia Relógio mundial para verificar a hora em diferentes cidades.

Para adicionar uma cidade à visualização do relógio mundial, selecione **Opções > Adicionar cidade**.

Para alterar a cidade que determina a hora e a data no seu dispositivo, selecione Opções > Defin. como cidade atual. A cidade é exibida na visualização principal do relógio, e a hora em seu dispositivo é alterada de acordo com a cidade selecionada. Verifique se a hora está correta e se corresponde ao seu fuso horário.

### Configurações do relógio

#### Selecione Opções > Configurações.

Para alterar a hora ou a data, selecione Hora ou Data.

Para alterar o relógio exibido nos modos de espera, selecione Tipo de relógio > Analógico ou Digital.

Para permitir que a rede de telefonia móvel atualize as informações de hora, data e fuso horário em seu dispositivo (serviço de rede), selecione Hora da operadora > Atualizar autom.

Para alterar o toque do alarme, selecione Toque do despertador.

## Notas 🗳

Selecione Menu > Escritório > Notas.

Você pode criar e enviar notas para outros dispositivos compatíveis e salvar os arquivos de texto simples (formato .txt) recebidos em Notas.

#### Escrever e enviar notas

Para escrever uma nota, comece a digitar o texto. O editor de texto é aberto automaticamente.

Para abrir uma nota, vá até ela e pressione a tecla de navegação.

Para enviar uma nota para outros dispositivos compatíveis, selecione **Opcões > Enviar.** 

Para sincronizar ou definir as configurações de sincronização da nota, selecione Opções > Sincronização. Selecione Iniciar para inicializar a sincronização ou Configurações para definir as configurações de sincronização para a nota.

## Tempo livre

O seu dispositivo contém uma variedade de aplicativos de mídia a serem utilizados durante o seu tempo livre ou para realizar negócios.

## Câmera 🔊

Selecione Menu > Mídia > Câmera.

### Capturar uma imagem

O dispositivo suporta uma resolução de captura de imagem de até 1600 x 1200 pixels. A resolução da imagem neste manual pode aparecer diferente.

Para capturar uma imagem, use a tela como um visor, focalize o objeto e pressione a tecla de navegação. O dispositivo salva a imagem na pasta padrão ou na pasta que você definiu.

Sugestão: Para aumentar ou reduzir o zoom antes de tirar uma foto, vá para cima ou para baixo.

Se você não quiser manter a imagem capturada, selecione **Opções** > **Excluir**. Selecione **Voltar** para retornar ao visor e capturar outra imagem. Selecione **Opções** > **Ir para Galeria** para ver a imagem na Galeria.

Se houver pouca luz, selecione **Opções** > **Modo noturno** antes de capturar uma imagem.

Para ajustar a imagem, selecione **Opções** > **Ajustar** > **Equilibrar branco** ou **Tom de cor**.

Para capturar imagens em seqüência, selecione Opções > Modo de seqüência. A câmera captura seis imagens em seqüência.

Para capturar imagens programadas, selecione **Opções** > **Timer interno**, selecione o período de tempo desejado e pressione **Ativar**. A câmera captura uma imagem depois que o período de tempo termina.

Sugestão: Para acessar os diversos modos da câmera rapidamente, selecione Opções > Mostrar barra ferram.

Para ver as imagens capturadas, selecione Menu > Mídia > Galeria > Imagens.

### Gravar um videoclipe

- 1. Vá até a guia Vídeo para ativar o gravador de vídeo.
- Para iniciar a gravação de um videoclipe, pressione a tecla de navegação.
   0 tempo restante de gravação é exibido na parte superior da tela.
- 3. Para pausar a gravação, selecione Pausa, para continuar a gravação, selecione Continuar.
- 4. Para interromper a gravação, selecione Parar. O dispositivo salva o clipe na pasta padrão ou na pasta que você definiu.
- Se não desejar manter o videoclipe salvo, selecione Opções > Excluir. Selecione Voltar para retornar ao visor da câmera e gravar outro videoclipe. Selecione Opções > Reproduzir para ver o videoclipe no aplicativo RealPlayer.

### Configurações da câmera

#### Selecione **Opções** > **Configurações**.

Para ajustar a qualidade da imagem, selecionar se as imagens permanecerão na tela depois de capturadas e para alterar a resolução, o nome padrão ou a memória para salvar novas imagens, selecione Imagem.

Para alterar a duração, a resolução e o nome padrão dos vídeos gravados ou a memória na qual você irá salvá-los, selecione Vídeo.

## Galeria 🗟

#### Selecione Menu > Mídia > Galeria.

Use a Galeria para acessar e usar diferentes tipos de mídia, incluindo imagens, vídeos, música e sons. Todas as imagens e oa vídeos exibidos, bem como todas as músicas e os sons recebidos são automaticamente salvos na Galeria. Os clipes de som são abertos no Music player e os videoclipes e links de streaming no aplicativo RealPlayer. As imagens são abertas no visualizador de imagens.

### Trabalhar com arquivos e pastas de mídia

Para abrir um arquivo ou uma pasta, vá até o arquivo ou pasta e pressione a tecla de navegação.

Para criar uma nova pasta, selecione um arquivo e, em seguida, selecione **Opções** > **Organizar** > **Nova pasta**. Não é possível criar pastas dentro de pastas. Para copiar ou mover arquivos, selecione um arquivo e Opções > Organizar > Mover para pasta, Nova pasta, Mover p/ cart. mem., Copiar p/ cart. mem., Copiar p/ mem. telef. ou Mover p/ mem. telef.

Para fazer download de arquivos na Galeria utilizando o browser, selecione Dnwld. gráficos, Downl. vídeos, Downl. faixas ou Download sons. O browser será aberto e você poderá escolher um marcador ou digitar o endereço do site para fazer download.

Para procurar um arquivo, selecione **Opções** > **Localizar**. Escreva o item que você está procurando. Os arquivos que corresponderem à pesquisa serão exibidos.

### Ver imagens

Para abrir uma imagem para visualização, selecione **Opções** > **Abrir**.

Para abrir a próxima imagem ou a imagem anterior para visualização, vá para a direita ou para a esquerda.

Para ampliar a imagem exibida na tela, selecione Opções > Mais zoom. Para reduzir a imagem exibida na tela, selecione Menos zoom.

Para visualizar a imagem em tela inteira, selecione **Opções > Tela** inteira. Para retornar à visualização normal, selecione **Opções > Tela** normal.

Para girar a imagem, selecione **Opções** > **Girar**. Selecione **Direita** para girar a imagem em 90 graus no sentido horário ou selecione **Esquerda** para girar a imagem em 90 graus no sentido anti-horário.

### Gerenciar arquivos de imagem

Para ver informações detalhadas sobre a imagem, selecione **Opções** > Ver detalhes.

Para enviar a imagem, selecione **Opções** > **Enviar** e o método de envio.

Para renomear a imagem, selecione **Opções** > **Renomear**.

Para definir a imagem como a tela de fundo, selecione Opções > Usar imagem > Def.como papel parede.

Para adicionar a imagem a um contato, selecione **Opções** > **Adicionar a contato**. O aplicativo Contatos será aberto e você poderá selecionar o contato para a imagem.

## RealPlayer 🏈

#### Selecione Menu > Mídia > RealPlayer.

O RealPlayer reproduz videoclipes e arquivos de áudio armazenados na memória do dispositivo ou em um cartão de memória, transferidos para o seu dispositivo de um e-mail ou de um computador compatível ou transmitidos para seu dispositivo pela Web. Os formatos suportados incluem MPEG-4, MP4 (não streaming), 3GP, RV, RA, AMR e Midi. O RealPlayer não aceita, necessariamente, todas as variações dos formatos de um arquivo de mídia.

## Reproduzir videoclipes e carregar links

Aviso: Não coloque o dispositivo perto do ouvido quando o alto--falante estiver em uso, pois o volume pode estar extremamente alto.

Para reproduzir um videoclipe ou arquivo de áudio, selecione **Opções** > **Abrir > Clipes mais recent.** para reproduzir um dos seis clipes reproduzidos mais recentemente ou **Clipe salvo** para reproduzir um clipe ou abrir um link da Web. Selecione **Reproduzir**.

Para reproduzir streaming de mídia, selecione um link da Web que direcione para um clipe e selecione **Reproduzir** ou estabeleça conexão com a Web, navegue até um videoclipe ou arquivo de áudio e selecione **Reproduzir**. O RealPlayer reconhece dois tipos de link: rtsp:// URL e http:// URL que aponta para um arquivo RAM. Antes do conteúdo ser carregado, o seu dispositivo precisará conectar-se a um site da Web e armazenar o conteúdo em buffer. Se um problema na conexão de rede provocar um erro de reprodução, o RealPlayer tentará, automaticamente, reconectar ao ponto de acesso à Internet.

Para ajustar o volume durante a reprodução, utilize as teclas de volume.

Para avançar durante a reprodução, mantenha pressionada a tecla de navegação para cima. Para retroceder durante a reprodução, mantenha pressionada a tecla de navegação para baixo.

Para interromper a reprodução ou o streaming, selecione Parar. O armazenamento no buffer ou a conexão com um site de streaming é interrompida, a reprodução do clipe é interrompida e o clipe retorna ao início.

Para fazer download de videoclipes pela Web, selecione **Opções** > **Download de vídeos**.

Para ver o videoclipe em tela inteira, selecione Opções > Reprod. tela cheia. A tela inteira aumenta o tamanho do vídeo para cobrir a área de vídeo máxima possível, ao mesmo tempo que a taxa de definição é mantida.

Sugestão: Para alternar rapidamente entre os modos de tela inteira e tela normal, pressione a tecla 2 no teclado.

## Enviar arquivos de áudio e videoclipes

Para transferir um clipe de mídia para um dispositivo compatível, selecione **Opcões** > Enviar. Selecione o método de envio.

Para enviar um clipe de mídia em uma mensagem, crie uma mensagem multimídia, selecione o clipe a ser anexado e Inserir objeto > Videoclipe ou Clipe de som.

### Ver informações sobre um clipe de mídia

Para ver as propriedades de um videoclipe, arquivo de áudio ou link da Web, selecione **Opções** > **Detalhes do clipe**. As informações podem incluir exemplos de taxa de bits ou o link da Internet de um arquivo de streaming.

Para ativar a proteção para um clipe de mídia, selecione Opções > Detalhes do clipe > Status > Opções > Alterar. A proteção do arguivo impede que outros usuários alterem um arquivo.

## **Configurações do RealPlayer**

É possível receber as configurações do RealPlayer em uma mensagem da operadora.

Para definir manualmente as configurações, selecione Opções > Configurações > Vídeo ou Streaming.

## Music player 🞜

#### Selecione Menu > Mídia > Music player.

Com o Music player, você pode reproduzir arquivos de música, criar e ouvir listas de faixas. O Music player suporta os arquivos com extensões do tipo MP3 e AAC.

### **Ouvir música**

Aviso: Mantenha o volume em um nível moderado. A exposição contínua a volumes muito altos poderá causar danos à sua audição. Não coloque o dispositivo perto do ouvido quando o alto-falante estiver em uso, pois o volume pode estar extremamente alto.

Para selecionar uma faixa de música, selecione Opções > Biblioteca musical. Todas as faixas lista todas as músicas do dispositivo. Para ver as músicas classificadas, selecione Álbuns, Artistas, Gêneros ou Compositores.

Para reproduzir a faixa, selecione .**Opcões** > **Executar**. Para pausar a reprodução, vá até e pressione a tecla de navegação.

Para avancar ou retroceder a faixa, vá para cima ou para baixo e segure.

Para selecionar a faixa seguinte ou anterior, vá para cima ou para baixo.

Para controlar o volume da música, vá para a direita ou para a esquerda. Para silenciar o volume, vá para a esquerda até que o volume fique mudo.

Para interromper uma faixa, vá até e pressione a tecla de navegação.

Para reproduzir as faixas de música repetidamente, selecione Opções > Loop. Selecione Todas para repetir todas as faixas na pasta atual, Uma para repetir a faixa selecionada ou Desativado para desativar a repetição.

Para reproduzir música em ordem aleatória, selecione uma pasta e **Opções > Reprod. aleatória.** 

Depois de adicionar ou remover os arquivos de música no dispositivo, atualize a biblioteca musical. Selecione Opções > Atualiz. bibl. musical. O Music player procura arguivos de música na memória do dispositivo e os atualiza na biblioteca musical.

Para ver as informações da faixa de música, selecione Opções > Ver detalhes

### Listas de faixas

28

Você pode criar uma nova lista de faixas e adicionar faixas a ela ou editar uma lista de faixas salva.

Para criar uma nova lista de faixas, selecione Opcões > Biblioteca musical > Lista de faixas > Opções > Nova lista de faixas.

Para adicionar uma faixa à lista de faixas, abra a lista e selecione Opções > Adicionar faixas.

### Categorias de música

Para ver as categorias de música, selecione Bibl. musical > Artistas, Álbuns, Gêneros ou Compositores.

Para reproduzir todas as faixas de música de uma subcategoria, vá até a subcategoria e selecione Opções > Executar.

Para ver todas as faixas pertencentes a uma subcategoria, vá até a subcategoria e pressione a tecla de navegação.

Para adicionar todas as faixas de música de uma subcategoria específica a uma lista de faixas nova, salva ou que está em reprodução, selecione Opcões > Adicion. à lista faixas.

Para excluir todas as faixas de uma categoria ou subcategoria, selecione **Opcões** > **Excluir**.

### Configurações de freqüência predefinidas

Selecione Opcões > Equalizador.

Para usar uma configuração de freqüência predefinida ao reproduzir uma música, vá até a configuração de fregüência que deseja utilizar e selecione **Opções** > Ativar.

Para modificar a fregüência de uma configuração predefinida, selecione **Opções** > Editar, selecione uma faixa de freqüência, vá para cima ou para baixo para aumentar ou diminuir o seu valor. Você ouvirá o ajuste de freqüência imediatamente na reprodução.

Para restaurar as faixas de freqüência aos valores originais, selecione **Opções > Restaurar padrões.** 

Para criar sua própria configuração de freqüência, selecione Opções > Nova programação. Digite um nome para a configuração de freqüência. Vá para cima ou para baixo para mover-se entre as faixas de freqüência e defina a freqüência em cada faixa.

## Gravador 🎤

#### Selecione Menu > Mídia > Gravador.

Com o Gravador, você pode gravar até 60 minutos de memo de voz, salvar a gravação de voz como um clipe de som e reproduzi-lo. O gravador suporta o formato de arquivos AMR.

Você pode pressionar a tecla de voz para abrir o aplicativo Gravador.

### Gravar um clipe de som

Para gravar um clipe de som, selecione Opções > Gravar clipe de som. Selecione Pausa para pausar a gravação, selecione Gravar para continuar a gravação. Quando concluir a gravação, selecione Parar. O clipe de som é automaticamente salvo na pasta Clipes de som na Galeria.

### Reproduzir uma gravação

Para ouvir o clipe de som que você acabou de gravar, selecione Reproduzir. A barra de progresso exibe o tempo de reprodução, a posição e a duração do clipe. Selecione Parar para cancelar a reprodução.

Para pausar a reprodução de um clipe gravado, selecione .Pausa. A reprodução continua quando você seleciona Reproduzir.

### Configurações do Gravador

As gravações são automaticamente salvas na memória do dispositivo, a não ser que você altere o local padrão. As gravações criadas ou recebidas após a alteração das definições serão afetadas.

Para alterar o local padrão das gravações salvas, selecione Opções > Configurações > Memória em uso.

Para definir a qualidade da gravação, selecione Opções > Oualidade de gravação.

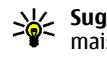

Sugestão: Arquivo waveform (.wav) é o formato de arquivo de áudio mais comum, porém os arquivos adaptive multi-rate (.amr) são menores e com uma qualidade de som comparável.

## Mensagens instantâneas 👒

Nota: Esta função não está disponível em todos os países ou regiões. Consulte a operadora da rede local para obter informações sobre a disponibilidade desta função.

#### Selectione Menu > Conectiv. > MI.

Com Mensagens instantâneas (MI) (serviço de rede), você pode conversar com outras pessoas usando mensagens instantâneas e participar de fóruns de discussões (grupos de MI) sobre assuntos específicos. Várias operadoras mantêm servidores de MI nos quais você pode efetuar login depois de fazer um registro em um serviço de MI. As operadoras podem diferir no suporte dado aos recursos.

Se o MI não estiver disponível em sua operadora, ele pode não aparecer no menu do dispositivo. Entre em contato com a operadora para obter mais informações sobre a assinatura de serviços de MI e respectivos custos. Para obter mais informações sobre configurações de MI, entre em contato com a operadora.

Você pode receber as configurações em uma mensagem de texto especial da operadora que oferece o serviço de MI. Caso contrário, defina as configurações manualmente.

## Definir configurações de MI

Para definir as configurações do aplicativo MI, selecione Opções > Configurações > Configurações MI. Você pode, por exemplo, definir seu nome de tela e sinais de alerta de MI.

Para conversar com um usuário ou usuários de MI e para ver e editar os seus contatos de MI, efetue login em um servidor de mensagens instantâneas. Para adicionar um servidor de MI, selecione Opções > Configurações > Configs. de servidor > Servidores. Entre em contato com a operadora para obter as configurações corretas. Para definir o servidor como o servidor para o qual o seu dispositivo fará login automaticamente, selecione Opções > Configurações > Configurações > Configu

Para definir como o dispositivo se conectará ao servidor de MI, selecione Opções > Configurações > Configs. de servidor > Tipo de login de MI. Para estabelecer uma conexão entre o dispositivo e o servidor padrão automaticamente, selecione Automático. Para automatizar a conexão apenas quando estiver em sua rede local, selecione Aut. na rede local Para conectar-se ao servidor quando abrir o aplicativo de MI, selecione Ativ. aplic. iniciar. Para conectar-se ao servidor manualmente, selecione Manual e efetue login no servidor da tela principal de MI selecionando Opções > Fazer login. Digite sua ID de usuário e senha, quando solicitado. Você pode obter o nome de usuário, a senha e outras configurações de login com a sua operadora ao registrar-se no serviço.

### Iniciar uma conversação

#### Abra Conversações.

Para procurar usuários de MI e IDs de usuário, selecione Contatos de MI > Opções > Novo contato de MI > Buscar. Você pode procurar por Nome do usuário, ID do usuário, Número do telefone e Endereço de e-mail.

Para ver uma conversação, selecione um participante.

Para continuar a conversação, digite sua mensagem e selecione **Opções** > **Enviar**.

Para retornar à lista de conversações sem fechar a conversação, selecione **Voltar**. Para fechar a conversação, selecione **Opções** > **Encerrar convers.**.

Para iniciar uma nova conversação, selecione Opções > Nova conversação. É possível iniciar uma nova conversação com um contato durante uma conversação ativa. No entanto, não é possível manter duas conversações ativas com o mesmo contato.

Para inserir uma imagem na mensagem instantânea, selecione **Opções** > **Enviar imagem**, selecione a imagem que deseja enviar.

Para salvar um participante da conversação nos contatos de MI, selecione **Opções** > **Adic.** à lista cont. MI.

Para salvar uma conversação, durante a visualização da conversação, selecione **Opções** > **Gravar bate-papo**. A conversação é salva como um arquivo de texto que pode ser aberto e visualizado no aplicativo Notas.

### Grupos de MI

Abra Grupos de MI. Grupos de MI estará disponível apenas se você tiver efetuado login no servidor de MI e o servidor suportar grupos de MI.

Para criar um grupo de MI, selecione Opções > Criar novo grupo.

Para participar de um grupo de MI ou continuar uma conversação de grupo, vá até o grupo e pressione a tecla de navegação. Digite uma mensagem e selecione **Opções > Enviar**.

Para participar de um grupo de MI que não esteja na lista, mas cuja ID de grupo você conhece, selecione **Opções** > **Entrar novo grupo**.

Para sair de um grupo de MI, selecione **Opções** > **Sair do grupo do MI**.

Para procurar grupos de MI e IDs de grupo, selecione Grupos de MI > Opções > Buscar. Você pode procurar por Nome do grupo, Tópico e Membros (ID do usuário).

Para adicionar um usuário de MI ao grupo, selecione Opções > Adicionar membro. Selecione o usuário na sua lista de contatos de MI ou digite a ID do contato.

Para remover um membro do grupo de MI, selecione **Opções** > **Remover**.

Para conceder aos membros os direitos de edição do grupo, selecione **Opções** > **Adicionar editor**. Selecione um usuário em seus contatos de MI ou digite a ID de usuário. Os usuários de MI com direitos de edição podem editar as configurações do grupo, convidar outros usuários para participarem do grupo ou excluí-los do grupo.

Para retirar os direitos de edição de um membro do grupo, selecione **Opções** > **Remover**.

Para impedir a participação de alguns usuários de MI, selecione Opções > Adic. à lista banidos. Selecione um usuário em seus contatos de MI ou digite a ID de usuário.

Para permitir que um usuário banido participe do grupo, selecione **Opções** > **Remover**.

#### **Bloquear usuários**

#### Selecione Contatos de MI > Opções > Opções de bloqueio > Ver lista bloqueados.

Para localizar um usuário de MI bloqueado, digite as iniciais do nome do usuário. Os nomes correspondentes aparecem em uma lista.

Para permtir o recebimento de mensagens de um usuário de MI bloqueado, selecione **Opções > Desbloquear**.

Para impedir o recebimento de mensagens de outros usuários de MI, selecione Opções > Bloq. novos contatos. Selecione o usuário de MI em seus contatos de MI ou digite a ID de usuário.

### Configurações do aplicativo de MI

Selecione **Opções** > **Configurações** > **Configurações MI** e defina as seguintes configurações:

- Usar nome exib. tela Para alterar o nome que identifica você nos grupos de MI, selecione Sim.
- Mostrar minha dispon. Selecione se permitirá que todos os outros usuários de MI, ou somente os seus contatos de MI, vejam você quando estiver on-line. Selecione Para ninguém para ocultar o seu status on-line.
- Permitir mensagens de Selecione para receber mensagens instantâneas de todos os outros usuários de MI, apenas dos seus contatos de MI ou para não receber nenhuma mensagem.
- Permitir convites de Selecione para receber convites para grupos de MI de todos os usuários de MI, apenas dos seus contatos de MI ou para não receber nenhum convite.
- Veloc. rolagem mens. Para diminuir ou aumentar a velocidade de exibição das novas mensagens, vá para a esquerda ou para a direita.
- Ordenar contatos MI Selecione para listar os contatos de MI em ordem alfabética ou por status on-line.
- Rec. disponibilidade Para atualizar automaticamente o status on-line dos contatos de MI, selecione Automaticamente.
- Contatos off-line Selecione se os contatos de MI com status off-line serão exibidos na lista de contatos de MI.
- Cor própria mensagem Selecione a cor das mensagens instantâneas que você envia.
- Cor de mens. recebida Selecione a cor das mensagens instantâneas que você recebe.
- Mostrar info. data/hora Selecione Sim para ver o tempo de
- recebimento ou de envio de cada mensagem em uma conversa MI.
  Sinal de alerta de MI Selecione o toque que será exibido quando você
- Sinal de alerta de MI Selecione o toque que será exibido quando você receber uma nova mensagem instantânea.

## Flash player Ø

Selecione Menu > Mídia > Flash player.

Com o Flash player, você pode ver, reproduzir e interagir com arquivos flash criados para dispositivos móveis.

### Gerenciar arquivos flash

Para reproduzir um arquivo flash, vá até ele e pressione a tecla de navegação.

Para enviar um arquivo flash para dispositivos compatíveis, selecione **Opções** > **Enviar**. A proteção a direitos autorais pode impedir o envio de alguns arquivos flash.

Para alternar entre os arquivos flash salvos na memória do dispositivo ou no cartão de memória, vá até as guias correspondentes.

Para alterar a qualidade do arquivo flash, selecione **Opções** > **Qualidade** quando você estiver reproduzindo o arquivo flash. Se você selecionar Alta, a reprodução de alguns arquivos flash poderá parecer irregular e lenta devido às suas configurações originais. Altere a configuração de qualidade desses arquivos para **Normal** ou **Baixa** para melhorar a reprodução.

Para organizar os seus arquivos flash, selecione **Opções** > **Organizar**.

## Visual Radio 😽

Nota: Esta função não está disponível em todos os países ou regiões. Consulte a operadora da rede local para obter informações sobre a disponibilidade desta função.

Selecione Menu > Mídia > Radio.

A qualidade da transmissão de rádio depende da cobertura da estação de rádio naquela área em particular.

O rádio FM depende de uma antena além da antena do dispositivo sem fio. Conecte um fone de ouvido ou acessório compatível ao dispositivo para que o rádio FM funcione corretamente.

### Ouvir o rádio

Aviso: Mantenha o volume em um nível moderado. A exposição contínua a volumes muito altos poderá causar danos à sua audição. Não coloque o dispositivo perto do ouvido quando o alto-falante estiver em uso, pois o volume pode estar extremamente alto.

Para procurar uma estação, selecione 💽 ou 💌. Para definir a freqüência manualmente, selecione Opções > Sintonia manual.

Para ver as estações disponíveis com base na localização, selecione Opções > Diretório de estações (serviço de rede).

Para salvar a estação atual em sua lista de estações, selecione **Opções** > Salvar estação.

Para selecionar uma estação de rádio previamente salva, selecione 🗾 ou

Para ajustar o volume, utilize as teclas de volume.

Para alternar do fone de ouvido para ouvir o rádio por meio do alto-falante, selecione **Opções** > **Ativar alto-falante**.

Para retornar ao modo de espera e deixar o rádio FM ativado em segundo plano, selecione Opções > Reprodução 2º plano.

### Ver conteúdo visual

Entre em contato com a operadora para verificar a disponibilidade, os custos e para assinar o serviço.

Antes de poder ver o conteúdo visual, você deve ter um ponto de acesso à Internet definido em Menu > Ferramentas > Configs. > Conexão > Pontos acesso.

- Para ver o conteúdo visual disponível para uma estação sintonizada, selecione Opções > Iniciar serviço visual. Se a identificação (ID) de serviço do visual radio não foi salva para a estação, digite-a ou selecione Recuperar para procurá-la no diretório de estações (serviço de rede).
- Selecione o local mais próximo a você do diretório de estações. Se o dispositivo encontrar uma estação que corresponda à freqüência sintonizada, a ID de serviço visual dela será exibida. Para ver o conteúdo visual, selecione OK.

### Estações salvas

Para abrir a lista das suas estações salvas, selecione **Opções** > **Estações**.

Para ouvir uma estação salva, selecione Opções > Estação > Ouvir.

Para ver o conteúdo visual disponível para uma estação com o serviço Visual Radio, selecione **Opções** > **Estação** > **Iniciar serviço visual**.

Para alterar os detalhes da estação, selecione **Opções > Estação >** Editar.

### Configurações do Visual Radio

Selecione **Opções** > **Configurações** e uma das seguintes opções:

- **Toque inicial** Selecione se um toque será reproduzido quando o aplicativo for iniciado.
- Inic. automática serviço Selecione Sim para que o serviço Visual Radio inicie automaticamente quando você seleciona uma estação salva que oferece esse serviço.
- Ponto de acesso Selecione o ponto de acesso usado para a conexão de dados. Não é necessário ter um ponto de acesso para usar o aplicativo como um rádio FM comum.
- Região atual Selecione a região na qual você está localizado atualmente. Essa configuração será exibida apenas se não houver cobertura da rede quando o aplicativo foi iniciado.

## GPS e sinais de satélite

Nota: Esta função não está disponível em todos os países ou regiões. Consulte a operadora da rede local para obter informações sobre a disponibilidade desta função.

O Sistema de Posicionamento Global, GPS (Global Positioning System), é um sistema mundial de navegação via rádio que contém 24 satélites e estações terrestres que monitoram a operação dos satélites. Para usar o GPS, é necessário ter um receptor GPS compatível. Use a conectividade Bluetooth para conectar-se ao receptor GPS. Para começar a utilizar um receptor GPS compatível com conectividade Bluetooth, selecione Conectiv. > Bluetooth.

Um terminal GPS recebe sinais de rádio de baixa potência dos satélites e mede o tempo de percurso dos sinais. A partir do tempo de percurso, o receptor GPS pode calcular sua localização para indicar os metros com precisão.

As coordenadas no GPS são expressas em graus e graus decimais por meio do sistema internacional de coordenadas WGS-84.

O governo dos Estados Unidos opera o Sistema de Posicionamento Global (GPS), sendo responsável exclusivamente pela precisão e manutenção do sistema. A precisão dos dados de localização pode ser afetada devido aos ajustes feitos nos satélites GPS pelo governo dos Estados Unidos e está sujeita a mudanças que seguem a política GPS civil do Departamento de Defesa dos Estados Unidos e o Plano Federal de Rádio Navegação. A precisão também poderá ser afetada por uma geometria inadequada do satélite. Localização, prédios, obstáculos naturais e condições climáticas podem

30 afetar a disponibilidade e a qualidade dos sinais GPS. Utilize o receptor GPS somente em ambientes externos para possibilitar a recepção de sinais GPS.

Não utilize o GPS para definir medidas precisas de localização, nem dependa exclusivamente dos dados de localização do receptor GPS e de redes celulares de rádio para obter posicionamento ou navegar.

Para habilitar ou desabilitar diferentes métodos de posicionamento, tais como GPS Bluetooth, selecione Menu > Ferramentas > Configs. > Geral > Posicion. > Métds. posicionamento.

#### Sinais de satélite

Se o seu dispositivo não conseguir encontrar o sinal do satélite, faça o seguinte:

- Se você estiver dentro de casa, saia para receber um sinal melhor.
- Se você estiver ao ar livre, mova-se para um espaço mais aberto.
- Se as condições climáticas estiverem desfavoráveis, a intensidade do sinal poderá ser afetada.
- Estabelecer uma conexão GPS pode demorar alguns segundos ou vários minutos.

#### Status do satélite

Para verificar quantos satélites foram encontrados pelo seu dispositivo e se o dispositivo está ou não recebendo sinais do satélite, selecione Menu > Ferramentas > Dados GPS > Posição > Opções > Status do satélite. Se o seu dispositivo tiver encontrado satélites, uma barra será exibida para cada um deles na tela de informações de satélite. Quanto maior for a barra, mais forte será o sinal do satélite. Quando o dispositivo recebe dados suficientes do sinal do satélite para calcular as coordenadas da sua localização, a barra fica preta.

Inicialmente, seu dispositivo deve receber sinais de pelo menos quatro satélites para poder calcular as coordenadas da sua localização. Quando o cálculo inicial for feito, talvez seja possível continuar calculando as coordenadas da sua localização com três satélites. No entanto, a precisão é geralmente melhor quando mais satélites são encontrados.

## Configurações de posicionamento

Selecione Menu > Ferramentas > Configs. > Geral > Posicion..

Para usar um método de posicionamento específico que detecta a localização do seu dispositivo, selecione Métds. posicionamento.

Para selecionar um servidor de posicionamento, selecione **Posicionando** servidor.

## Nokia Mapas 🔊

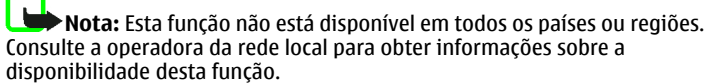

#### Selecione Menu > Ferramentas > Maps.

Com Mapas, você pode ver sua localização atual no mapa, navegar em mapas de outras cidades e países, buscar endereços e diferentes pontos de interesse, planejar rotas de um local para outro, salvar locais como pontos de referência e enviá-los para dispositivos compatíveis.

Também é possível comprar serviços especiais, tais como guias de cidades e um serviço de navegação passo-a-passo com orientação por voz.

Quando você usar o Mapas pela primeira vez, talvez seja necessário definir um ponto de acesso à Internet para fazer download de informações de mapa para sua localização atual. Para alterar o ponto de acesso mais tarde, selecione **Opções > Configurações > Rede > Ponto de acesso padrão**.

### Fazer download de mapas

Quando você navega em um mapa na tela, por exemplo, e vai para outro país, o download de um novo mapa é feito automaticamente. O download desses mapas não é cobrado, mas pode envolver a transmissão de grandes quantidades de dados através da rede da sua operadora. Para obter mais informações sobra as taxas de transmissão de dados, entre em contato com a operadora.

É possível visualizar a quantidade de dados transferidos através do contador de dados (kB) exibido na tela. O contador exibe a quantidade de tráfego na rede quando você navega nos mapas, cria rotas ou busca localizações on-line.

Até certo ponto, a cartografia digital é geralmente inexata e incompleta. Nunca dependa exclusivamente da cartografia fornecida para uso neste dispositivo.

Para impedir que o dispositivo faça download automático de mapas da Internet, por exemplo, quando você estiver fora da sua rede celular local, selecione Opções > Configurações > Rede > Usar rede > Desativado.

Para receber uma nota quando o seu dispositivo se registrar em uma rede externa fora da sua rede celular local, selecione Opções > Configurações > Rede > Aviso de roaming > Ativado. Entre em contato com a sua operadora para obter detalhes e tarifas de roaming.

Para ajustar o tamanho do cache usado para salvar mapas ou arquivos de orientação por voz, selecione **Opções** > **Configurações** > **Rede** > **Uso máx. cart. mem (%).** Essa opção fica disponível apenas quando um cartão de memória compatível é inserido. Quando a memória está cheia, o mapa mais antigo é excluído. Não é possível esvaziar o cache.

#### Nokia Map Loader

O Nokia Map Loader é um software para PC que pode ser usado para fazer download e instalar mapas de diferentes países no seu dispositivo ou em um cartão de memória compatível. Ele também pode ser usado para fazer download de arquivos de voz para navegação passo-a-passo.

Para usar o Nokia Map Loader, faça o download do site, em inglês, www.nokia.com/maps e instale o programa em um PC compatível.

É necessário usar o Nokia Mapas antes de usar o Nokia Map Loader. O Nokia Map Loader usa o histórico de informações do Mapas para verificar a versão do mapa a ser transferido por download.

- Para fazer download de mapas ou arquivos de orientação por voz com o Nokia Map Loader, conecte o seu dispositivo a um PC com um cabo de dados USB compatível.
- 2. Abra o Nokia Map Loader no seu PC. O Nokia Map Loader verifica a versão dos dados do mapa a ser transferido por download.
- 3. Selecione os mapas ou arquivos de orientação por voz que deseja instalar no seu dispositivo.

### Informações de satélite

O indicador exibido na tela quando você navega nos mapas. Quando o dispositivo tenta estabelecer uma conexão GPS, os círculos ficam amarelos e o ícone fica piscando. Quando o dispositivo recebe do satélite dados suficientes para o cálculo das coordenadas da sua localização atual, o ícone pára de piscar e se torna verde.

Para verificar quantos satélites foram encontrados pelo seu dispositivo e se o dispositivo está ou não recebendo sinais do satélite, selecione **Opções** > **Mapear opções** > **Informações sobre satélites**.

Se o seu dispositivo encontrou satélites, uma barra será exibida para cada um deles na tela de informações de satélite. Quanto maior for a barra, mais forte será o sinal. Quando o dispositivo recebe do satélite dados suficientes para o cálculo das coordenadas do seu local, a barra fica preta.

Inicialmente, seu dispositivo deve receber sinais de pelo menos quatro satélites para poder calcular as coordenadas da sua localização. Quando o cálculo inicial for feito, talvez seja possível continuar calculando as coordenadas da sua localização com três satélites. No entanto, a precisão é geralmente melhor quando mais satélites são encontrados.

### Navegar nos mapas

A cobertura de mapas varia de acordo com o país.

Ao abrir o aplicativo Mapas, ele aplica o zoom no local que foi salvo na sua última sessão. Se nenhum posicionamento foi salvo na última sessão, o aplicativo Mapas aplicará o zoom na capital do país em que você está baseado nas informações que o dispositivo recebe da rede celular. Ao mesmo tempo, será feito download do mapa do local, se o download não tiver sido feito durante sessões anteriores.

Para estabelecer uma conexão GPS e aumentar o zoom na sua localização atual, selecione Opções > Encontrar local > Posição GPS [0]. Sua localização atual é indicada no mapa com -:-.

Para mover-se no mapa, vá para cima, para baixo, para a esquerda ou para a direita.

Para reduzir ou aumentar o zoom, pressione \* ou #.

Para alternar entre as visualizações 2-D e 3-D, selecione **Opções** > **Mapear opções** > **2D/3D**.

Para encontrar um local, selecione **Opções** > **Encontrar local**.

Para usar um local no mapa, por exemplo, como um ponto de partida para uma busca próxima, planejar uma rota, visualizar seus detalhes ou iniciar a navegação (serviço especial), pressione a tecla de navegação e selecione a opção desejada.

Para definir os tipos de pontos de interesse exibidos no mapa, selecione Opções > Mapear opções > Categorias.

Para capturar a imagem da sua localização, selecione Salvar > Como imagem. A imagem capturada é salva na Galeria.

Para salvar um local como ponto de referência, pressione a tecla de navegação e selecione Salvar > Como pt. de referência.

Para visualizar os pontos de referência salvos, selecione **Opções** > Encontrar local > Pontos de referência.

Para enviar um ponto de referência para um dispositivo compatível, pressione a tecla de navegação e selecione **Enviar**. Se você enviar o ponto de referência em uma mensagem de texto, a informação será convertida para texto simples.

Para ajustar a rede, a rota e as configurações gerais, selecione **Opções** > **Configurações**.

### **Buscar localizações**

Para visualizar pontos de interesse próximos à sua localização atual ou a outros locais do mapa, selecione Opções > Encontrar local > Proximidades e uma categoria.

Para buscar um ponto de interesse pelo nome, selecione Opções > Encontrar local > Por palavra-chave ou digite as primeiras letras do nome e selecione Localizar.

Para buscar um local pelo endereço, selecione **Opções** > **Encontrar local** > **Por endereço**. É necessário digitar a cidade e o país. Para usar um endereço que está salvo no cartão de contato em Contatos, selecione **Opções** > **Encontrar local** > **Por endereço** > **Opções** > **Selecionar de contatos**.

Para visualizar no mapa o resultado da busca, pressione a tecla de navegação e selecione Mostrar no mapa.

Para visualizar uma de suas localizações anteriores, selecione **Opções** > **Encontrar local** > **Recente**.

### Planejar uma rota

- 1. Vá até um ponto no mapa, pressione a tecla de navegação e selecione Rota de.
- Vá até Selecionar e selecione Opções > Selecionar. Para ajustar as configurações do roteamento, como o meio de transporte, selecione Opções > Configurações > Rotas.
- Para selecionar o destino vá até Para e selecione Opções > Selecionar.
- Para visualizar o itinerário da rota, selecione Opções > Mostrar rota. A rota é calculada usando as configurações do roteamento selecionado.

Para ver o itinerário da rota no mapa, selecione **Opções** > **Mostrar no mapa**.

Para executar uma simulação da rota, selecione **Opções** > **Iniciar** simulação.

### Navegação

Para comprar um serviço de navegação com orientação por voz para usar em Mapas, selecione **Opções** > **Serviços extras** > **Adicion. naveg..** 

A licença que você compra é específica para o seu dispositivo e não pode ser transferida para outro dispositivo. Após a compra da atualização de navegação, o serviço ficará disponível por meio de Mapas.

Quando você usa a navegação pela primeira vez, é solicitado que você selecione o idioma da orientação por voz e faça download dos arquivos de orientação por voz do idioma selecionado. Para alterar o idioma mais tarde, selecione **Opções** > **Configurações** > **Geral** > **Orientação por voz**.

Para navegar até um destino usando a orientação por voz, crie uma rota em Mapas e selecione **Opções > Iniciar navegação**. Também é possível iniciar a navegação selecionando qualquer local no mapa ou em uma lista de resultados e **Navegar para**.

Para descartar a rota criada e usar uma outra rota, selecione Opções > Rota alternativa.

Para visualizar apenas as próximas entradas e ocultar o mapa, selecione Opções > Mapear opções > Próximas curvas.

Para interromper a navegação, selecione **Opções** > **Parar navegação**.

#### Guias

Para comprar e fazer download de guias, selecione **Opções > Serviços extras > Guias.** Os guias fornecem informações sobre atrações, restaurantes, hotéis e outros pontos de interesse. É necessário comprar e fazer download dos guias antes de usá-los. A licença que você compra é específica para o seu dispositivo e não pode ser transferida para outro dispositivo.

Para fazer download de um novo guia para o seu dispositivo, vá até os guias mais próximos ou seção de todos os guias, selecione o guia desejado e OK. O processo de compra se inicia automaticamente. Você pode pagar pelos guias com um cartão de crédito ou ter a quantia cobrada na sua conta telefônica, se a operadora da sua rede celular suportar.

Para confirmar a compra, selecione OK duas vezes. Para receber uma confirmação da compra através de um e-mail, digite seu nome e endereço de e-mail e selecione OK.

Para navegar no guia transferido por download, vá até a guia Meus guias, selecione um guia e uma subcategoria, se disponível.

## Dados GPS 🛞

Nota: Esta função não está disponível em todos os países ou regiões. Consulte a operadora da rede local para obter informações sobre a disponibilidade desta função.

#### Selecione Menu > Ferramentas > Dados GPS.

Com os dados GPS, é possível visualizar sua localização atual, encontrar o caminho para um local desejado e controlar a distância. Selecione Navegação para ver informações de navegação para seu destino de viagem, Posição para ver informações de posicionamento sobre sua localização atual ou Distância para ver informações de viagem, tais como a duração e a distância percorridas e suas velocidades média e máxima.

O aplicativo deverá receber informações de posicionamento de, no mínimo, três satélites para serem utilizadas como ajuda na viagem.

O medidor de percurso tem precisão limitada e podem ocorrer erros de arredondamento. A precisão também pode ser afetada pela disponibilidade e qualidade dos sinais GPS.

### **Usar dados GPS**

Para verificar a intensidade do sinal dos satélites que fornecem as informações de posicionamento necessárias para navegação, abra qualquer uma das três telas e selecione **Opções** > **Status do satélite**.

Para definir um ponto de referência ou localização como destino de sua viagem, selecione Navegação > Opções > Definir destino. Você também pode digitar as coordenadas de latitude e longitude do destino.

Para remover o destino definido para a sua viagem, selecione Navegação > Opções > Parar navegação.

Para salvar a posição atual como um ponto de referência, selecione Navegação ou Posição e Opções > Salvar posição.

Para ativar o medidor de percurso, selecione **Distância > Opções >** Iniciar. Para interromper o medidor de percurso, selecione **Opções >** Parar.

Para zerar todos os campos e iniciar o cálculo do percurso novamente, selecione **Distância > Opções > Reiniciar**.

Para alterar o sistema de medida em uso, selecione Opções > Configurações > Sistema de medida > Métrica ou Imperial.

Para digitar a calibragem de altitude para corrigir a altitude recebida dos satélites de posicionamento, selecione Opções > Configurações > Calibrag. altitude.

## Pontos de referência 😹

Nota: Esta função não está disponível em todos os países ou regiões. Consulte a operadora da rede local para obter informações sobre a disponibilidade desta função.

Selecione Menu > Ferramentas > Pts. referênc..

Os pontos de referência são coordenadas de localizações geográficas que você pode salvar no seu dispositivo para uso futuro em diferentes serviços baseados em localização. É possível criar pontos de referência usando uma rede ou acessório GPS Bluetooth (serviço de rede).

## Criar um ponto referência

Para criar um ponto de referência, selecione **Opções** > **Novo pt. referência**. Selecione **Posição atual** para solicitar à rede as coordenadas de latitude e longitude de sua localização atual, **Usar mapa** para selecionar a localização em um mapa ou **Inserir manualmente** para preencher as informações de localização necessárias, tais como nome, categoria, endereço, latitude, longitude e altitude.

Para exibir o ponto de referência no mapa, selecione **Opções** > **Mostrar no** mapa.

### Editar pontos de referência

Para editar um ponto de referência, selecione Opções > Editar > Opções e uma das seguintes opções:

- Selecion. categorias Organize o ponto de referência em um grupo de pontos de referência semelhantes. Selecione uma categoria para modificar as informações do ponto de referência, tais como nome, categoria, endereço, latitude, longitude e altitude.
- Recuperar posiç. atual Solicite e preencha automaticamente as coordenadas geográficas de latitude e longitude para criar um ponto de referência da sua localização atual.
- Excluir Remova o ponto de referência.
- **Ícone pt. referência** Altere o ícone do ponto de referência.
- Mostrar no mapa Exiba o ponto de referência no mapa.
- Enviar Envie o ponto de referência para dispositivos compatíveis.
- Opções de edição Edite os números de telefone e endereços URL atribuídos ao ponto de referência.
- Idioma de escrita Altere o idioma de escrita.

## Categorias de ponto de referência

É possível consultar as categorias de ponto de referência em duas visualizações: uma lista as categorias que já contêm pontos de referência e a outra lista todas as categorias existentes no dispositivo.

Para visualizar os pontos de referência contidos em uma categoria, vá até a categoria e pressione a tecla de navegação.

32 Para criar uma nova categoria, selecione Opções > Editar categorias > Opções > Nova categoria.

Para mover um ponto de referência de uma categoria para outra, abra a guia Pontos de referência, selecione o ponto de referência e **Opções** > **Adicion**. à **categoria**. Selecione a antiga categoria para remover a marca próxima à ela. Selecione a categoria ou as categorias às quais você deseja adicionar o ponto de referência. Selecione **Aceitar**.

### Receber pontos de referência

Selecione Menu > Mensags..

Abra uma mensagem que contém um ponto de referência recebido de outro dispositivo. Vá até o ponto de referência e pressione a tecla de navegação.

Para salvar o ponto de referência no dispositivo, selecione **Opções** > **Salvar**.

Para encaminhar o ponto de referência para dispositivos compatíveis, selecione Opções > Enviar.

Para exibir o ponto de referência recebido no mapa, selecione **Opções** > Mostrar no mapa.

Para descobrir como navegar até o ponto de referência recebido, selecione Opções > Mostrar rota.

## Conectividade

O seu dispositivo oferece diversas opções para conexão com a Internet, Intranet corporativa ou com outro dispositivo ou PC.

## Fazer download rápido

(HSDPA, também chamado 3.5G, indicado por **3.5**G) é um serviço de rede em redes UMTS e oferece downloads de dados em alta velocidade. Quando o suporte HSDPA do dispositivo estiver ativado e o dispositivo estiver conectado a uma rede UMTS que suporta HSDPA, o download de dados, tais como mensagens, e-mail e páginas do browser, por meio da rede celular poderá ser mais rápido. Uma conexão HSDPA ativa é indicada por <sup>3</sup> € 0 ícone pode variar entre as regiões.

Você pode ativar ou desativar o suporte para HSDPA nas configurações do dispositivo.

Para obter detalhes sobre a disponibilidade e a assinatura nos serviços de conexão, entre em contato com a operadora.

HSDPA somente afeta a velocidade do download; o envio de dados para a rede, tais como mensagens e e-mails, não é afetado.

## **Nokia PC Suite**

Você pode instalar o Nokia PC Suite do CD-ROM ou da Web. O Nokia PC Suite pode ser usado com o Windows 2000, Windows XP e Windows Vista. Com o Nokia PC Suite, é possível fazer backups, sincronizar o dispositivo com um computador compatível, mover arquivos entre o dispositivo e um computador compatível ou usar o dispositivo como um modem.

Para obter mais informações sobre o Nokia PC Suite, consulte o manual do Nokia PC Suite.

## Cabo de dados

#### Selecione Menu > Conectiv. > USB.

Use um cabo de dados USB para conectar o seu dispositivo a um PC compatível. Antes de utilizar um cabo de conexão, instale o Nokia PC Suite em seu computador, já que o Nokia PC Suite instala automaticamente o driver do cabo de dados USB. Você pode usar o modo Transferência dados sem instalar os drivers do cabo de dados USB.

Conecte o cabo no conector USB do dispositivo.

Para alterar o modo USB que você normalmente usa com o cabo de dados, selecione Modo USB > PC Suite ou Transferência dados.

Para definir o dispositivo para perguntar o modo cada vez que você conectar o cabo de dados USB, selecione Pergunt. ao conectar > Sim.

#### Transferir dados de um computador

- 1. Certifique-se de ter selecionado USB como um tipo de conexão nas configurações de gerenciamento de conexões no Nokia PC Suite.
- 2. Insira um cartão de memória no seu dispositivo e conecte-o a um computador compatível com o cabo de dados USB.
- Quando o dispositivo solicitar qual modo será usado, selecione Transferência dados. Neste modo, você pode usar seu dispositivo como um disco rígido removível no seu computador.
- Encerre a conexão do PC (por exemplo, de um assistente para desconectar ou ejetar hardware no Windows) para evitar que o cartão de memória seja danificado.

## Infravermelho ষ 🌒

Não aponte o raio infravermelho (IV) para os olhos de ninguém, nem permita que ele interfira com outros dispositivos de infravermelho. Este dispositivo é um produto laser Classe 1.

Use o infravermelho para conectar dois dispositivos e transferir dados entre eles. Com o infravermelho, você pode transferir dados, tais como cartões de visita, notas de calendário e arquivos de mídia, para um dispositivo compatível.

- 1. Verifique se as portas infravermelho dos dispositivos estão voltadas uma para a outra. O posicionamento dos dispositivos é mais importante do que o ângulo ou a distância.
- Selecione Menu > Conectiv. > Infraverm. para ativar o infravermelho no seu dispositivo.
- 3. Ative o infravermelho no outro dispositivo e espere alguns segundos até que a conexão por infravermelho seja estabelecida.
- Localize o arquivo desejado em um aplicativo ou no Gerenciador de arquivos e selecione Opções > Enviar > Via IV.

Se a transferência de dados não for iniciada em 1 minuto após a ativação da porta infravermelho, a conexão será cancelada e deverá ser iniciada novamente. Todos os itens recebidos por meio de infravermelho são colocados na pasta Caixa de entrada em Mensagens.

Posicionar os dispositivos afastados um do outro encerrará a conexão, mas o feixe de luz infravermelho permanecerá ativo no dispositivo até ser desativado.

## Bluetooth 😵

Selecione Menu > Conectiv. > Bluetooth.

### **Sobre Bluetooth**

A tecnologia Bluetooth permite conexões sem fio entre dispositivos eletrônicos a uma distância de até 10 metros. Uma conexão Bluetooth pode ser usada para enviar imagens, vídeos, textos, cartões de visita, notas de calendário ou para conectar remotamente com dispositivos que usam a tecnologia Bluetooth.

Como os dispositivos que usam a tecnologia Bluetooth se comunicam por ondas de rádio, seu dispositivo não precisa estar na mesma linha de visão dos outros. Os dois dispositivos precisam apenas estar a uma distância máxima de 10 metros um do outro, embora a conexão possa sofrer interferência de obstruções, como paredes ou outros dispositivos eletrônicos.

Várias conexões Bluetooth podem estar ativas ao mesmo tempo. Por exemplo, se o seu dispositivo estiver conectado a um fone de ouvido, você poderá também transferir, simultaneamente, arquivos para outro dispositivo compatível.

Este dispositivo está em conformidade com a Especificação Bluetooth 2.0 e suporta os seguintes perfis: Perfil de Rede Dial-up, Perfil de Envio de Objeto, Perfil de Transferência de Arquivo, Perfil de Viva-Voz, Perfil de Fone de Ouvido, Perfil de Imagens Básicas, Perfil de Acesso SIM, Perfil de Troca de Objeto Genérico, Perfil de Acesso Genérico, Perfil de Distribuição Genérico de Áudio/Vídeo, Perfil de Distribuição Avançada de Áudio e Perfil de Controle Remoto de Áudio e Vídeo. Para garantir a interoperabilidade com outros dispositivos que ofereçam suporte à tecnologia Bluetooth, utilize acessórios Nokia aprovados para este modelo. Consulte os fabricantes de outros dispositivos para determinar a compatibilidade com este dispositivo.

O uso de funções que utilizam a tecnologia Bluetooth, ou permitir sua operação em segundo plano, simultaneamente com outras funções, aumenta o consumo da bateria e reduz a sua vida útil.

Em determinados locais, pode haver restrições relativas ao uso da tecnologia Bluetooth. Consulte as autoridades locais ou a operadora.

### Enviar e receber dados com Bluetooth

- Ao ativar o Bluetooth pela primeira vez, será solicitado que você forneça um nome para seu dispositivo. Atribua ao dispositivo um nome exclusivo para facilitar o seu reconhecimento caso haja vários dispositivos Bluetooth por perto.
- 2. Selecione **Bluetooth** > **Ativado**.
- Selecione Visib.do meu telefone > Visto por todos ou Definir período. Se você selecionar Definir período, será preciso definir o tempo durante o qual o dispositivo ficará visível para os outros. O dispositivo e o nome digitado podem agora ser vistos por outros usuários com dispositivos que usam a tecnologia Bluetooth.
- 4. Abra o aplicativo no qual está armazenado o item que será enviado.
- Selecione o item e, em seguida, Opções > Enviar > Via Bluetooth. O dispositivo procura outros dispositivos que utilizam a tecnologia Bluetooth dentro da área de alcance e os relaciona em uma lista.
  - Sugestão: Se você tiver enviado dados usando Bluetooth antes, será exibida uma lista dos resultados da pesquisa anterior. Para procurar mais dispositivos Bluetooth, selecione Mais dispositivos.
- Selecione o dispositivo com o qual você deseja conectar-se. Se o outro dispositivo exigir pareamento antes que dados possam ser transmitidos, será necessário digitar uma senha.

Quando a conexão for estabelecida, Enviando dados será exibido.

A pasta Itens enviados em Mensagens não armazena mensagens enviadas usando a conectividade Bluetooth.

Para receber dados usando Bluetooth, selecione Bluetooth > Ativado e Visib.do meu telefone > Visto por todos para receber dados de um dispositivo não pareado ou Oculto para receber dados somente de um dispositivo pareado. Quando você receber dados via Bluetooth, um toque será emitido e será perguntado se você deseja aceitar a mensagem na qual os dados estão incluídos. Se aceitá-la, a mensagem será colocada na pasta Caixa de entrada no aplicativo Mensagens.

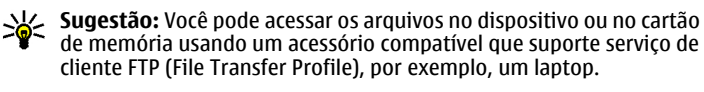

Uma conexão Bluetooth é desconectada automaticamente após o envio e o recebimento de dados. Somente o Nokia PC Suite e alguns acessórios, como fones de ouvido, podem manter uma conexão mesmo que não seja usada ativamente.

## Parear dispositivos

Abra a guia Dispositivos pareados.

Antes de fazer o pareamento, crie sua própria senha (de 1 a 16 dígitos) e combine com o usuário do outro dispositivo para usarem o mesmo código. Os dispositivos sem uma interface do usuário têm uma senha fixa. A senha só será necessária na primeira vez em que você conectar os dispositivos. Após o pareamento, é possível autorizar a conexão. O pareamento e a autorização tornam a conexão mais rápida e fácil, pois você não precisa aceitar uma conexão entre dispositivos associados toda vez que uma conexão é estabelecida.

A senha para acesso SIM remoto deve conter 16 dígitos.

- Selecione Opções > Novo disp. pareado. O dispositivo começa a procurar dispositivos Bluetooth dentro da área de alcance. Se você tiver enviado dados usando Bluetooth antes, será exibida uma lista dos resultados da pesquisa anterior. Para procurar mais dispositivos Bluetooth, selecione Mais dispositivos.
- 2. Selecione o dispositivo com o qual deseja parear e digite a senha. A mesma senha deve ser digitada também no outro dispositivo.
- Selecione Sim para tornar automática a conexão entre seu dispositivo e o outro dispositivo ou Não para confirmar a conexão manualmente toda vez que houver uma tentativa para conectar. Após o pareamento, o dispositivo é salvo na página de dispositivos pareados.

Para dar um apelido ao dispositivo pareado, selecione **Opções** > **Atribuir abreviação**. O apelido é exibido somente no seu dispositivo.

Para excluir um pareamento, selecione o dispositivo cujo pareamento você deseja excluir e **Opções** > **Excluir**. Para excluir todos os pareamentos, selecione **Opções** > **Excluir todos**. Se você estiver conectado a um dispositivo no momento e cancelar o pareamento com esse dispositivo, o pareamento será removido imediatamente e a conexão será encerrada.

Para permitir que um dispositivo pareado conecte automaticamente ao seu dispositivo, selecione **Def. como autoriz.** As conexões entre o seu dispositivo e o outro podem ser feitas sem o seu conhecimento. Não é necessária nenhuma aceitação ou autorização à parte. Use esse status em seus próprios dispositivos, tais como fone de ouvido ou PC compatível, ou dispositivos que pertencem a alguém de sua confiança. Se você deseja sempre aceitar solicitações de conexão de outros dispositivos separadamente, selecione **Def. não autorizado**.

Para usar um acessório de áudio Bluetooth, por exemplo, fone de ouvido ou viva-voz Bluetooth, é necessário fazer pareamento do dispositivo com o acessório. Consulte o Manual do Usuário do acessório para obter a senha e as instruções adicionais. Para conectar a um acessório de áudio, ligue o acessório. Alguns acessórios de áudio conectam-se automaticamente ao dispositivo. Caso contrário, abra a guia Dispositivos pareados, vá até o acessório e selecione **Opções** > **Conect. a disposit. áudio**.

### Dicas de segurança

Quando você não estiver usando a conectividade Bluetooth, selecione **Bluetooth > Desativado** ou **Visib.do meu telefone > Oculto**. Não faca pareamento com um dispositivo desconhecido.

## Perfil de acesso SIM

Com o perfil de acesso SIM, é possível acessar o cartão SIM do dispositivo de um telefone do kit veicular compatível. Desse modo, não é necessário um cartão SIM separado para acessar os dados do cartão SIM e se conectar à rede GSM.

Para usar o perfil de acesso SIM, são necessários:

- Kit veicular compatível que suporte a tecnologia Bluetooth
- Cartão SIM válido no dispositivo

Quando o dispositivo sem fio estiver no modo remoto SIM, você poderá utilizar somente acessórios compatíveis conectados, como, por exemplo, um kit veicular, para fazer ou receber chamadas. Este dispositivo sem fio não fará nenhuma chamada, exceto para os números de emergência programados no dispositivo, nesse modo. Para fazer chamadas com o dispositivo, você deverá antes liberar o modo remoto SIM. Se o dispositivo estiver bloqueado, digite antes o código de desbloqueio.

Para obter mais informações sobre kit veicular e sobre a compatibilidade com o seu dispositivo, consulte o site da Nokia e o Manual do Usuário do kit veicular.

#### Usar o perfil de acesso SIM

- 1. Selecione Menu > Conectiv. > Bluetooth > Modo SIM remoto > Ativado.
- **34** 2. Ative o Bluetooth no kit veicular.

- 3. Use o seu kit veicular para iniciar uma busca de dispositivos compatíveis. Para obter instruções, consulte o Manual do Usuário do kit veicular.
- 4. Selecione seu dispositivo na lista de dispositivos compatíveis.
- 5. Para parear os dispositivos, digite a senha Bluetooth exibida na tela do kit veicular.
- Sugestão: Se você já acessou o cartão SIM do kit veicular com o perfil de usuário ativo, ele automaticamente procurará o dispositivo com o cartão SIM. Se ele encontrar o seu dispositivo e a autorização automática estiver ativada, o kit veicular fará a conexão automática com a rede GSM quando você ligar a ignição do carro.

Ao ativar o perfil de acesso SIM remoto, é possível usar aplicativos no dispositivo que não necessitem dos serviços SIM ou de rede.

Para fazer conexões entre seu dispositivo e o kit veicular sem consentimento ou autorização separado, selecione Menu > Conectiv. > Bluetooth e abra guia Dispositivos pareados. Vá até o kit veicular, pressione a tecla de navegação e digite a senha Bluetooth. Quando o dispositivo perguntar se a conexão será automática, selecione Sim. Se você selecionar Não, as solicitações de conexão desse kit veicular deverão ser aceitas sempre separadamente.

Para encerrar a conexão de acesso do SIM remoto do dispositivo, selecione Menu > Conectiv. > Bluetooth > Modo SIM remoto > Desativado.

## LAN sem fio

Alguns países, como a França, têm restrições em relação ao uso de dispositivos sem fio da rede LAN. Consulte as autoridades locais para obter mais informações.

Seu dispositivo pode detectar e se conectar a uma rede local sem fio (WLAN). Para utilizar o WLAN, uma rede precisa estar disponível no local e seu dispositivo deve estar conectado à rede.

## **Conexões WLAN**

Importante: Sempre habilite um dos métodos disponíveis de criptografia para aumentar a segurança da conexão de rede local sem fio. A utilização da criptografia reduz o risco de acesso não autorizado aos seus dados.

Para usar WLAN, você deve criar um ponto de acesso à Internet em uma WLAN. Utilize o ponto de acesso para aplicativos que necessitam de conexão com a Internet. Uma conexão de WLAN é estabelecida quando você cria uma conexão de dados usando um ponto de acesso à Internet de WLAN. A conexão de WLAN ativa é encerrada quando você encerra a conexão de dados. Você também pode encerrar a conexão manualmente. <u>Consulte "Gerenciador de conexão", p. 36.</u>

É possível usar a WLAN durante uma chamada de voz ou quando dados de pacote estão ativos. Você pode conectar-se a um ponto de acesso de WLAN somente uma vez, mas muitos aplicativos podem usar o mesmo ponto de acesso à Internet.

Quando o dispositivo está no perfil off-line, ainda é possível usar WLAN, se disponível. Lembre-se de cumprir todas as exigências de segurança aplicáveis ao estabelecer e usar uma conexão de WLAN.

Se você levar o dispositivo para outro local dentro da WLAN e fora da área de alcance de um ponto de acesso de WLAN, a funcionalidade roaming poderá conectar o dispositivo automaticamente a outro ponto de acesso que pertença à mesma rede. Durante o tempo em que você permanecer dentro da área de alcance dos pontos de acesso que pertencem à mesma rede, o dispositivo poderá ficar conectado à rede.

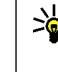

Sugestão: Para verificar o endereço MAC (media access control)
 exclusivo que identifica o dispositivo, por exemplo, para configurar o endereço MAC do dispositivo para um roteador WLAN, digite
 \*#62209526# no teclado do dispositivo. O endereço MAC é exibido na tela do dispositivo.

### Ver disponibilidade WLAN

Para fazer com que o dispositivo exiba a disponibilidade da WLAN, selecione Menu > Ferramentas > Configs. > Conexão > LAN sem fio > Mostrar disponib. WLAN.

Se a WLAN estiver disponível, 🔡 será exibido na tela.

Sugestão: Você também pode procurar por redes dentro da área de alcance.

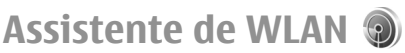

#### Selecione Menu > Conectiv. > Assist. WLAN.

O assistente de WLAN ajuda você localizar e conectar-se à rede LAN sem fio. Ao abrir o aplicativo, seu dispositivo iniciará a busca por WLANs e listas disponíveis.

Para atualizar a lista de WLANs disponíveis, selecione **Opções** > **Atualizar**.

Para iniciar ou continuar a navegação na Web usando o ponto de acesso de WLAN, vá até a rede desejada e selecione Opções > Iniciar naveg. Web ou Continuar nav. Web.

Para desconectar a conexão ativa para WLAN, selecione Opções > Desconectar WIAN

Para ver os detalhes de uma WLAN, selecione Opções > Detalhes.

Para salvar o ponto de acesso da WLAN, selecione Opções > Definir ponto acesso.

Sempre habilite um dos métodos de criptografia disponíveis para aumentar a segurança da sua conexão WLAN. A utilização da criptografia reduz o risco de acesso não autorizado aos seus dados.

#### Usar o assistente no modo de espera ativa

No modo de espera ativa, o assistente de WLAN exibe o status de suas conexões WLAN e busca por redes. Para ver as opções disponíveis, vá até a linha que apresenta o status e pressione a tecla de navegação. Dependendo do status, você pode iniciar o browser da Web usando uma conexão WLAN, desconectar-se de uma WLAN, procurar WLANs ou ativar ou desativar a verificação de rede.

Se a verificação de WLAN já estiver desativada e você não estiver conectado à nenhuma WLAN, Busca WLANs desativada será exibido no modo de espera ativa. Para ativar a verificação e procurar WLANs disponíveis, vá até a linha que apresenta o status e pressione a tecla de navegação.

Para iniciar uma busca por redes WLAN, vá até a linha que apresenta o status, pressione a tecla de navegação e selecione Procurar WLAN. Para desativar a verificação da WLAN, vá até a linha que apresenta o status, pressione a tecla de navegação e selecione Desativ. busca WLANs.

Ouando Iniciar naveg. Web estiver selecionado. o assistente de WLAN criará automaticamente um ponto de acesso para a WLAN selecionada. O ponto de acesso também pode ser usado por outros aplicativos que exijam conexão de WLAN.

Se você selecionar uma rede WLAN segura, será solicitado que você digite as senhas relevantes. Para conectar-se a uma rede oculta, você deverá digitar o código SSID (service set identifier) correto.

## Pontos de acesso à Internet

Um ponto de acesso à Internet é um conjunto de configurações que definem como o dispositivo cria uma conexão de dados com a rede. Para usar os serviços de multimídia e de e-mail ou para navegar nas páginas da Web, é necessário primeiro definir os pontos de acesso para esses serviços.

Alguns ou todos os pontos de acesso podem ser predefinidos para o seu dispositivo pela operadora, e talvez não seja possível criá-los, editá-los ou removê-los.

### Configurar um ponto de acesso à Internet para dados de pacote (GPRS)

- 1. Selecione Menu > Ferramentas > Configs. > Conexão > Pontos acesso.
- Selecione Opções > Novo ponto de acesso para criar um novo ponto 2. de acesso, ou selecione um ponto de acesso existente da lista e, em seguida, Opções > Duplicar ponto acesso para usar o ponto de acesso como base para o novo ponto.
- 3. Defina as seguintes configurações:
  - Nome da conexão Digite um nome descritivo para a conexão.

  - Portadora de dados Selecione Dados de pacote. Nome do pt. acesso Digite o nome do ponto de acesso.
  - Geralmente, o nome é fornecido pela operadora. Nome do usuário — Digite um nome de usuário, se exigido pela operadora. Os nomes de usuário geralmente fazem distinção entre letras maiúsculas e minúsculas e são fornecidos pela operadora.
  - Solicitar senha Selecione Sim para digitar sua senha cada vez que você fizer login em um servidor ou Não para salvar a senha na memória do dispositivo e automatizar o login.
  - Senha Digite sua senha, se exigida pela operadora. Geralmente, a senha faz distinção entre letras maiúsculas e minúsculas e é fornecida pela operadora.
  - Autenticação Selecione Segura para sempre enviar sua senha criptografada ou Normal para enviar sua senha criptografada sempre que possível.
  - Homepage Digite o endereço da página na Web que deverá ser exibida como a página inicial quando você usar esse ponto de acesso.
- 4. Após definir as configurações, selecione Opções > Configs. avançadas para definir as configurações avançadas ou Voltar para salvar as configurações e sair.

### Configurações avançadas do ponto de acesso à Internet para dados de pacote (GPRS)

#### Selecione Menu > Ferramentas > Configs. > Conexão > Pontos acesso.

Após configurar um ponto de acesso à Internet básico para dados de pacote (GPRS), selecione Opções > Configs. avançadas e defina as seguintes configurações avancadas:

- Tipo de rede Selecione IPv4 ou IPv6 como o tipo de protocolo de Internet. O IP define como os dados são transferidos para e do dispositivo.
- End. IP do telefone Digite o endereço IP do dispositivo. Selecione Automático para que a rede forneça o endereço IP do dispositivo. Esta configuração só estará disponível se você selecionar Tipo de rede > IPv4.
- Endereço DNS Selecione Ender. DNS primário e End. DNS
- secundário e digite os endereços IP, se solicitado pela operadora. Caso contrário, os enderecos do servidor de nomes serão fornecidos automaticamente.
- Endereço do proxy Digite o endereço do servidor proxy. Os servidores proxy são servidores intermediários entre um serviço de browser e seus usuários, usados por algumas operadoras. Esses servidores podem fornecer segurança adicional e agilizar o acesso ao serviço.

### Configurar um ponto de acesso para WLAN manualmente

- 1. Selecione Menu > Ferramentas > Configs. > Conexão > Pontos acesso
- 2. Selecione Opcões > Novo ponto de acesso para criar um novo ponto de acesso, ou selecione um ponto de acesso existente da lista e, em seguida, Opções > Duplicar ponto acesso para usar o ponto de acesso como base para o novo ponto.
- 3. Defina as seguintes configurações:
  - Nome da conexão Digite um nome descritivo para a conexão.
  - Portadora de dados Selecione Wireless LAN. Nome da rede WLAN Para digitar o SSID (service set identifier),
  - isto é, o nome que identifica a WLAN específica, selecione Inserir manual.. Para selecionar a rede das WLANs dentro da área de alcance, selecione Buscar nomes rede.
  - Status da rede Selecione Oculta se a rede que você está se conectando for oculta ou Pública se não for.
  - Modo de rede WLAN Se você selecionar Infra-estrutura, os dispositivos poderão comunicar-se entre si e com dispositivos de LAN com fio por meio de um ponto de acesso de WLAN. Se você selecionar Ad-hoc, os dispositivos poderão enviar e receber dados diretamente entre si, sem necessidade de um ponto de acesso de WLAN.
  - Modo seq. WLAN Você deve selecionar o mesmo modo de segurança usado no ponto de acesso de WLAN. Se você selecionar o WEP (wired equivalent privacy) 802.1x ou WPA2 (Wi-Fi protected access), você também precisará definir as configurações adicionais relevantes. Consulte a ajuda do telefone para obter mais informações.
  - **Configs. seg. WLAN** Edite as configurações de segurança para o modo de segurança selecionado.
  - Homepage Digite o endereço da página na Web que deverá ser exibida como a página inicial quando você usar esse ponto de acesso.

Para configurar o ponto de acesso WLAN automaticamente, use o assistente WLAN. Selectione Menu > Conectiv. > Assist. WLAN.

### Configurações avançadas do ponto de acesso para WLAN

#### Selecione Menu > Ferramentas > Configs. > Conexão > Pontos acesso.

Após configurar um ponto de acesso básico para WLAN, selecione Opções > Configs. avançadas e defina as seguintes configurações avançadas:

- Configs. de IPv4 Digite o endereço IP e os endereços do servidor de nomes para o Protocolo de Internet IPv4.
- Configs. de IPv6 Selecione ou digite os endereços do servidor de nomes para o Protocolo de Internet IPv6.
- Canal ad-hoc Em geral, o canal é escolhido automaticamente Para digitar um número de canal (1-11), selecione Definido pelo usuário.
- Endereço do proxy Digite o endereço do servidor proxy. Número porta proxy Digite o número da porta do servidor proxy.

## Modem 🖘

#### Selecione Menu > Conectiv. > Modem.

Junto com um computador compatível, você pode, por exemplo, usar seu dispositivo como modem para conectar-se à Web.

#### Antes de usar o dispositivo como modem

É necessário ter um software de comunicação de dados adequado 35 instalado em seu computador, por exemplo, o Nokia PC Suite. Para obter mais informações, consulte o manual do Nokia PC Suite.

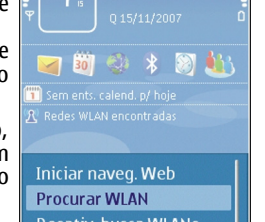

Cancelar

Escolher

- É necessário assinar os serviços de rede apropriados pela operadora ou pelo provedor de serviços da Internet.
- É necessário ter os drivers apropriados instalados no computador. Você precisa instalar os drivers para a conexão via cabo, e talvez seja preciso instalar ou atualizar os drivers Bluetooth ou infravermelho.

Para conectar o dispositivo a um computador compatível usando o infravermelho, pressione a tecla de navegação. Verifique se as portas de infravermelho do dispositivo e do computador estão de frente uma para a outra, sem obstáculos entre elas.

Para conectar seu dispositivo a um computador usando a tecnologia Bluetooth, inicie a conexão no computador. Para ativar o Bluetooth em seu dispositivo, selecione Menu > Conectiv. > Bluetooth e selecione Bluetooth > Ativado.

Se você usar um cabo para conectar seu dispositivo a um computador, inicie a conexão pelo computador.

Talvez não seja possível usar alguns outros recursos de comunicação quando o dispositivo for utilizado como modem.

## Gerenciador de conexão

Selecione Menu > Conectiv. > Ger. con..

### Ver e encerrar conexões ativas

Para ver as conexões de dados abertas, selecione Con. dados ativ..

Para ver as informações detalhadas sobre conexões de rede, selecione a conexão na lista e **Opções** > **Detalhes.** O tipo de informação exibido depende do tipo da conexão.

Para encerrar a conexão de rede selecionada, selecione **Opções** > **Desconectar**.

Para encerrar todas as conexões de rede ativas simultaneamente, selecione Opções > Desconectar todas.

### **Procurar WLAN**

Para procurar WLANs disponíveis dentro da área de alcance, selecione WLAN dispon.. As WLANs disponíveis são listadas com seu modo de rede (infra--estrutura ou ad hoc), intensidade de sinal e indicadores de criptografia de rede, e se seu dispositivo possui uma conexão ativa com a rede.

Para ver os detalhes de uma rede, vá até a rede e pressione a tecla de navegação.

Para criar um ponto de acesso à Internet em uma rede, selecione **Opções** > **Defin. ponto acesso**.

## Gerenciamento de dados e segurança

Gerencie os dados e software no seu dispositivo e tome cuidado com a segurança do dispositivo e de seu conteúdo.

Importante: O dispositivo suporta apenas um aplicativo de antivírus. O uso de mais de um aplicativo com funcionalidade de antivírus pode afetar o desempenho e a operação ou fazer com que o dispositivo pare de funcionar.

## **Bloquear o dispositivo**

Importante: Se o aparelho estiver bloqueado, digite o código de bloqueio para ativar a função telefone. Mesmo com o teclado bloqueado, você poderá fazer chamadas para o número de emergência oficial. Para fazer uma chamada de emergência no perfil off-line ou com o teclado bloqueado, é necessário que o dispositivo reconheça o número como um número de emergência oficial. Recomenda-se mudar o perfil ou liberar o dispositivo digitando o código de bloqueio antes de fazer a chamada de emergência.

Para impedir acesso aos conteúdos do seu dispositivo, bloqueie o dispositivo no modo de espera. Pressione o botão Liga/Desliga, selecione Trava telefone e digite seu código de bloqueio. O código de bloqueio padrão é 12345. Para desbloquear, pressione a tecla de seleção esquerda, digite seu código de bloqueio e pressione a tecla de navegação.

Para alterar o código de bloqueio, selecione Menu > Ferramentas > Configs. > Geral > Segurança > Telefone e cartão SIM > Cód. de travamento. Digite o código antigo e, em seguida, o novo código duas vezes. O novo código pode ter de 4 a 255 caracteres. Podem ser usados letras e dígitos e também podem ser usadas letras maiúsculas e minúsculas.

Você pode também bloquear o dispositivo remotamente, enviando uma mensagem de texto para o dispositivo. Para habilitar um bloqueio remoto e definir o texto da mensagem, selecione Menu > Ferramentas > Configs. > Geral > Segurança > Telefone e cartão SIM > Permitir travm. remoto > Sim. Digite a mensagem de bloqueio remoto e confirme a mensagem. A mensagem deve ter, no mínimo, 5 caracteres.

## Segurança do cartão de memória

#### Selecione Menu > Ferramentas > Memória.

É possível proteger um cartão de memória com uma senha para impedir acesso não autorizado. Para definir uma senha, selecione Opções > Definir senha. A senha pode ter até oito caracteres e faz distinção entre letras maiúsculas e minúsculas. A senha é armazenada no seu dispositivo. Não será necessário digitá-la novamente enquanto você usar o cartão de memória no mesmo dispositivo. Se o cartão de memória for usado em outro dispositivo, será necessário fornecer a senha. Nem todos os cartões de memória suportam a proteção de senha.

Para remover a senha do cartão de memória, selecione Opções > Remover senha. Quando a senha for removida, os dados do cartão de memória não estarão protegidos contra uso não autorizado.

Para abrir um cartão de memória bloqueado, selecione Opções > Desbloq. cart. mem.. Digite a senha.

Se não for possível recuperar a senha para desbloquear um cartão de memória bloqueado, você poderá reformatar o cartão. Nesse caso, o cartão será desbloqueado e a senha removida. Ao formatar um cartão de memória todos os dados armazenados no cartão serão destruídos.

## **Discagem fixa**

#### Selecione Menu > Contatos > Opções > Contatos SIM > Contatos discag. fixa.

Com o serviço de discagem fixa, você pode restringir chamadas do dispositivo para determinados números de telefone. Nem todos os cartões SIM suportam o serviço de discagem fixa. Para obter mais informações, entre em contato com a operadora.

Mesmo com a função de discagem fixa ativada, poderá ser possível ligar para o número de emergência oficial programado no dispositivo.

- 1. Para restringir chamadas do seu dispositivo, selecione Opcões > Novo contato SIM e digite o nome e o número de telefone do contato na lista de números para os quais as chamadas são permitidas ou selecione Adic. de Contatos para copiar o contato de Contatos. Para restringir chamadas pelo prefixo do país, digite o prefixo do país na lista de números. Todos os números de telefone para os quais as chamadas são permitidas devem começar com esse prefixo.
- 2. Selecione Opcões > Ativ. discag. restrita. Você precisa do código PIN2 para ativar e desativar a discagem fixa ou editar os contatos de discagem

fixa. Entre em contato com a operadora caso não tenha o código. Para cancelar o serviço, selecione Opções > Desat. disc. restrita.

Sugestão: Para enviar mensagens de texto aos contatos SIM >₩< enquanto o serviço de discagem fixa está ativo, é necessário adicionar o número do centro de mensagens de texto à lista de discagem fixa.

## Gerenciador de certificados

Selecione Menu > Ferramentas > Configs. > Geral > Segurança > Gerenc. certificado.

Os certificados digitais são usados para verificar a origem dos softwares, mas não garantem a segurança. Existem três tipos diferentes de certificado: certificados de autoridade, certificados pessoais e certificados de servidor. Durante uma conexão segura, um servidor pode enviar um certificado de servidor para o seu dispositivo. Depois de recebido, ele é verificado por um certificado de autoridade armazenado no dispositivo. Você receberá uma notificação se a identidade do servidor não for autêntica ou se não houver o certificado correto em seu dispositivo.

Faça download de um certificado de um site da Web ou receba um certificado como um anexo de e-mail ou como uma mensagem enviada por meio de uma conexão Bluetooth ou infravermelho. Os certificados devem ser usados na conexão com um banco on-line ou um servidor remoto para transferir informações confidenciais. Eles devem ser usados também para reduzir o risco de vírus ou de outros softwares mal-intencionados e para verificar a autenticidade do software ao fazer download e instalá-lo no dispositivo.

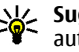

Sugestão: Ao adicionar um novo certificado, verifique sua autenticidade.

### Ver detalhes do certificado

Você só terá certeza da identidade correta de um servidor quando a assinatura e o período de validade de um certificado de servidor forem verificados.

Para ver os detalhes do certificado, selecione Ver detalhes.

Uma das seguintes notas pode aparecer:

- O certificado não é de confiança Você não definiu um aplicativo para usar o certificado. Você pode querer alterar as configurações confiáveis.
- Certificado expirado O período de validade terminou para o certificado selecionado.
- **O certificado ainda não é válido** O período de validade ainda não começou para o certificado selecionado.
- Certificado corrompido O certificado não pode ser usado. Entre em contato com o emissor do certificado.

## Configurações confiáveis de certificado

Confiar em um certificado significa que você o autoriza a verificar páginas da Web, servidores de e-mail, pacotes de software e outros dados. Somente os certificados confiáveis podem ser usados para verificar serviços e software

Importante: O uso de certificados proporciona uma redução significativa de possíveis riscos durante conexões remotas e instalação de software. No entanto, utilize-os corretamente para se beneficiar de um nível maior de segurança. A existência de um certificado, por si só, não oferece nenhuma proteção. O gerenciador de certificados deve conter certificados corretos, autênticos ou confiáveis para oferecer maior segurança. Os certificados têm prazo de validade limitado. Se for exibida uma mensagem "Certificado expirado" ou "O certificado ainda não é válido", para um certificado que deveria ser válido, verifique se a data e a hora atuais no dispositivo estão corretas.

Para alterar as configurações confiáveis, selecione um certificado e **Opções** > **Configs. confiabilid.**. Selecione um campo de aplicativo e pressione a tecla de navegação para selecionar Sim ou Não. Não é possível alterar as configurações confiáveis de um certificado pessoal.

Dependendo do certificado, é exibida uma lista de aplicativos que podem usar o certificado:

- Instalação Symbian Novo aplicativo do sistema operacional Symbian.
- Internet E-mail e desenhos. Instalação aplicativo — Novo aplicativo Java™.
- Ver. certific. online Protocolo de status do certificado on-line.

## Módulos de segurança

Nota: Esta função não está disponível em todos os países ou regiões. Consulte a operadora da rede local para obter informações sobre a disponibilidade desta função.

Selecione Menu > Ferramentas > Configs. > Geral > Segurança > Modo de segurança.

### Ver e editar módulos de segurança

Para ver ou editar um módulo de segurança, vá até ele e pressione a tecla de navegação.

Para ver as informações detalhadas sobre um módulo de segurança, selecione Opções > Detalhes de segurança.

Para editar os códigos PIN para o módulo de segurança, selecione Módulo PIN para editar o código PIN para o módulo de segurança ou PIN de assinatura para editar o código PIN para assinaturas digitais. Você não conseguirá alterar esses códigos em todos os módulos de segurança.

O armazenamento de chave possui o conteúdo do módulo de segurança. Para excluir o armazenamento de chave, selecione Armazenar chave, selecione o desejado e Opções > Excluir. Você não conseguirá excluir o armazenamento de chave de todos os módulos de segurança.

## Fazer backup de dados

Recomenda-se fazer backup da memória do dispositivo regularmente no cartão de memória ou em um computador compatível.

Para fazer backup das informações do seu dispositivo no cartão de memória, selecione Menu > Ferramentas > Memória > Opções > Backup cartão mem..

Para restaurar informações do cartão de memória para a memória do dispositivo, selecione Menu > Ferramentas > Memória > Opções > Restaurar do cartão.

Você também pode conectar seu dispositivo a um computador compatível e usar o Nokia PC Suite para fazer backup de dados.

## Configuração remota

#### Selecione Menu > Ferramentas > Ger. disp..

Com o Gerenciador de dispositivo, você pode gerenciar configurações, dados e software remotamente do seu dispositivo.

Você pode conectar-se a um servidor e receber definições de configuração para o dispositivo. Talvez você receba perfis de servidor e diferentes definições de configuração da operadora e do departamento de gerenciamento de informações da empresa. As definições de configuração podem incluir as configurações de conexão e outras configurações usadas por diferentes aplicativos do dispositivo. As opções disponíveis podem variar.

A conexão de configuração remota normalmente é iniciada pelo servidor quando as definições do dispositivo precisam ser atualizadas.

Para criar um novo perfil de servidor, selecione **Opções** > **Novo perfil servidor**.

É possível receber essas configurações da sua operadora em uma mensagem da operadora. Se não, defina o seguinte:

- Nome do servidor Digite um nome para o servidor de configuração.
   ID do servidor Digite uma ID exclusiva para identificar o servidor de
- configuração.
   Senha do servidor Digite uma senha para identificar o dispositivo no servidor.
- Modo da sessão Selecione o tipo de conexão preferencial.
- Ponto de acesso Selecione o ponto de acesso a ser usado na conexão ou crie um novo ponto de acesso. Você pode também optar para que o ponto de acesso seja solicitado toda vez que iniciar uma conexão.
- Endereço do host Digite o endereço da Web do servidor de configuração.
- Porta Digite o número da porta do servidor.
- Nome do usuário Digite sua ID de usuário para o servidor de configuração.
- Senha Digite sua senha para o servidor de configuração.
- Permit. configuração Selecione Sim para permitir que o servidor inicie uma sessão de configuração.
- Auto-aceitar todas Selecione Sim se você não deseja que o servidor solicite sua confirmação ao iniciar uma sessão de configuração.
- Autenticação de rede Selecione se deseja usar autenticação http. Essa configuração estará disponível somente se você tiver selecionado a Internet como tipo de servidor.
- Nome usuário rede Digite sua ID de usuário para a autenticação http. Essa configuração estará disponível somente se você tiver selecionado a Internet como tipo de servidor.
- Senha da rede Digite sua senha para a autenticação http. Essa configuração estará disponível somente se você tiver selecionado a Internet como tipo de servidor.

Para conectar-se ao servidor e receber definições de configuração para o dispositivo, selecione **Opções** > **Iniciar configuração**.

Para ver o registro de configuração do perfil selecionado, selecione Opções > Ver log.

## Gerenciador de aplicativos 🖫

#### Selecione Menu > Instalação > Ger. aplicat..

É possível instalar dois tipos de aplicativos e software no dispositivo:

- Aplicativos e software especialmente projetados para o seu dispositivo ou compatíveis com o sistema operacional Symbian. Os arquivos de instalação desses softwares têm a extensão .sis ou .sisx.
- Aplicativos J2ME<sup>™</sup> compatíveis com o sistema operacional Symbian. As extensões dos arquivos de instalação do aplicativo Java são .jad ou .jar.

Os arquivos de instalação podem ser transferidos para o seu dispositivo de um computador compatível, transferidos por download durante a navegação na Internet, enviados em uma mensagem multimídia, como um anexo de e-mail ou via Bluetooth.

Durante a instalação, o dispositivo verifica a integridade do pacote a ser instalado. O dispositivo exibe as informações sobre as verificações em execução e fornece opções para continuar ou cancelar a instalação.

Se você instalar aplicativos que exigem uma conexão de rede, observe que o consumo de energia do dispositivo poderá aumentar com o uso desses aplicativos.

Sugestão: Ao navegar em páginas da Web, é possível fazer download de um arquivo de instalação e instalá-lo imediatamente. Observe, porém, que a conexão é executada em segundo plano durante a instalação.

## Instalar aplicativos

Importante: Instale e utilize aplicativos e outros softwares apenas de fontes confiáveis, tais como os aplicativos certificados pela Symbian ou que foram aprovados no teste Java Verified™.

Para fazer download e instalar softwares da Web, selecione **Download** aplicativos. Selecione o aplicativo e **Opções** > **Instalar**.

Para ver os detalhes de um pacote de software instalado, selecione o aplicativo e Opções > Ver detalhes.

Para ver o registro de instalação, selecione **Opções** > **Ver log**. Uma lista exibe quais softwares foram instalados e removidos, bem como a data da instalação e da remoção. Se o dispositivo apresentar problemas após a instalação de um pacote de software, use essa lista para descobrir qual pacote de software está causando o problema. As informações contidas nessa lista também podem ajudar a determinar problemas provocados por pacotes de software que são incompatíveis entre si.

Para remover software, selecione **Opções** > **Remover**. Se o software for removido, só poderá ser reinstalado usando o arquivo original do pacote de software ou restaurando um backup completo que contenha o pacote de software removido. Se um pacote de software for removido, não será possível abrir os arquivos criados com ele. Se um outro pacote de software depender do pacote de software removido, ele também poderá parar de funcionar. Consulte a documentação do pacote de software instalado para obter detalhes.

## Configurações de instalação

Para modificar as configurações de instalação, selecione **Opções** > **Configurações** e uma das seguintes opções:

- Excluir O arquivo de instalação do pacote de software é excluído do dispositivo após a instalação. Se você fizer download de pacotes de software utilizando o browser da Web, isto poderá ajudar a reduzir a quantidade de espaço de armazenamento necessário. Se você deseja armazenar o arquivo do pacote de software para uma possível reinstalação, não selecione essa opção ou verifique se há uma cópia do arquivo do pacote de software armazenada em um PC compatível ou em um CD-ROM.
- Escolher idioma: Se o pacote de software contiver várias versões de idioma do software, selecione a versão que deseja instalar.
- Tipo Especifique o tipo de aplicativo que será instalado. Você pode optar por instalar somente aplicativos com certificados validados. Esta configuração aplica-se somente a aplicativos de sistema operacional Symbian (arquivos .sis).

## Configurações de segurança Java

Para especificar as configurações de segurança de um aplicativo Java, selecione **Opções** > **Configurações.** 

É possível definir as funções que o aplicativo Java poderá acessar. O valor que pode ser definido para cada funcionalidade depende do domínio de proteção do pacote de software.

- Ponto de acesso Selecione um ponto de acesso que o aplicativo pode usar ao fazer conexões de rede.
- Acesso à rede Permite que o aplicativo crie uma conexão de dados com a rede.
- Mensagens Permite que o aplicativo envie mensagens.
   Inicializ autoro aplico permite que o aplicativo inicializado enviente de la construcción de la construcción de la construc
- Inicializ. autom. aplic Permite que o aplicativo inicie automaticamente.
- **Conectividade** Permite que o aplicativo ative uma conexão de dados, como uma conexão Bluetooth.

- Multimídia Permite que o aplicativo use as funções multimídia do dispositivo.
- Ler dados do usuário Permite que o aplicativo leia suas entradas de calendário, contatos ou quaisquer outros dados pessoais.
- Edit. dados usuário Permite que o aplicativo adicione dados pessoais, tais como entradas em Contatos.
- Posicionamento Permite que o aplicativo use os dados de localização no dispositivo.
- **Pontos de referência** Permite que o aplicativo use os pontos de referência no dispositivo.

Você pode definir como será solicitada a sua confirmação do acesso do aplicativo Java às funções do dispositivo. Selecione um dos valores a seguir:

- Pergunt. sempre Exige que o aplicativo Java solicite a sua confirmação sempre que ele utilizar a funcionalidade.
- Perg. prim. vez Exige que o aplicativo Java solicite a sua confirmação inicial para utilizar a funcionalidade.
   Semp. permitido Permite que o aplicativo Java utilize a
- Semp. permitido Permite que o aplicativo Java utilize a funcionalidade sem a sua confirmação. As configurações de segurança ajudam a proteger o dispositivo de aplicativos Java prejudiciais que podem usar as funções do dispositivo sem a sua permissão. Somente selecione Semp. permitido se você conhecer o fornecedor e o aplicativo for confiável.
- Não permitido Impede que o aplicativo Java utilize a funcionalidade.

## Chaves de ativação

#### Selecione Menu > Ferramentas > Chavs. ativ..

Alguns arquivos de mídia, tais como imagens, música ou videoclipes, são protegidos por direitos de uso digital. As chaves de ativação para esses arquivos podem permitir ou restringir seu uso. Por exemplo, com algumas chaves de ativação é possível ouvir uma faixa de música apenas durante um número limitado de vezes. Durante uma sessão de reprodução é possível retroceder, avançar ou pausar a faixa, mas se você interrompê-la, uma das permissões terá sido usada.

### Utilizar chaves de ativação

O conteúdo protegido por gerenciamento de direitos digitais (DRM) possui uma tecla de ativação associada que define o seu direito de utilizar o conteúdo.

Se o aparelho possui conteúdo protegido por gerenciamento de direitos digitais da Open Mobile Alliance (OMA DRM), faça o backup das teclas de ativação e do conteúdo por meio do recurso de backup do Nokia PC Suite. Outros métodos de transferência podem não transferir as teclas de ativação que precisam ser restauradas com o conteúdo para que você possa continuar a utilizar o conteúdo protegido por OMA DRM após a formatação da memória do dispositivo. Também pode ser necessário restaurara se teclas de ativação caso os arquivos no dispositivo sejam corrompidos.

Se o aparelho possui conteúdo protegido por gerenciamento de direitos digitais do Windows Media (WMDRM), tanto as teclas de ativação como o conteúdo serão perdidos em caso de formatação da memória. Você também poderá perder as teclas de ativação e o conteúdo se os arquivos no dispositivo forem corrompidos. Perder as teclas de ativação ou o conteúdo pode limitar sua capacidade de utilizar o mesmo conteúdo no dispositivo novamente. Para obter mais informações, entre em contato com a operadora.

Algumas chaves de ativação podem estar conectadas a um cartão SIM específico e o conteúdo protegido pode ser acessado somente se o cartão SIM estiver inserido no dispositivo.

Para ver as chaves de ativação por tipo, selecione Chaves válidas, Chaves inval. ou Fora de uso.

Para ver os detalhes da chave, selecione **Opções** > **Detalhes da chave**.

- Os seguintes detalhes são exibidos para cada arquivo de mídia:
- Status O status é Chave de ativação é válida, Chave de ativação expirou ou Chave ativ. não validada.
- Envio de conteúdo Permitido significa que é possível enviar o arquivo para outro dispositivo. Não permitido significa que não é possível enviar o arquivo para outro dispositivo.
- Conteúdo no telefone Sim significa que o arquivo está no dispositivo e o caminho do arquivo é exibido. Não significa que o arquivo relacionado não está atualmente no dispositivo.

Para ativar uma chave, vá até a tela principal de Chaves de ativação e selecione **Chaves inval.** > **Opções** > **Obter chave ativação**. Estabeleça uma conexão com a rede ao ser solicitado e você será direcionado para um site da Web do qual poderá adquirir direitos à mídia.

Para remover direitos de arquivo, abra a guia Chaves válidas ou a guia Chaves não utilizadas, vá até o arquivo desejado e selecione **Opções** > **Excluir**. Se houver vários direitos relacionados ao mesmo arquivo de mídia, todos os direitos serão excluídos.

A tela de chave do grupo exibe todos os arquivos relacionados a um direito de grupo. Se você tiver feito download de vários arquivos de mídia com os mesmos direitos, todos eles serão exibidos nessa tela. É possível abrir a tela do grupo da guia Chaves válidas ou Chaves inválidas. Para acessar esses arquivos, abra a pasta de direitos de grupo.

## Sincronização de dados 🕡

Nota: Esta função não está disponível em todos os países ou regiões. Consulte a operadora da rede local para obter informações sobre a disponibilidade desta função.

#### Selecione Menu > Ferramentas > Sincroniz..

Com Sincronização, você pode sincronizar contatos, entradas de calendário, notas ou caixas postais com aplicativos correspondentes em um computador compatível ou servidor remoto da Internet. As configurações de sincronização são salvas em um perfil de sincronização. O aplicativo usa a tecnologia SyncML para realizar a sincronização remota. Para obter informações sobre a compatibilidade com SyncML, entre em contato com o fornecedor dos aplicativos com os quais você deseja sincronizar seu dispositivo.

Você poderá receber as configurações de sincronização como uma mensagem da operadora. Os aplicativos disponíveis que podem ser sincronizados podem variar. Para obter mais informações, entre em contato com a operadora.

## Criar um perfil de sincronização

Existe um perfil de sincronização do Nokia PC Suite disponível no seu dispositivo. Não será preciso editá-lo se você sincronizar seu dispositivo com um computador usando o Nokia PC Suite.

Para criar um novo perfil, selecione **Opções** > **Novo perf. sincr.** e atribua um nome ao perfil, selecione os aplicativos para sincronizar com o perfil e especifique as configurações de conexão necessárias. Para obter detalhes, consulte a operadora.

### Selecionar aplicativos para sincronizar

- 1. Para selecionar os aplicativos para sincronizar com um perfil de sincronização, selecione **Opções** > **Editar perfil sincr.** > **Aplicativos.**
- 2. Selecione o aplicativo desejado e Incluir na sincronização > Sim.
- 3. Especifique as configurações de Banco dados remoto e Tipo de sincronização.

### Configurações da conexão de sincronização

Para definir as configurações de conexão de um novo perfil, selecione **Novo perf. sincr.** > **Configs. conex.** e defina as seguintes configurações:

- Versão de servidor Selecione a versão de SyncML que pode ser usada com o seu servidor remoto.
- ID do servidor Digite a ID de servidor do servidor remoto. A configuração só ficará disponível se você selecionar 1.2 como a versão de SyncML.
- **Portadora de dados** Selecione a portadora de dados para conectar--se ao servidor remoto durante a sincronização.
- Ponto de acesso Selecione o ponto de acesso para ser usado na conexão de sincronização ou crie um novo ponto de acesso. Você também pode optar para que o ponto de acesso seja solicitado toda vez que iniciar uma sincronização.
- Endereço do host Digite o endereço da Web do servidor que contém o banco de dados com o qual você deseja sincronizar o seu dispositivo.
- Porta Digite o número da porta do servidor de banco de dados remoto.
   Nome do usuário Digite o seu pome de usuário para identificar o seu
- Nome do usuário Digite o seu nome de usuário para identificar o seu dispositivo no servidor.
- Senha Digite sua senha para identificar o seu dispositivo no servidor.
   Permitir req. sinc. Para permitir que a sincronização seja iniciada do servidor de banco de dados remoto, selecione Sim.
- Aceit. todas req. sinc. Para que o dispositivo solicite sua confirmação antes de aceitar a sincronização do servidor, selecione Não.
- Autentic. da rede Para autenticar o dispositivo na rede antes da sincronização, selecione Sim. Digite o seu nome de usuário de rede e a sua senha de rede.

## Atualizações de software

A Nokia pode lançar atualizações de software que ofereçam novos recursos, funções avançadas ou desempenho aprimorado. Você pode solicitar essas atualizações através do aplicativo Nokia Software Updater PC. Para atualizar o software do dispositivo, é necessário utilizar o aplicativo Nokia Software Updater e um PC compatível com o sistema operacional Microsoft Windows 2000, XP ou Vista, acesso à Internet banda larga e um cabo de dados compatível para conectar o seu dispositivo ao PC.

Para obter mais informações e fazer o download do aplicativo Nokia Software Updater, visite www.nokia.com.br/nsu.

**Sugestão:** Para verificar a versão do software no seu dispositivo, digite **\*#0000#** no modo de espera.

## Configurações

#### Selecione Menu > Ferramentas > Configs..

Você pode definir e modificar várias configurações do dispositivo. A modificação dessas configurações afeta a operação de diversos aplicativos do dispositivo.

Algumas configurações podem ser predefinidas para o dispositivo ou enviadas para você, pela operadora, em uma mensagem especial. Não é possível alterar essas configurações.

Selecione a configuração que você deseja editar para:

- Alternar entre dois valores, por exemplo, ligado ou desligado.
- Selecionar um valor na lista.
- Abrir um editor de texto para digitar um valor.
- Abrir um controle deslizante para diminuir ou aumentar o valor, navegando para a esquerda ou para a direita.

## **Configurações gerais**

#### Selecione Menu > Ferramentas > Configs. > Geral.

Selecione uma das seguintes opções:

- Personalização Altere as configurações de tela e personalize o dispositivo.
- Data e hora Altere a data e a hora.
- Acessórios Defina as configurações para seus acessórios. Segurança Defina as configurações de segurança.
- **Confs. originais** Restaure as configurações originais do dispositivo. Posicion. — Defina o método de posicionamento e o servidor para aplicativos com base em GPS.

## Configurações de personalização

#### Selecione Menu > Ferramentas > Configs. > Geral > Personalização.

#### Configurações de tela

Para definir o nível de luz de que o dispositivo necessita antes de ligar a luz de fundo, selecione Tela > Sensor de luz.

Para alterar o tamanho do texto, selecione Tela > Tamanho da fonte.

Para ajustar o período de tempo em que a tela pode ser deixada inativa antes de ativar a proteção de tela, selecione Tela > Limite econom. energia.

Para selecionar uma nota ou logotipo de abertura para a tela, selecione Tela > Boas-vindas. É possível escolher uma nota de abertura padrão, digitar o seu próprio texto ou selecionar uma imagem.

Para definir em quanto tempo a tela escurece após o último pressionamento de tecla, selecione Tela > Tempo limite da ilumin..

#### Configurações do modo de espera

Para definir se usa ou não a espera ativa, selecione Modo de espera > Espera ativa.

Para atribuir atalhos às teclas de navegação e seleção, selecione Modo de espera > Atalhos. Esses atalhos não estão disponíveis na espera ativa.

Para atribuir atalhos aos aplicativos, selecione Modo de espera > Aplicats. em espera.

Para selecionar se exibe ou oculta o logotipo da operadora, selecione Modo de espera > Logo da operadora > Ativar ou Desativar.

Para selecionar a caixa de entrada ou caixa de correio que é exibida na espera ativa, selecione Modo de espera > Correio da espera ativa.

Para selecionar os plug-ins exibidos no modo de espera ativa, selecione Modo de espera > Plug-ins espera ativa. É possível, por exemplo, ver quantos correios de voz você possui. Os plug-ins disponíveis podem variar.

#### Configurações de toque

40

Para selecionar um toque musical para chamadas de voz, selecione Toques > Toque musical.

Para definir o tipo de toque, selecione **Toques** > **Tipo de toque**. Também é possível definir o dispositivo para emitir um toque musical, que é uma combinação do nome falado do contato que faz a chamada, e o toque musical selecionado quando alguém da sua lista de contatos liga para você. Selecione Toques > Falar nome q. chama.

Para definir o nível de volume do toque musical, selecione Toques > Volume do toque.

Para definir os diversos sinais de alerta, selecione Toques > Sinal de alerta mens., Sinal alerta e-mail, Toque alarme calendário ou Toque do despertador.

Para definir o dispositivo para vibrar quando você receber uma chamada, selecione Toques > Alerta vibratório.

Para definir o nível de volume dos sons do teclado, selecione Toques > Sons do teclado.

Para ativar ou desativar os sinais de aviso, selecione Toques > Sinais de aviso.

#### Configurações de idioma

Para definir o idioma usado na tela do dispositivo, selecione Idioma > Idioma do telefone.

Para selecionar o idioma no qual você escreve notas e mensagens, selecione Idioma > Idioma de escrita.

Para selecionar se deseja ou não usar a entrada de texto previsto, selecione Idioma > Previsão de texto.

#### Luz de notificação

Você pode ativar a luz de notificação na tampa do dispositivo para piscar quando você receber uma nova mensagem ou tiver uma chamada não atendida.

Para definir o período de tempo em que deseja que a luz de notificação pisque, selecione Luz de aviso > Piscar luz durante.

Para definir os eventos sobre os quais deseja ser notificado, selecione Luz de aviso > Eventos notificados.

## Configurações de data e hora

Selecione Menu > Ferramentas > Configs. > Geral > Data e hora.

Para definir a data e a hora atuais, selecione Data e Hora.

Para definir seu fuso horário, selecione Fuso horário.

Para atualizar automaticamente as informações de hora, data e fuso horário (serviço de rede), selecione Hora da operadora > Atualizar autom.

Para selecionar o formato de hora, de 12 ou 24 horas, e o símbolo que separa as horas e os minutos, selecione Formato de hora e Separador de hora.

Para determinar o formato e o separador de data, selecione Formato de data e Separador de data.

Para definir o tipo de relógio, selecione Tipo de relógio > Analógico ou Digital

Para selecionar o som do despertador, selecione Toque do despertador.

Para determinar os dias da semana que são dias úteis para você, selecione Dias úteis

### Configurações de acessórios

Selecione Menu > Ferramentas > Configs. > Geral > Acessórios.

#### Configurações de acessórios comuns

Para a maioria dos acessórios, é possível fazer o seguinte:

Para determinar qual perfil é ativado quando um acessório está conectado ao dispositivo, selecione Perfil padrão.

Para permitir que o dispositivo atenda chamadas automaticamente após 5 segundos quando um acessório estiver conectado, selecione Atendimento autom. > Ativado. Se o tipo de toque estiver definido como Um bipe ou Sem som no perfil selecionado, o atendimento automático será desativado.

Para iluminar o dispositivo enquanto estiver conectado a um acessório, selectione Luzes > Acesas.

### Configurações de segurança

Selecione Menu > Ferramentas > Configs. > Geral > Segurança. Defina as seguintes configurações de segurança:

- Telefone e cartão SIM Ajuste as configurações de segurança para o seu dispositivo e para o cartão SIM.
- **Gerenc. certificado** Gerencie seus certificados de segurança. **Modo de segurança** Gerencie seu módulo de segurança.

Evite usar códigos que sejam semelhantes a números de emergência, para impedir a discagem acidental do número de emergência. Os códigos são exibidos como asteriscos. Ao alterar um código, digite o código atual e, em seguida, o novo código duas vezes.

#### Seguranca do dispositivo e do cartão SIM

Para alterar o código PIN, selecione **Telefone e cartão SIM** > **Código PIN**. O novo código deve ter de 4 a 8 dígitos. O código PIN impede o uso não autorizado do seu cartão SIM e é fornecido com o cartão SIM. Após digitar o código PIN incorretamente três vezes consecutivas, ele será bloqueado e será necessário desbloqueá-lo com o código PUK para que o cartão SIM possa ser usado novamente.

Para definir o bloqueio automático do teclado após um tempo definido, selecione Telefone e cartão SIM > Per. trav. autom. teclado.

Para definir um tempo limite após o qual o dispositivo será automaticamente bloqueado e poderá ser utilizado somente se o código de bloqueio correto for digitado, selecione **Telefone e cartão SIM > Período tr. autom. tel.** Digite um número para o tempo limite em minutos ou selecione **Não travar** para desativar o período do bloqueio automático. Mesmo com o dispositivo travado, poderá ser possível atender chamadas recebidas e ligar para o número de emergência oficial programado.

Para definir um novo código de bloqueio, selecione **Telefone e cartão SIM > Cód. de travamento.** O código de bloqueio predefinido é 12345. Digite o código atual e depois novo código duas vezes. O novo código pode ter de 4 a 255 caracteres. Podem ser usados letras e dígitos e também podem ser usadas letras maiúsculas e minúsculas. O dispositivo o notificará se o código de bloqueio não estiver formatado corretamente.

Para definir o dispositivo para solicitar o código de bloqueio quando um novo cartão SIM desconhecido for inserido, selecione Telefone e cartão SIM > Bloq. se cart. SIM alterar. O dispositivo mantém uma lista de cartões SIM que são reconhecidos como cartões do proprietário.

## Restaurar configurações originais

Para restaurar as configurações originais do dispositivo, selecione **Confs.** originais. Para isso, é necessário o seu código de bloqueio do dispositivo. Após a restauração, o dispositivo pode demorar um tempo para ligar. Os documentos, as informações sobre contatos, as entradas de calendário e os arquivos não são afetados.

## Configurações do telefone

Selecione Menu > Ferramentas > Configs. > Telefone.

Selecione uma das seguintes opções:

- Chamada Defina as configurações gerais de chamada.
- **Desvio chamds.** Defina as configurações de desvio de chamada. <u>Consulte "Desvio de chamada", p. 14.</u>
- Restrição a chs. Defina as configurações de restrição de chamada. Consulte "Restrição de chamada", p. 14.
- Rede Ajuste as configurações de rede.

### Configurações de chamada

Para exibir o seu número de telefone para a pessoa que você está chamando, selecione Chamada > Enviar ID de chamada > Sim. Para permitir que a rede determine se a sua identificação de chamada será enviada, selecione Padrão.

Para exibir seu endereço de chamada de Internet para a pessoa para quem fazendo uma chamada de Internet, selecione Chamada > Env. minha ID cham. Int. > Sim.

Para ser notificado sobre uma nova chamada recebida enquanto houver uma chamada em andamento, selecione Chamada > Espera de chamadas > Opções > Ativar. Para verificar se a função está ativa na rede, selecione Opções > Verificar status.

Para selecionar se usa ou não o alerta de chamadas de Internet, selecione **Chamada > Alerta ch. Internet**. Você será avisado sobre as chamadas de Internet não atendidas com uma notificação.

Para definir o tipo de chamada padrão, selecione Chamada > Tipo cham. padrão e selecione Chamada de voz se você fizer chamadas GSM ou Internet se você fizer chamadas de Internet.

Para enviar automaticamente uma mensagem de texto para a pessoa que está chamando, informando o motivo pelo qual você não pode atender a chamada recebida, selecione Chamada > Recus. cham. SMS > Sim. Para definir o texto para a mensagem, selecione Chamada > Texto da mensagem.

### Configurações de rede

#### Selecione Menu > Ferramentas > Configs. > Telefone > Rede.

Para selecionar o modo de rede, selecione Modo de rede e Rede dupla, UMTS ou GSM. No modo duplo, o dispositivo alterna automaticamente entre as redes.

Para selecionar a operadora, selecione **Escolha operadora** e **Manual** para escolher entre as redes disponíveis ou **Automática** para que o dispositivo selecione a rede automaticamente.

Para definir o dispositivo para que ele indique quando for usado em rede MCN (rede microcelular), selecione Mostrar info. célula > Ativado.

## Configurações de conexão

### Selecione Menu > Ferramentas > Configs. > Conexão.

Selecione uma das seguintes opções:

- Bluetooth Edite as configurações Bluetooth. <u>Consulte "Enviar e receber</u> dados com Bluetooth", p. 33.
- USB Edite as configurações do cabo de dados. <u>Consulte "Cabo de dados", p. 33.</u>
- Pontos acesso Configure novos pontos de acesso ou edite os pontos existentes. Alguns ou todos os pontos de acesso podem ser predefinidos

para o seu dispositivo pela operadora, e talvez não seja possível criá-los, editá-los ou removê-los.

- Pacote de dados Determine quando as conexões de dados de pacote serão usadas e digite o ponto de acesso se você usar o dispositivo como modem para um computador.
- LAN sem fio Determine se o dispositivo exibirá um indicador quando uma WLAN estiver disponível e com que freqüência o dispositivo procurará por redes.
- Configuraçs. SIP Veja ou crie perfis SIP.
- Tel. Internet Defina as configurações para chamadas de Internet.
   Configurações Veja e exclua servidores confiáveis dos guais o
- dispositivo pode receber definições de configurações.
- Controle de APN Restrinja conexões de dados de pacote. <u>Consulte</u> <u>"Dados de pacote restritos", p. 43.</u>

### Pontos de acesso

## Selecione Menu > Ferramentas > Configs. > Conexão > Pontos acesso.

Um ponto de acesso à Internet é um conjunto de configurações que definem como o dispositivo cria uma conexão de dados à rede. Para usar os serviços de multimídia e de e-mail ou para navegar nas páginas da Web, é necessário primeiro definir os pontos de acesso para esses serviços.

Alguns ou todos os pontos de acesso podem ser predefinidos para o seu dispositivo pela operadora e talvez não seja possível criá-los, editá-los ou removê-los.

Para criar um novo ponto de acesso, selecione **Opções** > **Novo ponto de** acesso ou selecione na lista um ponto de acesso existente e, em seguida, **Opções** > **Duplicar ponto acesso** para usar o ponto de acesso como base para o novo ponto.

### Configurações de dados de pacote (GPRS)

## Selecione Menu > Ferramentas > Configs. > Conexão > Pacote de dados.

O seu dispositivo suporta conexões de dados de pacote, como GPRS, na rede GSM. Quando você estiver usando o dispositivo nas redes GSM e UMTS, poderá haver várias conexões de dados ativas ao mesmo tempo; os pontos de acesso poderão compartilhar uma conexão de dados e as conexões de dados permanecerão ativas, por exemplo, durante as chamadas de voz. <u>Consulte</u> <u>"Gerenciador de conexão", p. 36.</u>

Para definir as configurações dos dados de pacote, selecione **Conex. pacote** dados e selecione **Quando disponível** para registrar o dispositivo na rede de dados de pacote ao ligar o dispositivo em uma rede suportada ou **Quando preciso** para estabelecer uma conexão de dados de pacote apenas quando um aplicativo ou ação exigir. Selecione **Ponto de acesso** e digite o nome do ponto de acesso fornecido pela operadora para usar o dispositivo como um modem de dados de pacote no seu computador.

Essas configurações afetam todos os pontos de acesso para conexões de dados de pacote.

## Configurações de WLAN

Selecione Menu > Ferramentas > Configs. > Conexão > LAN sem fio.

Para exibir um indicador quando houver uma WLAN disponível em seu local atual, selecione Mostrar disponib. WLAN > Sim.

Para selecionar o intervalo para o dispositivo procurar WLANs disponíveis e atualizar o indicador, selecione **Procurar redes**. Essa configuração não está disponível a não ser que você selecione **Mostrar disponib. WLAN** > **Sim**.

### Configurações avançadas de WLAN

Selecione Opções > Configs. avançadas. Em geral, as configurações avançadas de WLAN são definidas automaticamente, e não é recomendado alterá-las.

Para editar as configurações manualmente, selecione **Configur.** automática > **Desativadas** e defina o seguinte:

- Limite tentativas longo Digite o número máximo de tentativas de transmissão se o dispositivo não receber da rede um sinal de reconhecimento de recebimento.
- Limite tentativas curto Digite o número máximo de tentativas de transmissão se o dispositivo não receber da rede um sinal de pronto para recebimento.
- Limite RTS Selecione o tamanho dos dados de pacote nos quais o ponto de acesso WLAN emite uma solicitação para envio antes de enviar o pacote.
- Nível de energia TX Selecione o nível de energia do dispositivo ao enviar dados.
- Medições de rádio Ative ou desative as medidas de rádio.
- Economia de energia Selecione se é necessário usar mecanismo de economia de energia da WLAN para economizar a bateria do dispositivo. O uso do mecanismo de economia de energia aumenta o desempenho da bateria, mas pode enfraquecer a interoperabilidade da WLAN.

### Configurações de segurança WLAN

Selecione Menu > Ferramentas > Configs. > Conexão > Pontos acesso > Opções > Novo ponto de acesso ou selecione um ponto de acesso e Opções > Editar.

Nas configurações do ponto de acesso, selecione Modo seg. WLAN e o modo deseiado.

## Configurações de segurança WEP

Selecione WEP como o modo de segurança WLAN.

O método de criptografia WEP criptografa os dados antes de transmiti-los. O acesso à rede é negado para usuários que não têm as chaves WEP necessárias. Quando o modo de segurança WEP estiver em uso e o dispositivo receber dados de pacote não criptografados com as chaves WEP, os dados serão descartados.

Em uma rede ad-hoc, todos os dispositivos devem usar a mesma chave WEP.

- Selecione Configs. seg. WLAN e uma das seguintes opções:
- **Chave WEP em uso** selecione a chave WEP desejada.
- Tipo de autenticação Selecione Abrir ou Compartilhado. Configurs. chave WEP Edite as configurações para a chave WEP.

### Configurações da chave WEP

Em uma rede ad-hoc, todos os dispositivos devem usar a mesma chave WEP. Selecione Configs. seg. WLAN > Configurs. chave WEP e uma das seguintes opções:

- Criptografia WEP Selectione o tamanho da chave de criptografia WEP deseiada.
- Formato chave WEP Selecione se você deseja digitar os dados da chave WEP no formato ASCII ou Hexadecimal.
- **Chave WEP** Digite os dados da chave WEP.

## Configurações de segurança 802.1x

Selecione 802.1x como o modo de segurança WLAN.

802.1x autentica e autoriza dispositivos para acessar uma rede celular e evita o acesso se o processo de autorização falhar.

Selecione Configs. seq. WLAN e uma das seguintes opções:

- WPA/WPA2 Selecione EAP (Protocolo de Autenticação Extensível, EAP (Extensible Authentication Protocol)) ou Chave pré-compart. (um código secreto usado para a identificação do dispositivo).
- **Configs. plug-in EAP** Se você tiver selecionado WPA/WPA2 > EAP, selecione os pluq-ins de EAP definidos no seu dispositivo a serem usados com o ponto de acesso.
- **Chave pré-compart.** Se você selecionou **WPA/WPA2** > **Chave** pré-compart., digite o código particular compartilhado que identifica seu dispositivo para a WLAN com a qual você se conecta.

### Configurações de segurança WPA

Selecione WPA/WPA2 como o modo de segurança WLAN.

Selecione Configs. seg. WLAN e uma das seguintes opções:

- WPA/WPA2 Selecione EAP (Protocolo de Autenticação Extensível, EAP (Extensible Authentication Protocol)) ou Chave pré-compart. (um código secreto usado para a identificação do dispositivo).
- **Configs. plug-in EAP** Se você selecionar WPA/WPA2 > EAP, selecione os plug-ins de EAP definidos no seu dispositivo a serem usados com o ponto de acesso.
- Chave pré-compart. Se você selecionar WPA/WPA2 > Chave pré-compart., digite o código particular compartilhado que identifica seu dispositivo para a WLAN com a qual você se conecta.
- Modo somente WPA2 Para permitir criptografias TKIP e AES (Advanced Encryption Standard), selecione Desativado. Para permitir apenas criptografia AES, selecione Ativado

## Plug-ins WLAN

#### Selecione Menu > Ferramentas > Configs. > Conexão > Pontos de acesso

Os plug-ins EAP (extensible authentication protocol) são usados em redes sem fio para autenticar dispositivos sem fio e servidores de autenticação; e os diferentes plug-ins EAP tornam possível o uso de vários métodos de EAP (servico de rede).

É possível ver os plug-ins EAP atualmente instalados no seu dispositivo (serviço de rede).

#### **Plug-ins EAP**

- 1. Para definir as configurações de plug-in EAP, selecione Opções > Novo ponto de acesso e defina um ponto de acesso que usa WLAN como um suporte de dados.
- 2. Selecione 802.1x ou WPA/WPA2 como o modo de segurança.
- 42 3. Selectione Configs. seg. WLAN > WPA/WPA2 > EAP > Configs. plug-in EAP.

#### **Plug-ins EAP**

Para usar um plug-in do EAP ao se conectar a uma WLAN usando o ponto de acesso, selecione o plug-in desejado e Opções > Ativar. Os plug-ins EAP ativados para uso com esse ponto de acesso têm uma marca de seleção próxima a eles. Para não usar um plug-in, selecione Opções > Desativar.

Para editar as configurações do plug-in EAP, selecione Opções > Editar.

Para alterar a prioridade das configurações do plug-in EAP, selecione **Opções** > Aumentar prioridade para tentar usar o plug-in antes de outros plug-ins ao conectar-se à rede com o ponto de acesso ou Opções > Reduzir prioridade para usar esse plug-in para autenticação de rede após tentar usar outros plug-ins.

Consulte a ajuda do dispositivo para obter mais informações sobre plug-ins EAP.

### Configurações de SIP

#### Selecione Menu > Ferramentas > Configs. > Conexão > Configuraçs. SIP.

Os protocolos SIP são usados para criar, modificar e encerrar determinados tipos de sessão de comunicação com um ou mais participantes (serviço de rede). Os perfis SIP contêm configurações para essas sessões. O perfil SIP usado por padrão em uma sessão de comunicação é sublinhado.

Para criar um perfil SIP, selecione Opções > Novo perfil SIP > Usar perfil padrão ou Usar perfil existente.

Para selecionar o perfil SIP que deseja usar como padrão para sessões de comunicação, selecione Opções > Perfil padrão.

### Editar perfis SIP

Selecione **Opções** > **Editar** e uma das seguintes opções:

- Nome do perfil Digite o nome do perfil SIP. Perfil de serviço Selecione IETF ou Nokia 3GPP.
- . Ponto de acesso padrão — Selecione o ponto de acesso a ser usado na conexão com a Internet.
- Nome públ. usuário Digite o nome de usuário fornecido pela operadora.
- Usar compressão Selecione se a compactação for usada.
- Registro Selecione o modo de registro.
- Usar segurança Selecione se a negociação de segurança é usada. Servidor proxy Digite as configurações do servidor proxy para esse
- nerfil SIP.
- Servidor de registro Digite as configurações do servidor de registro para esse perfil SIP.

## Editar servidores proxy SIP

#### Selecione Opções > Novo perfil SIP ou Editar > Servidor proxy.

Os servidores proxy são servidores intermediários entre um serviço de navegação e seus usuários usados por algumas operadora. Esses servidores podem fornecer segurança adicional e agilizar o acesso ao serviço.

Selecione uma das seguintes opções:

- Endereço serv. proxy Digite o nome de host ou o endereço IP do servidor proxy em uso.
- **Domínio** Digite o domínio do servidor proxy.
- Nome de usuário e Senha Digite o seu nome de usuário e a senha para o servidor proxy.
- Permitir rot. livre Selecione se o roteamento livre é permitido. Tipo de transporte Selecione UDP, Automático ou TCP.
- Porta Digite o número da porta do servidor proxy.

### Editar servidores de registro

Selecione Opções > Novo perfil SIP ou Editar > Servidor de registro. Selecione uma das seguintes opções:

- Ender. serv. reg. Digite o nome do host ou o endereço IP do servidor de registro em uso.
- **Domínio** Digite o domínio do servidor de registro.
- Nome de usuário e Senha Digite o seu nome de usuário e a senha para o servidor de registro.
- Tipo de transporte Selecione UDP, Automático ou TCP. Porta Digite o número da porta do servidor de registro.

#### Configurações de chamada de Internet Selecione Menu > Ferramentas > Configs. > Conexão > Tel. Internet.

Para criar um novo perfil de chamada de Internet, selecione Opcões > Novo perfil.

Para editar um perfil existente, selecione **Opções** > **Editar**.

### Definições de configuração

Selecione Menu > Ferramentas > Configs. > Conexão > Configurações.

Você pode receber mensagens da operadora ou do gerenciamento de informações da empresa, que contêm definições de configurações dos servidores confiáveis. Essas configurações são automaticamente salvas em **Configurações**. Você pode receber dos servidores confiáveis definições de configurações para pontos de acesso, serviços de e-mail ou multimídia e configurações de MI e de sincronização.

Para excluir configurações de um servidor confiável, selecione Opções > Excluir. As definições de configurações de outros aplicativos fornecidas por esse servidor também são excluídas.

### Dados de pacote restritos

## Selecione Menu > Ferramentas > Configs. > Conexão > Controle de APN.

Com o serviço de controle de pontos de acesso, é possível restringir conexões de dados de pacote do seu dispositivo somente para determinados pontos de acesso. Seu cartão SIM pode não suportar o serviço de controle de ponto de acesso. Para obter mais informações, entre em contato com a operadora.

Para restringir as conexões de dados de pacote no seu dispositivo, selecione **Opções** > **Ativar restrições**. O seu código PIN2 será necessário para ativar e desativar o controle de pontos de acesso ou para editar os pontos de acesso de dados de pacote na lista de controle.

Para adicionar pontos de acesso que podem ser usados para conexões de dados de pacote à lista de controle, selecione **Opções** > **Adicionar nome manual.** Para habilitar conexões para um ponto de acesso fornecido pela operadora, crie um ponto de acesso vazio.

Para remover da lista pontos de acesso, selecione **Opções** > **Remover**.

## Configurações do aplicativo

Selecione Menu > Ferramentas > Configs. > Aplicativos.

Selecione um aplicativo da lista para ajustar suas configurações.

## Atalhos

Estes são alguns dos atalhos do teclado disponíveis em seu dispositivo. Os atalhos podem tornar o uso dos aplicativos mais eficiente.

## Atalhos comuns

### Atalhos comuns

| Botão Liga | a/Desliga | Pressione e mantenha pressionado para ligar e desligar o dispositivo. |
|------------|-----------|-----------------------------------------------------------------------|
|            |           | Pressione uma vez para alternar entre os perfis.                      |

#### Modo de espera ativa

| Tecla de seleção<br>esquerda + * | Bloqueia e desbloqueia o teclado.                                                                                                    |
|----------------------------------|----------------------------------------------------------------------------------------------------|
| Tecla Chamar/Enviar              | Abre o registro de chamadas.                                                                                                    |
| 0                                | Pressione e mantenha pressionada para abrir a sua página inicial no browser da Web.                                                                                                    |
| #                                | Pressione e mantenha pressionada para alternar entre os perfis Silencioso e Normal .                                                                                                    |
|                                  | A disponibilidade desta opção depende da<br>operadora de rede. Entre em contato com a<br>operadora de rede para obter informações sobre<br>a disponibilidade desta opção.                                                 |
| 1                                | Pressione e mantenha pressionada para fazer uma chamada para a sua caixa postal.                                                                                                    |
| Teclas numéricas (de 2<br>a 9)   | Para fazer uma chamada para um número de<br>telefone usando a discagem rápida. Primeiro você<br>precisa ativar a discagem rápida em Menu ><br>Ferramentas > Configs. > Telefone ><br>Chamada > Discagem rápida > Ativado. |

Web

| * | Ampliar a página.                                                 |
|---|-------------------------------------------------------------------|
| # | Reduzir a página.                                                 |
| 2 | Abrir a caixa de diálogo de busca.                                |
| 5 | Ver as páginas ativas.                                            |
| 8 | Ter uma visão geral da página.                                    |
| 9 | Abrir a caixa de diálogo para digitar um novo<br>endereço da Web. |
| 0 | Abrir a pasta de marcadores.                                      |

#### Visualizador de imagem

| Tecla Chamar/Enviar | Enviar a imagem.                                               |
|---------------------|----------------------------------------------------------------|
| 0                   | Reduzir.                                                       |
| 5                   | Ampliar.                                                       |
| 7                   | Ampliar. Pressione duas vezes para visualizar em tela inteira. |
| 4                   | Mover-se para a esquerda na imagem ampliada.                   |
| 6                   | Mover-se para a direita na imagem ampliada.                    |
| 2                   | Mover-se para cima na imagem ampliada.                         |
| 8                   | Mover-se para baixo na imagem ampliada.                        |
| 3                   | Girar no sentido horário.                                      |
| 1                   | Girar no sentido anti-horário.                                 |
| *                   | Alternar entre a visualização de tela inteira e tela normal.   |

## Glossário

| Glossário                              |                                                                                                    |
|----------------------------------------|----------------------------------------------------------------------------------------------------|
| 3G                                     | 3a geração de comunicações móveis. Sistema digital<br>de comunicações móveis de uso global, que oferece<br>largura de banda ampliada. A comunicação 3G permite<br>que o usuário do dispositivo móvel acesse uma ampla<br>variedade de serviços, por exemplo, multimídia.                                                                                                    |
| Modo de operação<br>ad-hoc             | Modo de rede WLAN onde dois ou mais dispositivos<br>conectam-se uns aos outros utilizando diretamente a<br>rede WLAN sem um ponto de acesso WLAN.                                                                                                    |
| Cookies                                | Cookies são pequenos fragmentos de informação,<br>fornecidos a você pelo servidor, utilizados para<br>armazenar as informações sobre as suas visitas a um<br>site da Web. Quando você aceita cookies, o servidor<br>torna-se apto a avaliar o uso do site da Web, os seus<br>interesses, o que você deseja ler e assim por diante.                                                                                                    |
| DNS                                    | Serviço de nome de domínio. Serviço de Internet que<br>traduz nomes de domínio, por exemplo,<br>www.nokia.com, para endereços de IP, tais como,<br>192.100.124.195. Os nomes de domínio são mais fáceis<br>de lembrar, mas é necessário traduzi-los porque a<br>Internet é baseada em endereços IP.                                                                                                    |
| Tons DTMF                              | Tons de multifreqüência de tom dual. O sistema DTMF<br>é utilizado por telefones de discagem por toque. O<br>DTMF atribui uma freqüência específica, ou tom, para<br>cada tecla a fim de que ela possa ser facilmente<br>identificada por um microprocessador. Os tons DTMF<br>permitem que você se comunique com correios de voz,<br>sistemas de telefonia computadorizados e assim por<br>diante.                                                                                                    |
| ЕАР                                    | Protocolo de autenticação extensível. Os plug-ins EAP<br>são usados em redes sem fio para autenticar<br>dispositivos sem fio e servidores de autenticação.                                                                                                    |
| EGPRS                                  | GPRS aprimorado. O EGPRS é semelhante ao GPRS, mas<br>permite uma conexão mais rápida. Para obter mais<br>informações sobre a disponibilidade do EGPRS e sobre<br>velocidades de transferência de dados, entre em<br>contato com a operadora da rede.                                                                                                    |
| GPRS                                   | Serviço geral de rádio por pacote. O GPRS permite que<br>telefones celulares tenham acesso sem fio a redes de<br>dados (serviço de rede). O GPRS usa a tecnologia de<br>dados por pacote na qual as informações são enviadas<br>em bursts curtos de dados pela rede móvel. A<br>vantagem de enviar dados por pacote é que a rede fica<br>ocupada somente durante o envio ou o recebimento<br>dos dados. Como o GPRS usa a rede com eficiência, é<br>possível ter uma configuração de conexão de dados<br>rápida e altas velocidades de transmissão.<br>É necessário assinar o serviço GPRS. Para obter detalhes<br>sobre a disponibilidade e assinatura do GPRS, entre em<br>contato com a operadora da rede.<br>Durante uma chamada de voz, não é possível<br>estabelecer uma conexão GPRS e qualquer conexão<br>GPRS existente é colocada em espera, a menos que a<br>rede oferera sunorte para o modo de transferência |
| GPS                                    | dual.<br>Sistema de posicionamento global. O GPS é um sistema                                                                                                    |
| HSDPA                                  | Acesso via downlink comutado de alta velocidade. O<br>HSDPA oferece dados de alta velocidade para terminais<br>3G, garantindo que os usuários que exigem recursos<br>multimídia eficazes utilizem as taxas de dados<br>indisponíveis anteriormente devido às limitações na<br>rede de acesso de rádio.                                                                                                    |
| НТТР                                   | Protocolo de transferência de hipertexto. Protocolo de transferência de documentos usado na Web.                                                                                                    |
| НТТРЅ                                  | HTTP sobre uma conexão segura.                                                                                                    |
| IMAP4                                  | Protocolo de acesso a mensagens de Internet, versão<br>4, utilizado para acessar a sua caixa postal remota.                                                                                                    |
| Pontos de acesso à<br>Internet         | Um ponto de acesso é o ponto no qual o dispositivo se<br>conecta a uma rede. Para usar os serviços de e-mail e<br>multimídia ou para conectar-se à Internet e navegar<br>nas páginas da Web, primeiro é necessário definir os<br>pontos de acesso à Internet desses serviços.                                                                                                    |
| Modo de operação<br>de infra-estrutura | Modo de rede WLAN no qual os dispositivos são<br>conectados à WLAN por meio de um ponto de acesso à<br>WLAN.                                                                                                    |

| PIN          | Número de identificação pessoal. O código PIN protege<br>o dispositivo contra uso não autorizado. O código PIN<br>é fornecido com o cartão SIM. Se a solicitação do código<br>PIN estiver selecionada, o código será exigido todas as<br>vezes que o dispositivo for ligado. O código PIN deve<br>conter de 4 a 8 dígitos.                                            |  |
|--------------|----------------------------------------------------------------------------------------------------|--|
| PIN2         | O código PIN2 é fornecido com alguns cartões SIM. O código PIN2 é exigido para acessar determinadas funções suportadas pelo cartão SIM. O código PIN2 deve conter de 4 a 8 dígitos.                                                                                                    |  |
| РОРЗ         | Protocolo de correio, versão 3. É um protocolo de<br>mensagem comum que pode ser utilizado para acessa<br>a sua caixa postal remota.                                                                                                    |  |
| PUK e PUK2   | Tecla de Desbloqueio do PIN. Os códigos PUK e PUK2<br>são exigidos para alterar um código PIN ou PIN2<br>bloqueado, respectivamente. O código deve conter 8<br>dígitos.                                                                                                    |  |
| SIP          | Protocolo de ínicio de sessão. Os protocolos SIP são<br>usados para criar, modificar e terminar determinados<br>tipos de sessão de comunicação com um ou mais<br>participantes (serviço de rede).                                                                                                    |  |
| SSID         | Identificador do conjunto de serviços. SSID é o nome que identifica a WLAN específica.                                                                                                    |  |
| Streaming    | Fazer streaming de arquivos de áudio e de vídeo<br>significa reproduzi-los diretamente na Web, sem fazer<br>download primeiro no dispositivo.                                                                                                    |  |
| UMTS         | Sistema universal de telecomunicações móveis. O UMTS<br>é um sistema de comunicação móvel 3G. Além de voz<br>e dados, o UTMS permite o recebimento de áudio e<br>vídeo em dispositivos sem fio.                                                                                                    |  |
|              | Ao usar seu dispositivo em redes GSM e UMTS, múltiplas<br>conexões de dados podem ficar ativas ao mesmo<br>tempo e os pontos de acesso podem compartilhar uma<br>conexão de dados. Na rede UMTS, as conexões de dados<br>permanecem ativas durante chamadas de voz. Você<br>pode, por exemplo, navegar na Web mais rápido do<br>que antes, enquanto fala ao telefone. |  |
| UPIN         | O código PIN usado na rede UMTS.                                                                                                    |  |
| UPUK         | Tecla de Desbloqueio do UPIN. O código UPUK é exigido<br>para alterar um código UPIN ou PIN2 bloqueado. O<br>código deve conter 8 dígitos.                                                                                                    |  |
| USIM         | Cartão SIM usado na rede UMTS.                                                                                                    |  |
| Comando USSD | Uma solicitação de serviço, por exemplo, uma<br>solicitação para ativar um aplicativo ou configurar<br>diversas definições remotamente, que você pode<br>enviar para a operadora ou provedor de serviços com<br>o seu dispositivo.                                                                                                    |  |
| VoIP         | Tecnologia de voz sobre o protocolo de Internet. A<br>tecnologia VoIP é um conjunto de protocolos que<br>facilita as chamadas telefônicas em redes IP, como a<br>Internet.                                                                                                    |  |
| VPN          | Rede virtual privada. A VPN cria uma conexão de<br>segurança para serviços e Intranet corporativa<br>compatíveis, tais como e-mail.                                                                                                    |  |
| WAP          | Protocolo de aplicação sem fio. O WAP é um padrão internacional para comunicação sem fio.                                                                                                    |  |
| WEP          | Privacidade equivalente à rede com fio. WEP é um método de criptografia que criptografa os dados antes de transmiti-los na WLAN.                                                                                                    |  |
| WLAN         | Rede local sem fio.                                                                                                    |  |
| WPA          | Acesso protegido para Wi-Fi. Método de segurança para WLAN.                                                                                                    |  |
| WPA2         | Acesso protegido para Wi-Fi 2. Método de segurança para WLAN.                                                                                                    |  |

## Solução de problemas

Para ver as perguntas mais freqüentes sobre o seu dispositivo, visite as páginas de suporte ao produto no site da Nokia.

#### P: Quais são os meus códigos de bloqueio, PIN ou PUK?

R: O código de bloqueio padrão é **12345**. Caso você esqueça ou perca o código de bloqueio, entre em contato com o revendedor do seu aparelho. Se você esquecer ou perder um código PIN ou PUK ou, se você não recebeu tais códigos, entre em contato com a sua operadora.

#### P: Como fechar um aplicativo que não está respondendo?

R: Pressione e mantenha pressionada a tecla Home. Vá até o aplicativo e pressione a tecla Backspace para fechá-lo.

#### P: Por que as imagens parecem manchadas?

R: Certifique-se de que as janelas de proteção da lente da câmera estejam limpas.

## P: Por que aparecem pontos faltantes, descoloridos ou brilhantes na tela toda a vez que ligo o meu dispositivo?

R: Essa é uma característica desse tipo de tela. Algumas telas podem conter pixels ou pontos que permanecem acesos ou apagados. Isso é normal, não um defeito.

## P: Por que não consigo encontrar o dispositivo do meu amigo ao usar a conectividade Bluetooth?

R: Verifique se os dois dispositivos são compatíveis, se a conectividade Bluetooth está ativada e se não está em modo oculto. Verifique também se a distância entre os dois dispositivos não está além de 10 metros e se não há paredes ou outras obstruções entre os dispositivos.

#### P: Por que não consigo encerrar uma conexão Bluetooth?

R: Se outro dispositivo estiver conectado ao seu dispositivo, você poderá encerrar a conexão usando o outro dispositivo ou desativando a conectividade Bluetooth. Selecione Menu > Conectiv. > Bluetooth > Bluetooth > Desativado.

#### P: Por que não consigo ver um ponto de acesso WLAN mesmo sabendo que estou dentro da área de alcance?

R: Verifique se o perfil Off-line não está em uso no seu dispositivo.

O ponto de acesso WLAN pode utilizar um Service Set Identifier (SSID) oculto. Somente será possível acessar redes que utilizam um SSID oculto se você souber o SSID correto e tiver criado um ponto de acesso WLAN para a rede no seu dispositivo Nokia.

Verifique se o ponto de acesso WLAN não está nos canais 12 e 13, pois eles não podem ser associados.

#### P: Como eu faço para desativar a WLAN no meu dispositivo Nokia?

R: A WLAN no dispositivo Nokia fica desativada quando você não está tentando se conectar, não está conectado a outro ponto de acesso ou não está procurando por redes disponíveis. Para reduzir o consumo de bateria, você pode especificar que o seu dispositivo Nokia não procure, ou procure com menos freqüência redes disponíveis em segundo plano. A WLAN é desativada no intervalo entre as buscas em segundo plano.

Para interromper as buscas em segundo plano, selecione Menu > Ferramentas > Configs. > Conexão > LAN sem fio > Mostrar disponib. WLAN > Nunca. Ainda será possível procurar redes WLAN disponíveis manualmente e conectar-se à redes WLAN normalmente.

Para aumentar o intervalo de busca em segundo plano, selecione Mostrar disponib. WLAN > Sim e defina o intervalo em Procurar redes.

## P: Por que não consigo navegar na Web mesmo com a conexão WLAN funcionando e com as configurações de IP corretas?

R: Verifique se você definiu as configurações de proxy HTTP / HTTPS corretamente nas configurações avançadas do seu ponto de acesso WLAN.

#### P: Como eu verifico a qualidade do sinal da minha conexão WLAN?

Selecione Menu > Conectiv. > Ger. con. > Con. dados ativ. > Opções > Detalhes. Se a qualidade do sinal estiver fraca ou mediana, você poderá ter problemas de conexão. Tente novamente mais próximo ao ponto de acesso.

#### P: Por que eu tenho problemas com o modo de segurança?

R: Verifique se você configurou o modo de segurança corretamente e se ele é o mesmo que a rede utiliza. Para verificar o modo de segurança utilizado pela rede, selecione Menu > Conectiv. > Ger. con. > Con. dados ativ. > Opções > Detalhes.

Também verifique se: o modo WPA (chave pré-compartilhada ou EAP) está correto, você desativou todos os tipos de EAP não necessários e se todas a configurações do tipo de EAP estão corretas (senhas, nomes de usuário, certificados).

#### P: Por que não posso selecionar um contato para minha mensagem?

R: O cartão de contato não possui um número de telefone, um endereço ou um endereço de e-mail. Selecione Menu > Contatos e edite o cartão de contato.

## P: A nota Recuperando mensagem é exibida brevemente. O que está acontecendo?

R: O dispositivo está tentando recuperar uma mensagem multimídia do centro de mensagens multimídia. Essa nota será exibida se você tiver definido **Recuper. multimídia** como **Sempre automática** nas configurações de mensagem multimídia. Verifique se as configurações para mensagens multimídia estão definidas corretamente e se não há erros nos números de telefone ou endereços. <u>Consulte "Configurações de mensagens multimídia", p. 22.</u>

## P: Como eu posso encerrar a conexão de dados quando o dispositivo inicia uma conexão de dados sucessivamente?

R: O dispositivo pode estar tentando recuperar uma mensagem multimídia do centro de mensagens multimídia. Para impedir que o dispositivo faça uma conexão de dados, selecione Menu > Mensags. > Opções > Configurações > Mensagem multimídia > Pacuner multimídia >

Configurações > Mensagem multimídia > Recuper, multimídia > Manual para que o centro de mensagens multimídia salve mensagens para serem recuperadas mais tarde ou **Desativado** para ignorar todas as mensagens multimídia recebidas. Se você selecionar **Manual**, receberá uma notificação quando houver uma nova mensagem multimídia que possa ser recuperada no centro de mensagens multimídia. Se você selecionar **Desativado**, o dispositivo não fará conexões de rede relacionadas à mensagens multimídia.

Para definir o dispositivo para utilizar uma conexão de dados de pacote somente se você iniciar um aplicativo ou realizar uma ação que necessite dela, selecione Menu > Ferramentas > Configs. > Conexão > Pacote de dados > Conex. pacote dados > Quando preciso.

Se isso não ajudar, desligue o dispositivo e ligue-o novamente.

P: Por que eu tenho problemas ao conectar o dispositivo ao meu PC?

R: Certifique-se de ter a versão mais recente do Nokia PC Suite instalada e em execução no seu PC compatível. Para obter mais informações sobre o uso do Nokia PC Suite, consulte a função de ajuda no Nokia PC Suite ou visite as páginas de suporte do site da Nokia.

#### P: Como eu faço para economizar energia da bateria?

R: Muitos recursos no seu dispositivo aumentam a demanda de bateria e reduzem a sua vida útil. Para economizar a energia da bateria, faça o seguinte:

- Desative o Bluetooth quando não for utilizá-lo.
- Interrompa as buscas de WLAN em segundo plano. Selecione Menu > Ferramentas > Configs. > Conexão > LAN sem fio > Mostrar disponib. WLAN > Nunca. Ainda será possível procurar redes WLAN disponíveis manualmente e conectar-se à redes WLAN normalmente.
- Defina o dispositivo para utilizar uma conexão de dados de pacote somente se você iniciar um aplicativo ou realizar uma ação que necessite dela. Selecione Menu > Ferramentas > Configs. > Conexão > Pacote de dados > Conex. pacote dados > Quando preciso.
- Evite que o dispositivo faça download de novos mapas automaticamente no aplicativo Mapas. Selecione Menu > Ferramentas > Maps > Opções > Configurações > Rede > Usar rede > Desativado.
- Altere o tempo limite após o qual a luz de fundo é desligada. Selecione Menu > Ferramentas > Configs. > Geral > Personalização > Tela > Tempo limite da ilumin..
- Feche os aplicativos que não estão em uso. Pressione e mantenha pressionada a tecla Home. Vá até o aplicativo e pressione a tecla Backspace para fechá-lo.

## Informações sobre a bateria

## Carregar e descarregar

Este dispositivo é alimentado por uma bateria recarregável. A bateria pode ser carregada e descarregada centenas de vezes até atingir o final de sua vida útil. Quando se tornar evidente que o tempo de conversação e de espera é inferior ao normal, adquira uma nova bateria. Utilize apenas baterias aprovadas pela Nokia e recarregue-as somente usando os carregadores aprovados pela Nokia, destinados a este dispositivo.

Se uma bateria nova estiver sendo utilizada pela primeira vez ou se não tiver sido utilizada por um período prolongado, pode ser necessário conectar o carregador e, em seguida, desconectá-lo e reconectá-lo para iniciar o carregamento.

Desligue o carregador da tomada e do dispositivo quando ele não estiver sendo utilizado. Não deixe uma bateria totalmente carregada conectada ao carregador, pois a carga excessiva poderá encurtar sua vida útil. Se uma bateria completamente carregada não for utilizada, perderá a carga ao longo do tempo.

Se a bateria estiver completamente descarregada, talvez leve alguns minutos para que o indicador de carga apareça no visor ou para que qualquer chamada possa ser feita.

Use a bateria apenas para a sua função específica. Nunca utilize um carregador ou uma bateria com defeito.

Não provoque curto-circuito na bateria. Um curto-circuito acidental poderá ocorrer se um objeto metálico, por exemplo, uma moeda, um clipe ou uma caneta, provocar ligação direta dos pólos positivo (+) e negativo (-) da bateria. (Eles parecem cordas de metal na superfície da bateria). Isso poderá ocorrer, por exemplo, se você carregar uma bateria de reserva dentro do bolso ou da bolsa. O curto-circuito dos pólos pode danificar a bateria ou o objeto de contato.

Deixar a bateria em locais quentes ou frios, como um carro fechado no calor ou frio extremo, reduzirá sua capacidade e duração. Tente sempre manter a bateria entre 15 °C e 25 °C. Um aparelho utilizado com uma bateria muito quente ou fria pode não funcionar temporariamente, mesmo que a bateria esteja completamente carregada. O desempenho da bateria é particularmente limitado em temperaturas muito abaixo de zero.

Não aproxime baterias do fogo, pois elas podem explodir. As baterias podem explodir se danificadas. Descarte-as de acordo com as leis locais. Recicle-as sempre que possível. Não descarte baterias com o lixo doméstico.

Não desmonte ou fragmente células ou baterias. Em caso de vazamento da bateria, não permita que o líquido entre em contato com a pele ou com os olhos. Quando isso ocorrer, lave sua pele ou seus olhos com água imediatamente ou procure assistência médica.

## Diretrizes de autenticação de baterias Nokia

Para sua segurança, use sempre uma bateria original Nokia. Para ter certeza de que você está adquirindo uma bateria Nokia original, compre-a de um representante autorizado pela Nokia e verifique a etiqueta holográfica de acordo com as etapas a seguir:

A verificação destes quatro pontos ainda não garante a autenticidade da bateria. Se houver qualquer motivo para suspeitar da autenticidade da bateria, evite utilizá-la e leve-a para a assistência técnica ou o revendedor Nokia autorizado mais próximo para obter assistência. A assistência técnica ou revendedor Nokia autorizado poderá inspecionar a bateria e verificar a sua autenticidade. Se não for possível verificar a autenticidade da bateria, devolva o produto à loja onde efetuou a compra.

### Autenticação do holograma

- 1. Ao examinar a etiqueta holográfica, você verá, de um ângulo, o símbolo das mãos entrelaçadas da Nokia e, de outro ângulo, o logotipo Nokia Original Enhancements.
- 2. Quando você virar o holograma para a esquerda, direita, para baixo e para cima, você verá um, dois, três e quatro pontos, respectivamente.

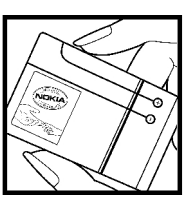

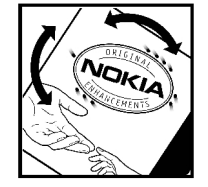

## O que fazer se a bateria não for autêntica?

Se não for possível confirmar a autenticidade da sua bateria Nokia com base na etiqueta holográfica, não utilize essa bateria. Leve-a à assistência técnica ou revendedor Nokia autorizado mais próximo para obter assistência. O uso de uma bateria não aprovada pela Nokia, além de perigoso, pode provocar rendimento insatisfatório da bateria e danificar o dispositivo e seus acessórios. Esse uso também poderá invalidar qualquer aprovação ou garantia aplicável ao aparelho.

Para obter mais informações sobre baterias originais Nokia, visite a página www.nokia.com.br.

## Cuidado e manutenção

Este dispositivo é um produto de qualidade superior e deverá ser tratado com cuidado. As sugestões a seguir ajudarão a assegurar a cobertura da garantia.

- Mantenha o dispositivo seco. Chuva, umidade e todos os tipos de líquidos podem conter minerais que provocam corrosão dos circuitos eletrônicos. Se o dispositivo entrar em contato com líquidos, retire a bateria e deixeo secar completamente antes de recolocar a bateria.
- Não utilize nem guarde o dispositivo em locais com pó e sujeira. Os componentes móveis e eletrônicos poderão ser danificados.
- Não guarde o dispositivo em locais quentes. As altas temperaturas podem reduzir a vida útil dos dispositivos eletrônicos, danificar as baterias e deformar ou derreter determinados plásticos.
- Não guarde o dispositivo em locais frios. Quando o dispositivo voltar à temperatura normal, poderá haver formação de umidade na parte interna e danos nas placas dos circuitos eletrônicos.
- Não tente abrir o dispositivo de uma forma diferente da especificada neste manual.
- Não sacuda, não bata nem deixe cair o dispositivo. O manuseio indevido pode quebrar as placas do circuito interno e os mecanismos mais delicados.
- Não utilize produtos químicos abrasivos, solventes de limpeza nem detergentes concentrados para limpar o dispositivo.
- Não pinte o dispositivo. A pintura pode bloquear os componentes móveis e impedir o funcionamento correto.
- Utilize um pano macio, limpo e seco para limpar as lentes, tais como lentes de câmera, sensores de distância e sensores de luz.
- Utilize apenas a antena fornecida ou uma antena de reposição aprovada. Antenas, modificações ou ligações não autorizadas podem danificar o dispositivo e violar as normas que regulamentam os dispositivos de rádio.
- · Use os carregadores em ambientes fechados.
- Crie sempre um backup dos dados que deseja manter, tais como lista de contatos e notas de calendário.
- Para reconfigurar o aparelho celular regularmente e obter desempenho máximo, desligue-o e remova a bateria.

Essas sugestões se aplicam igualmente ao dispositivo, à bateria, ao carregador ou a qualquer acessório. Se qualquer dispositivo não estiver funcionando corretamente, leve-o à assistência técnica autorizada mais próxima.

## Descarte

O símbolo do contentor de lixo riscado significa que, na União Européia,
 o produto deve ser separado para coleta seletiva no final da vida útil.
 Essa indicação aplica-se não só ao dispositivo, mas também a

quaisquer acessórios identificados por esse símbolo. Não descarte esses produtos como lixo doméstico comum.

Separe os produtos para coleta seletiva a fim de evitar possíveis danos ao meio ambiente ou à saúde humana, decorrentes do descarte descontrolado de lixo, e promover a reutilização sustentável de recursos materiais. Informações sobre coleta seletiva podem ser obtidas junto a revendedores, autoridades locais de coleta de lixo, organizações nacionais de responsabilidade do produtor ou seu representante Nokia local. Para obter mais informações, consulte a Eco-Declaração do produto, em inglês, ou as informações específicas do país em www.nokia.com.

## Informações adicionais de segurança

## Crianças

Este aparelho celular e seus acessórios podem conter peças muito pequenas. Mantenha-os fora do alcance de crianças.

## Ambiente de operação

Este dispositivo atende às diretrizes de exposição à radiofreqüência seja quando usado em posição normal, junto ao ouvido, seja quando posicionado a uma distância mínima de 2,2 cm do corpo. Ao ser utilizado um estojo, um clipe para o cinto ou um suporte para transportar ou operar o dispositivo junto ao corpo, esses itens não deverão conter metal e deverão ser posicionados de acordo com a distância anteriormente mencionada.

Para transmitir arquivos de dados ou mensagens, este dispositivo requer uma conexão de qualidade com a rede. Em alguns casos, a transmissão de arquivos de dados ou mensagens poderá ser adiada até haver uma conexão de qualidade disponível. Certifique-se de que as instruções de distância sejam mantidas até o final da transmissão.

Determinados componentes deste dispositivo são magnéticos. O dispositivo pode atrair materiais metálicos. Não coloque cartões de crédito nem qualquer outro meio de armazenamento magnético próximo ao dispositivo, pois as informações neles contidas poderão ser apagadas.

## Dispositivos médicos

A operação de qualquer equipamento transmissor de rádio, incluindo aparelhos celulares, poderá interferir no funcionamento de dispositivos médicos inadequadamente protegidos. Em caso de dúvidas, consulte um médico ou o fabricante do aparelho médico para determinar se ele está devidamente protegido contra energia de radiofreqüência externa. Desligue o aparelho quando estiver em clínicas ou consultórios que exibam qualquer tipo de instrução nesse sentido. Hospitais ou clínicas de saúde podem estar utilizando equipamento sensível à energia de radiofreqüência externa.

## Dispositivos médicos implantados

Os fabricantes de dispositivos médicos implantados recomendam que seja mantida uma distância mínima de 15,3 cm entre um dispositivo sem fio e um dispositivo médico implantado, por exemplo, marca-passo ou desfibrilador cardioversor implantado, a fim de evitar possíveis interferências com o dispositivo médico. As pessoas que possuem tais dispositivos devem:

- Sempre manter o dispositivo sem fio a uma distância superior a 15,3 cm do dispositivo médico quando o dispositivo sem fio estiver ligado.
- Não transportar o dispositivo sem fio em um bolso próximo ao peito.
- Manter o dispositivo sem fio no lado oposto ao do dispositivo médico para reduzir possíveis riscos de interferência.
- Desligar o dispositivo sem fio imediatamente se houver qualquer suspeita de interferência em curso.
- Ler e seguir as orientações do fabricante do dispositivo médico implantado.

Se você tiver dúvidas sobre a utilização de seu dispositivo sem fio com um dispositivo médico implantado, consulte um médico.

## **Aparelhos auditivos**

Alguns dispositivos sem fio podem interferir em determinados aparelhos auditivos. Se houver interferência, consulte a sua operadora.

## Veículos

Os sinais de radiofreqüência podem afetar sistemas eletrônicos incorretamente instalados ou isolados em veículos motorizados, tais como sistemas de injeção eletrônica, frenagem antiderrapante (anti-travamento das rodas), sistemas eletrônicos de controle de velocidade e airbags. Para obter mais informações, consulte o fabricante ou o revendedor do veículo ou de qualquer equipamento instalado posteriormente.

Este dispositivo só deverá ser instalado em um veículo ou reparado por pessoal autorizado. Uma instalação ou reparação incorreta pode ser perigosa e provocar a invalidação de qualquer garantia aplicável ao produto. Verifique regularmente se todo o dispositivo sem fio em seu carro está completamente montado e funcionando do modo correto. Não guarde nem transporte líquidos inflamáveis, gases ou materiais explosivos no mesmo compartimento onde guarda o dispositivo, suas peças ou acessórios. Em veículos equipados com airbag, lembre-se de que airbags inflam com grande força. Não coloque objetos, incluindo equipamentos celulares instalados ou portáteis, na área do airbag ou de seu acionamento. Se o equipamento celular em um veículo for incorretamente instalado, poderão ocorrer ferimentos graves se o sistema de airbag for acionado. O uso deste aparelho é proibido durante o vôo. Desligue seu aparelho antes de embarcar em uma aeronave. O uso de dispositivos celulares pode ser perigoso para o controle do avião, pode afetar a rede celular e ser ilegal.

## Ambientes com risco de explosão

Desligue o dispositivo em ambientes com risco de explosão e obedeça a todas as sinalizações e instruções dadas. Os ambientes com risco de explosão incluem áreas nas quais, normalmente, existe um aviso para desligar o motor do veículo. Faíscas nessas áreas podem provocar explosão ou incêndio, resultando em ferimentos ou mesmo morte. Desligue o dispositivo em locais de reabastecimento, como postos de gasolina. Observe as restrições que controlam o uso de equipamento de rádio em áreas de depósito, armazenamento e distribuição de combustível, indústrias químicas ou locais onde se realizam operações que envolvam detonação de explosivos. Áreas com risco de explosão estão guase sempre identificadas com clareza. Essas áreas incluem porões de navios, instalações de transferência ou armazenamento de produtos químicos e áreas em que se verifique a presença de produtos químicos ou partículas no ar, como pó ou limalhas. Consulte os fabricantes de veículos movidos a gás de petróleo liquefeito (como gás propano ou butano) para saber se este dispositivo pode ser utilizado com segurança próximo a esses veículos.

## Chamadas de emergência

Importante: Este aparelho celular, assim como qualquer outro dispositivo sem fio, opera a partir de sinais de rádio, redes celulares ou terrestres e funções programadas pelo usuário. Por esse motivo, as conexões não podem ser garantidas em todas as condições. Nunca dependa exclusivamente de um dispositivo sem fio para comunicações essenciais, como emergências médicas.

Para fazer uma chamada de emergência:

1. Se o dispositivo estiver desligado, ligue-o. Verifique se a intensidade de sinal é adequada.

Algumas redes podem exigir que um cartão SIM válido esteja corretamente inserido no aparelho.

- 2. Pressione a tecla Encerrar quantas vezes for necessário para limpar o visor e preparar o telefone para fazer chamadas.
- 3. Digite o número oficial de emergência da localidade em que se encontra. Números de emergência variam conforme a localidade.
- 4. Pressione a tecla Enviar.

Se determinados recursos estiverem em uso, talvez seja necessário desativálos antes de poder fazer uma chamada de emergência. Se o dispositivo estiver no modo off-line ou flight, poderá ser necessário alterar o perfil e ativar a função telefone antes de fazer a chamada. Para obter mais informações, consulte este manual ou a operadora.

Ao fazer uma chamada de emergência, forneça todas as informações necessárias com a maior precisão possível. O seu dispositivo celular pode ser o único meio de comunicação no local de um acidente. Não encerre a chamada sem receber permissão.

## Dados sobre a certificação (SAR)

## Este modelo está em conformidade com as diretrizes internacionais de exposição a ondas de rádio.

Este dispositivo é um transmissor e receptor de rádio. Foi projetado para não exceder os limites de exposição a ondas de rádio recomendados por diretrizes internacionais. As referidas diretrizes foram desenvolvidas pelo ICNIRP, instituição científica independente, e incluem margens de segurança estabelecidas para garantir a proteção de todos, independentemente de idade ou estado de saúde.

As diretrizes de exposição para dispositivos móveis utilizam uma unidade de medida denominada Taxa de Absorção Científica (SAR). O limite SAR estabelecido pelas diretrizes do ICNIRP é de 2,0 Watts/quilograma (W/kg), calculados com base em dez gramas de tecido humano. Os testes de SAR são realizados utilizando-se posições padronizadas de funcionamento, sendo que o dispositivo transmite seu mais elevado nível de potência certificado em todas as faixas de freqüência testadas. O nível real de SAR de um dispositivo ligado pode ser bem inferior ao valor máximo, pois o dispositivo foi projetado para operar utilizando somente a potência necessária para acessar a rede. Esse nível pode variar de acordo com inúmeros fatores, por exemplo, a proximidade da estação rádio-base. O valor SAR mais elevado, segundo as diretrizes do ICNIRP, para o uso do dispositivo no ouvido é de 1,40 W/kg.

O uso de acessórios pode ocasionar diferenças nos valores de SAR. Os valores de SAR podem variar em função das exigências nacionais de teste e registro, bem como da banda da rede. Para obter mais informações sobre SAR, consulte as informações sobre o produto na página, em inglês, www.nokia.com.br.

## **GARANTIA LIMITADA DO FABRICANTE**

**OBSERVAÇÃO!** Esta Garantia Limitada não afeta seus direitos legais de acordo com as leis nacionais aplicáveis relacionadas à venda de bens de consumo.

A Nokia do Brasil Tecnologia Ltda ("Nokia") oferece esta Garantia Limitada ao cliente que adquiriu o(s) produto(s) Nokia incluído(s) no pacote ("Produto").

A Nokia assegura que, durante o período da garantia, a Nokia ou um centro de serviços autorizado Nokia, em período comercialmente razoável, solucionará defeitos em materiais, design e mão de obra gratuitamente através de reparos ou, se a Nokia, a seu exclusivo critério, considerar necessário, substituirá o de produto de acordo com a Garantia Limitada (exceto quando necessário por lei). Esta Garantia Limitada só é válida e exigível no país onde o Produto foi adquirido, desde que a Nokia disponibilize o Produto para venda no supra mencionado país.

## PERÍODO DE GARANTIA

O período de garantia tem início no momento da aquisição original do Produto pelo primeiro usuário final. O Produto pode consistir de diferentes partes e diferentes partes podem ser cobertas por um período de garantia diferente (doravante designado "Período de Garantia"). Os diferentes Períodos de Garantia são:

09 (nove) meses para o aparelho celular e acessórios incluídos no pacote do aparelho celular, adicionalmente aos 03 (três) meses da garantia legal;

b) 03 (três) meses para as seguintes peças consumíveis e acessórios; baterias, carregadores, suportes de mesa, fones, cabos e coberturas, bem como acessórios diferentes das partes consumíveis, desde que não comercializados juntamente com o pacote do aparelho celular, adicionalmente aos 03 (três) meses da garantia legal; e

c. 03 (três) meses para a mídia na qual o software é fornecido (isto é, CD-rom, cartão de memória), quando a mídia não acompanha o produto no pacote. Neste caso, o item (a) acima deve ser aplicado.

Até onde é permitido pela legislação nacional, o Período de Garantia não será prorrogado ou renovado ou afetado de outra forma por revenda posterior, autorização da Nokia para reparo ou substituição de Produto. Entretanto, as peças reparadas ou substituídas durante o Período de Garantia serão garantidas pelo período restante ao Período de Garantia ou por 90 (noventa) dias a contar da data de reparo ou substituição, o que for mais longo.

## COMO CONSEGUIR SERVIÇO DE GARANTIA

Se o cliente deseja fazer uma reclamação nos termos desta Garantia Limitada, favor devolver o Produto ou a peça defeituosa (caso não seja o Produto inteiro) a um centro de serviços autorizado Nokia. O Cliente pode ligar para um call center Nokia (sujeito a tarifas nacionais ou especiais) para obter mais detalhes sobre como proceder. As informações sobre os centros autorizados e call centers Nokia podem ser obtidas no pacote ou nas web pages Nokia locais, onde disponível.

Qualquer reclamação nos termos desta Garantia Limitada está sujeita a uma notificação pelo Cliente à Nokia ou a um centro de serviços autorizado Nokia sobre o defeito alegado em período de tempo razoável depois de tomar conhecimento do defeito e, sob hipótese alguma, nunca em data posterior à data de término do Período de Garantia.

Ao fazer uma reclamação nos termos desta Garantia Limitada, o Cliente deverá fornecer: a) o Produto (ou a parte defeituosa) e b) a prova de compra original, que indique claramente o nome e endereço do vendedor, a data e o local de compra, o tipo de produto e o IMEI ou outro número serial.

## O QUE NÃO ESTÁ COBERTO?

1. Esta Garantia Limitada não cobre manuais de usuário ou software de terceiros, configurações, conteúdo, dados ou links, incluídos ou que tenham sido copiados por download para o Produto, seja inclusos durante a instalação, montagem, envio ou em outro momento da cadeia de entrega ou de qualquer forma adquirido pelo Cliente. A Nokia não garante que qualquer software Nokia atenderá as necessidades do Cliente, que funcionará combinado a qualquer hardware ou software fornecidos por terceiros, que a operação de qualquer software será ininterrupta ou livre de erros ou que qualquer defeito no software seja passível de correção ou será corrigido.

2. Esta Garantia Limitada não cobre a) desgaste natural (incluindo, sem limitação, desgaste de lentes de câmera, baterias ou displays), b) defeitos causados por manuseio descuidado (incluindo, sem limitação, defeitos causados por itens pontiagudos, dobras, compressão ou queda, etc.), ou c) defeitos ou danos causados por mau uso do Produto, incluindo usos contrários às instruções fornecidas pela Nokia (por exemplo, conforme o

guia de usuário do Produto) e/ou d) outros atos além do controle razoável da Nokia.

3. Esta Garantia Limitada não cobre defeitos ou supostos defeitos direta ou indiretamente causados pelo fato do Produto ser utilizado com, ou conectado a, qualquer produto, acessório, software e/ou serviço que não seja de fabricação ou fornecimento da Nokia ou utilizado para outros fins diferentes do objetivo de uso. Os defeitos podem ser causados por virus através de acesso não autorizado pelo Cliente ou terceiros a serviços, outras contas, sistemas de computador ou redes. Este acesso não-autorizado pode ocorrer através de hacking, garimpagem de senhas (password mining) ou inúmeros diferentes meios.

4. Esta Garantia Limitada não cobre defeitos causados pelo fato da bateria sofrer curtocircuito ou pelo fato de os lacres da bateria ou das células estarem rompidos ou apresentarem sinais de violação ou pelo fato de a bateria ter sido utilizada em equipamentos diferentes daqueles para os quais foi especificado.

5. Esta Garantia Limitada não é exigível se o Produto foi aberto, modificado ou reparado por terceiros diferentes de um centro de serviço autorizado Nokia, se foi reparado utilizando peças sobressalentes não-autorizadas ou se o número de série do Produto, o código de data dos acessórios ou o número IMEI foram removidos, apagados, alterados, raspados ou estejam ilegíveis de qualquer forma, o que será tecnicamente verificado e determinado pela Nokia.

6. Esta Garantia Limitada não é exigível se o Produto foi exposto a umidade, líquidos ou condições térmicas ou ambientes extremas ou a rápidas alterações nestas condições, corrosão, oxidação, derramamento de alimentos ou líquidos ou influência de produtos químicos.

## **OUTROS AVISOS IMPORTANTES**

Um terceiro, o operador independente, fornece o SIM card e sistema celular e/ou de rede no qual o Produto opera. Assim, a Nokia não aceita responsabilidade nos termos desta garantia pela operação, disponibilidade, cobertura, serviços ou alcance do sistema celular ou de rede. Antes que a Nokia ou o centro de serviços autorizado Nokia façam o reparo ousubstituição do Produto, pode ser necessário que a operadora destrave qualquer SIM-lock ou outras travas que tenham sido acrescidas para travar o Produto junto a uma rede ou operadora específica. Nestas situações, é preciso contatar a operadora inicialmente para destrave do Produto.

Lembre de fazer cópias de back up ou registros escritos de todo conteúdo e dados importantes armazenados no Produto, pois é possível ocorrer perda de conteúdo ou dados durante o reparo ou substituição do Produto. A Nokia, de forma consistente com os termos da seção intitulada "Limitação da responsabilidade da Nokia" abaixo, não deve ser responsável, expressa ou implicitamente, por quaisquer danos ou perdas de qualquer tipo resultantes da perda, danos, ou corrupção de conteúdo ou dados durante o reparo ou substituição do Produto.

Todas as partes do Produto ou outro equipamento que a Nokia tenha substituído deve se tornar propriedade da Nokia. Se o produto é considerado como não coberto pelos termos e condições desta Garantia Limitada, a Nokia e o centro de serviços autorizado reservam-se o direito a cobrar uma taxa de manuseio. **Ao fazer reparos ou substituições de Produtos, a Nokia pode utilizar produtos ou partes recondicionados com funcionalidades equivalentes, o que o Cliente permite expressamente.** (Ao utilizar peças ou partes recondicionadas, a Nokia deve informar previamente o Cliente, que deve acordar exclusivamente. Do contrário, a Nokia incorrerá em crime contra o cliente, baseado no artigo 70 do Código do Consumidor Brasileiro). O Produto pode conter elementos específicos do país, incluindo software. Se o Produto foi re-exportado de seu país de destino original para outro país, o Produto pode conter elementos específicos do país que não são considerados como defeitos nos termos desta Garantia Limitada.

## LIMITAÇÃO DE RESPONSABILIDADE DA NOKIA

Esta garantia Limitada é o único e exclusivo recurso contra a Nokia e a única e exclusiva responsabilidade da Nokia com relação aos defeitos do Produto. Esta Garantia Limitada substitui todas as demais garantias e responsabilidades da Nokia, sejam verbais, escritas, (não-obrigatórias) legais, contratuais, mediante ato ilícito ou de outra forma, incluindo, sem limitação, e onde permitido pela lei aplicável, quaisquer condições, garantias e demais termos implícitos quanto à qualidade satisfatória ou adequação a propósito específico.

Entretanto, esta Garantia Limitada não deve excluir ou limitar (i) qualquer dos direitos previstos na legislação nacional ou (ii) qualquer dos direitos contra o vendedor do Produto. Até o limite permitido pela legislação aplicável, a Nokia não assume qualquer responsabilidade por perda ou dano ou corrupção de dados, por lucros cessantes, perda do direito de uso dos Produtos ou funcionalidades, perda de negócios, perda de contratos, perda de receitas ou perda de lucros presumidos, incremento de custos ou despesas ou por quaisquer danos indiretos,

51

emergentes ou especiais. Até o limite permitido pela legislação aplicável, a responsabilidade agregada da Nokia deve ser limitada ao valor de compra do Produto. As limitações supra não devem ser aplicadas em caso de morte ou danos pessoais resultantes de negligência comprovada da Nokia.

Nota: O Produto é um equipamento eletrônico sofisticado. A Nokia recomenda que o Cliente se familiarize com o guia do usuário e as instruções fornecidas com e para o Produto. Por favor, observe que o Produto pode conter displays de alta precisão, lentes de câmeras e outras partes similares, que podem ser arranhadas ou danificadas de outra forma se não manuseadas com extremo cuidado.

## **Central de Atendimento Nokia:**

Para São Paulo e demais localidades: (0xx11) 5681-3333 Para Brasília, Porto Alegre, Salvador, Rio de Janeiro e Belo Horizonte: (0xx11) 4003-2525 Para São Paulo e demais localidades: (0xx11) 5681-3333 Atendimento de segunda a sábado das 8:00 às 22:00 horas

#### www.nokia.com.br/meucelular

NOKIA DO BRASIL TECNOLOGIA LTDA Rodovia Torquato Tapajós, 7200, km12 Manaus – Brasil

# NOKIA metingreade Connecting Permi **Connecting People**

ople

X

People

| ELEFONE CELULAR (MODELO):  | Pring Plan                           | Cing Per                                      | Cino                      |
|----------------------------|--------------------------------------|-----------------------------------------------|---------------------------|
| ONSUMIDOR                  | onnect                               | Connecco                                      | Connecti                  |
| OME:                       | (b,                                  | 0,                                            | (0,                       |
| NDEREÇO:                   |                                      |                                               |                           |
| DADE:                      | ESTADO:                              |                                               | 1                         |
| P:                         | TELEFONE:                            |                                               |                           |
| EVENDEDOR                  | ple soop                             | le al cop                                     |                           |
| OME:                       | O dec                                | O dec                                         | 0.0                       |
| DA NOTA FISCAL:            | DATA DE EMISSÃO:                     | econo ante ante ante ante ante ante ante ante | Contraction of the second |
| DADE:O                     | ESTADO:                              | Collin                                        | OU.                       |
| M CASO DE MUDANÇA DE ESN / | IMEI                                 |                                               |                           |
| OVO ESN / IMEI:            | NF:                                  |                                               |                           |
| Our and the sector         | formações sobre a carantia do seu or | lular: www.nokia.com.br/garantia              |                           |

Connectin

## Índice

Símbolos/numerais 802.1x configurações de segurança 42 Α Acesso em Pacote com Elo Descendente em Alta Velocidade, HSDPA (high-speed downlink packet access) 33 acessórios acesso SIM remoto 34 configurações 40 alerta vibratório 40 anexos clipes de som 21 e-mail 20 mensagens multimídia 21 antenas 12 Aplicativo Bem-vindo 9 aplicativos ações comuns 9 atalhos 40 instalar 38 modificar instalações 38 Aplicativos de busca 24 resultados da busca 24 aplicativos Java 38 aplicativos Symbian 38 apresentações 21 armazenamento de chave 38 arquivos arquivos flash 29 enviar 24 fazer download 27 arquivos de áudio detalhes 28 enviar 28 arquivos jad 38 arquivos jar 38 arquivos sis 38 arquivos sisx 38 Assistente de configurações 9 Assistente de WLAN 34 atalhos 44 aplicativos 40 teclas 40 atualização de software 39 Auxílio por voz 14 B bateria carregar 7 inserir 7 nível de carga 8 blogs 18

bloquear bloqueio automático do dispositivo 40 dispositivo 37 teclado 8, 40 bloqueio de alteração de SIM 40 bloqueio remoto 37 Bluetooth autorizar dispositivos 34 enviar dados 33 parear 34 receber dados 33 segurança 34 senha 34 ſ cabo 33 cabo de dados USB 33 cache esvaziar 18 caixas de correio criar 19 caixas postais conectar 20 Calculadora 24 Calendário adicionar entradas recebidas 16 adicionar entradas recebidas configurações 17 criar entradas 16 enviar entradas 16 excluir entradas 16 visualização de atividades 17 visualização diária 17 visualização mensal 17 visualização mensal 17

visualização semanal 17

calibragem de altitude 32 câmera capturar imagens 27 configurações 27 gravar videoclipes 27 carregar a bateria 7 cartão de memória bloquear 37 desbloquear 12 fazer backup de dados 38 formatar 12 inserir 11 microSD 11 senha de configuração 12, 24 senhas 37 cartão SIM inserir 7 mensagens de texto 20 cartões de visita 16 enviar 16 certificado de garantia 51, 53 certificados configurações 37 detalhes 37 chamadas alerta de chamada de Internet 41 atender 13 chamada em espera 41 chamadas de fax 13 comandos de voz 15 conferência telefônica 13 configurações 41 correio de voz 14 discagem de voz 15 discagem fixa 16, 37 discagem rápida 14 fazer 13 fazer uma chamada de Internet 14 fazer uma chamada do Registro 15 identificação de chamada 41 recusar 13 recusar com mensagem de texto 41 restringir chamadas de Internet 14 selecionar tipo 41 silenciar o toque musical 13 chamadas de fax 13 chamadas de Internet 14 conectar 13 configurações 42 configurações de alerta 41 fazer uma chamada 14 perfis 13, 42 restringir 14 chaves chaves de ativação 39 Chaves WEP 42 chaves de ativação 39 clipes de som enviar 21 gravar 28 código de bloqueio 37, 40 código PIN alterar 40 código UPIN alterar 40 comandos de serviço 22 comandos de voz alterar perfis 15 configurações 15 iniciar um aplicativo 15 conectores 7 conexões Configurações de WLAN 35 configurações GPRS 35 encerrar 36 conferências telefônicas 13 configuração remota 38 configurações acessórios 40 aplicativos 43 bloqueio do teclado 40 Calendário 17 câmera 27 certificado 37 chamada de Internet 42 chamadas 41 comandos de voz 15 conexão de e-mail 23 dados de pacote 41

data 40 difusão por célula 23 GPRS 35, 41 gravador 28 hora 40 idioma 40 impressora 25 instalações de aplicativos 38 mensagens de serviço 23 mensagens de texto 22 mensagens multimídia 22 MI 29 modo de espera 40 Nokia Team Suite 25 Notas ativas 24 Plug-ins EAP 42 ponto de acesso WLAN 35 posicionamento 30 rádio 30 RealPlayer 28 recuperação de e-mail 23 rede 41 Registro 15 relógio 26 restaurar 41 segurança de aplicativos Java 38 segurança WEP 42 segurança WEP 42 SIP 42 tela 40 toques 40 usuário do e-mail 23 Web 18 WLAN 41 WLAN 41 WLAN avançada 41 configurações da impressora 25 configurações de segurança WPA configurações do aplicativo 43 42 configurações originais 41 contatos adicionar miniaturas 16 contatos do cartão SIM 15 copiar informações 15 criar 16 diretório SIM 16 grupos 16 marcas vocais 16 procurar 15 toques musicais 16 conversões monetárias 25 converter medidas 25 moedas 25 correio de voz alterar número 14 chamar 14 D dados de pacote configurações 41 configurações avançadas do ponto de acesso 35 configurações de ponto de acesso 35 restringir 43 data configurações 40 despertador 26 destino configuração 32 remover 32 destino da viagem 32 desvio de chamada 14 difusão por célula 22 configurações 23 diretório SIM 16 discagem fixa 16, 37 discagem rápida 14 E e-mail conectar-se à caixa postal 20 configurações de conexão 23 configurações de recuperação 23 configurações de recuperação automática 23 configurações de usuário 23 configurar 19 criar pastas 20

enviar 20 escrever 20 excluir 20 responder 20 EAP configurações de plug-ins 42 usar um plug-in EAP 42 encerrar conexões de Internet 18 conexões de rede 36 entrada de texto previsto 12, 40 entrada de texto tradicional 12 entradas de atividades 17 enviar arquivos 9, 24 usar Bluetooth 33 equalizador 28 espera ativa 9 espera ativa fazer backup de dados 38 fazer uma chamada 13 feeds 18 fone de ouvido conectar 7 G Galeria 27 Gerenciador de arquivos 24 Gerenciador de dispositivo 38 Gerenciador de zip 25 GPRS configurações 41 configurações avançadas do ponto de acesso 35 configurações de ponto de acesso 35 gravador configurações 28 gravar um clipe de som 28 reproduzir gravações 28 gravar clipes de som 28 videoclipes 27 guias 9 н hora configurações 40 identificação de chamada 41 idioma alterar 12 configurações 40 idioma de escrita 12 imagem de fundo 10 imagens adicionar aos contatos 27 aplicar zoom 27 aplicar 200m 27 enviar 27 girar 27 tela de fundo 27 imprimir 25 indicadores 8 Informações de contato e suporte da Nokia 8 informações de suporte 8 infravermelho 33 inserir bateria 7 cartão de memória 11 cartão SIM 7 instalar aplicativos 38 intensidade do sinal 8 intensidade do sinal do satélite 32 Internet 17 encerrar conexões 18 Κ kit veicular acesso SIM remoto 34 leitor de mensagens 19 selecionar voz 19 Leitor de PDF 25 liberar memória 11 ligar e desligar o dispositivo 8 listas de faixas 28

logotipos

logotipo da operadora 40

logotipo de abertura luz de notificação 40 40 Μ marcadores 17 medidas converter 25 medidor de percurso 32 memória 11 Mensagens pastas 19 mensagens 19 configurações de difusão por célula 23 configurações de difusão por célula 23 configurações de mensagens de texto 22 enviar clipes de som 21 mensagens de configuração 42 mensagens de recusa de chamada 41 mensagens de serviço 22 outras configurações 23 mensagens de configuração 42 mensagens de cerviço 22 mensagens de serviço 22 mensagens de serviço 22 configurações 23 mensagens de texto configurações 22 enviar 20 escrever 20 mensagens no cartão SIM 20 opções de envio 20 mensagens gráficas encaminhar 21 ver 20 mensagens multimídia anexos 21 configurações 22 criar 21 criar apresentações 21 criar apresentações encaminhar 21 enviar 21 opções de envio 22 receber 21 responder 21 **menu 9 métodos de conexão** Bluotooth 22 Bluetooth 33 cabo de dados 33 infravermelho 33 modem 35 MI bloquear usuários 29 configurações 29 configurações do aplicativo 29 grupos 29 iniciar uma conversação 29 microSD 11 modem 35 modos de espera configurações 40 espera ativa 9 modo de espera básico 9 módulo de segurança 38 multitarefas 11 **Music player** categorias de música 28 listas de faixas 28 ouvir música 28 Ν navegar off-line 18 web 17 Nokia Mapas 30 Nokia PC Suite 33 Nokia Team Suite 25 configurações 25 configurações da barra de ações 25 editar grupos 25 nota de abertura 40 Notas 26 configurações 25 Notas ativas 24 configurações 24 0 operadora logotipo 40 selecionar 41 pacotes de software configurações de instalação 38 instalar 38 papel de parede 27

parear dispositivos 34 senha 34 PC Suite 33 Perfil de acesso SIM 34 perfis criar 10 perfil de chamada de Internet 13, 42 personalizar 10 selecionar toques musicais 10 período de bloqueio automático 40 personalização 10 alterar idioma 40 modos de espera 40 tela 40 toques 40 pontos de acesso criar 41 pontos de referência categorias 32 criar 32 editar 32 enviar 32 receber 32 posicionamento configurações 30 procurar contatos 15 WLANs disponíveis 36 proteção de tela 10, 40 proteção de tela animada 10 proteção do teclado 8 proteção do teclado 8 protocolo de ínicio de sessão Consulte SIP 0 Quickoffice 24 R rádio configurações 30 estações salvas 30 ouvir 29 ver conteúdo visual 30 RealPlayer configurações 28 enviar arquivos 28 reproduzir clipes de mídia 27 ver detalhes do clipe 28 rede configurações 41 Registro 15 adicionar números aos Contatos 15 configurações 15 enviar mensagens 15 excluir 15 fazer uma chamada 15 registro de transferência 10 registro de instalação 38 Relógio alarmes 26 configurações 26 relógio mundial 26 relógio mundial 26 reproduzir gravações 28 mensagens 19 vídeo e áudio 27 restaurar configurações originais 41 restrição de chamada 14 chamadas de Internet 14 S salvar arguivos 9 configurações 9 posição atual 32 segurança aplicativo Java 38 Bluetooth 34 cartão de memória 37 dispositivo e cartão SIM 40 senhas senha do cartão de memória 12, 24 serviço ao consumidor 8 serviços de conserto 8 serviços de manutenção 8 sinais de alerta 40 sinais de aviso 40 sincronização 10 configurações 39 perfis de sincronização 39

```
sincronização remota 39
aplicativos 39
SIP
sincronizar
   configurações 42
criar perfis 42
editar perfis 42
   editar servidores de registro 42
   editar servidores proxy 42
sistema de medida
alterar 32 solução de problemas 46
Speech 19
Т
tecla Calendário 11
tecla Contatos 11
tecla E-mail 11
tecla Home 11
teclado
   bloquear 8
   bloquear configurações 40
   toques 40
teclas 7
   atalhos 40
tela
   alterar a aparência 10
   configurações 40
indicadores 8
temas
   alterar 10
   áudio 11
   fazer download 10
temas de áudio 11
texto
   alterar tamanho 40
   entrada prevista 12
   entrada tradicional 12
modo alfabético 12
modo numérico 12
Tons DTMF 14
toques 40
configurações 40
toques musicais 16, 40
   3D 11
   alerta vibratório 40
em perfis 10
Toques musicais 3D 11
Transferência
   registro 10
transferir dados 10
V
videoclipes 27
detalhes 28
   enviar 28
   reproduzir 27
VoIP 14
volume 11
voz via IP 14
W
Web
   configurações 18
   segurança da conexão 17
weblogs 18
WEP
   chaves 42
   configurações de segurança 42
WLAN
   Chaves WEP 42
   configurações 41
   configurações avançadas 41
   configurações avançadas do ponto de
   acesso 35
   configurações de ponto de acesso 35
configurações de segurança 42
configurações de segurança 802.1x 42
   configurações de segurança WPA 42
   disponibilidade 34
Endereço MAC 34, 41
   pontos de acesso 34
   procurar redes 36
```